# MANUAL DE USUARIO

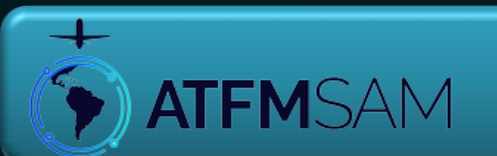

# AGENDA

- Pantalla Home
- Pantalla Táctico
- Pantalla Estratégico
- Pantalla Pre-Táctico
- Pantalla Post-Operaciones
- Pantalla Chat
- Pantalla PDA
- Pantalla Documentación
- Pantalla Contacto
- Pantallas Gestión (Capacidad, Crea PDA, Documentación, Medidas y Datos)

# Pantalla Home

Didas Razón

5:00 RESTRICCIONES D

• Pantalla Home

ATFMSAM

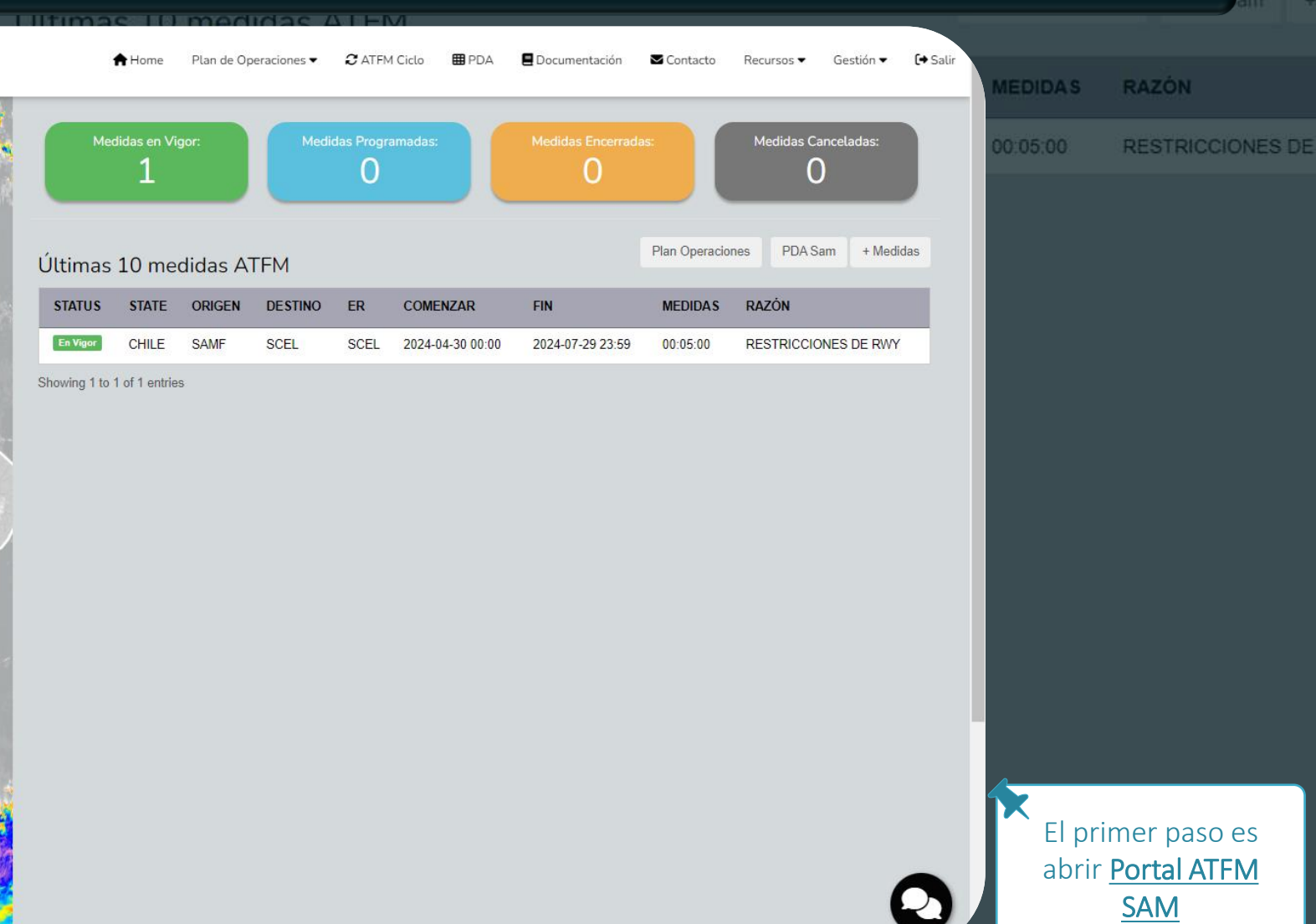

• Pantalla Home

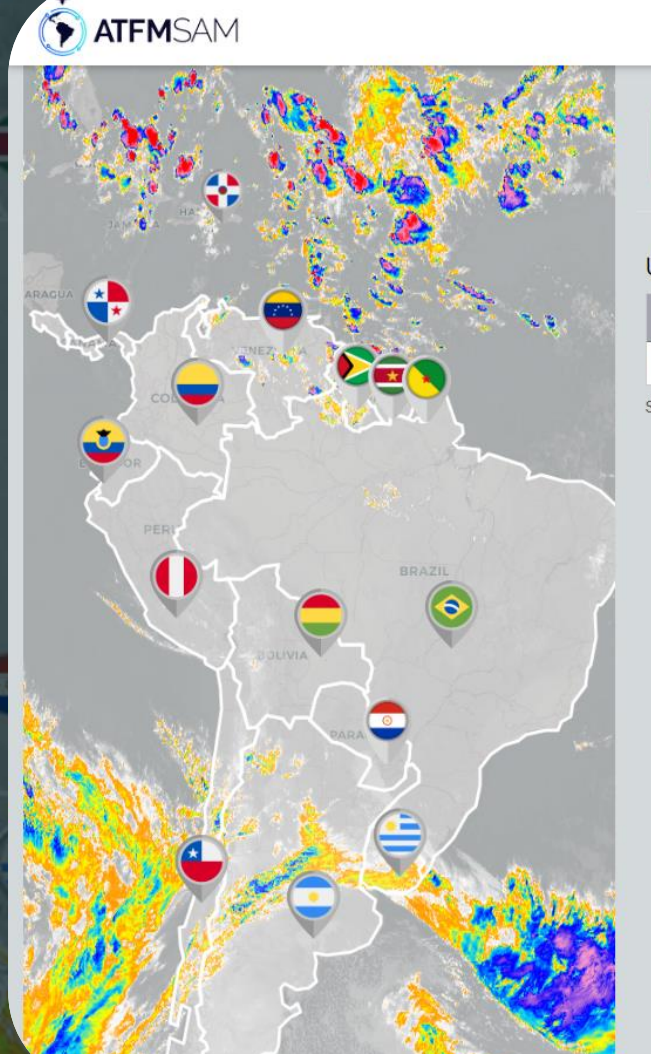

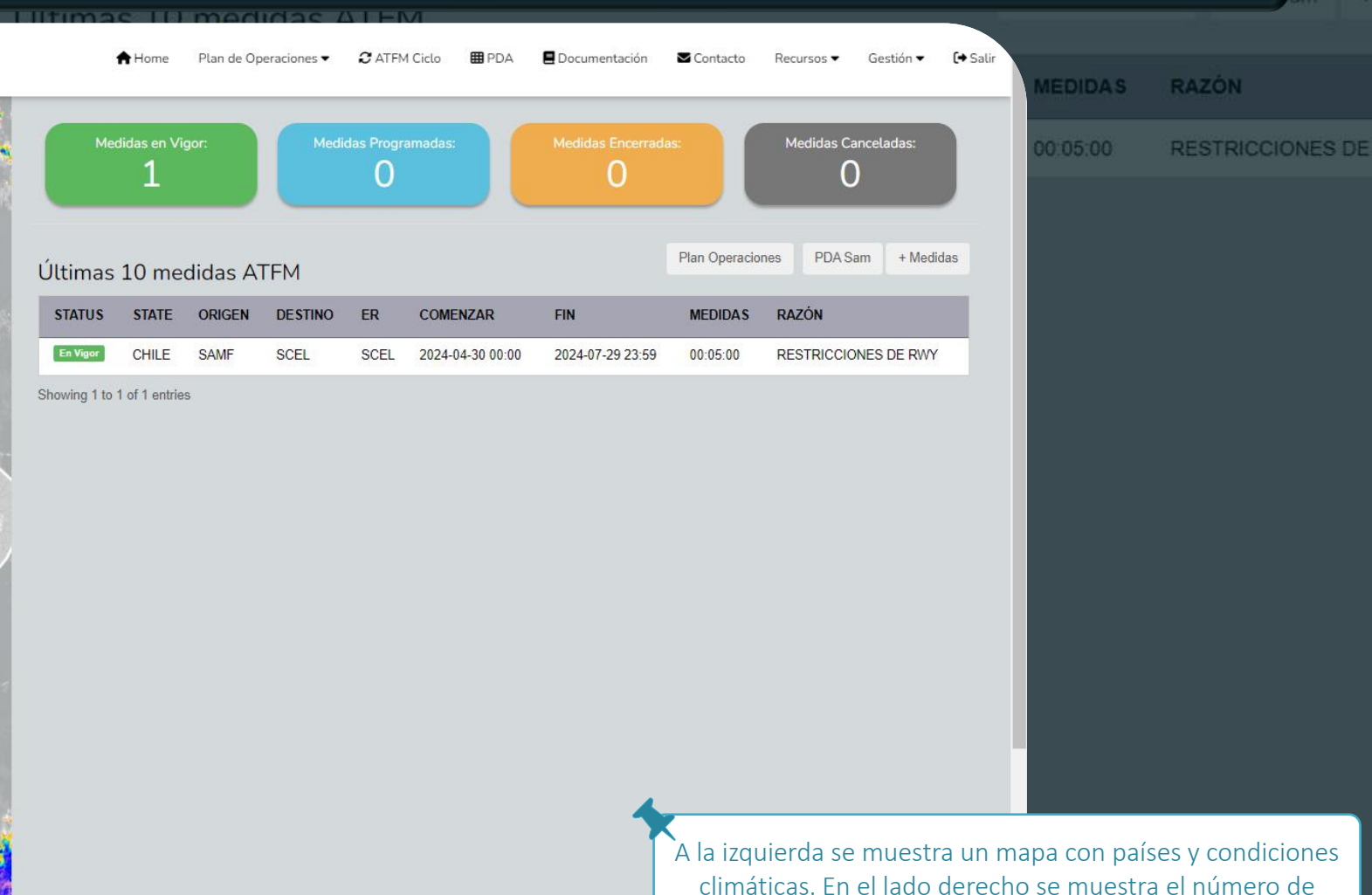

mediciones ATFM vigentes, programadas, cerradas y canceladas, así como una tabla con las últimas medidas.

Pantalla Home igodol

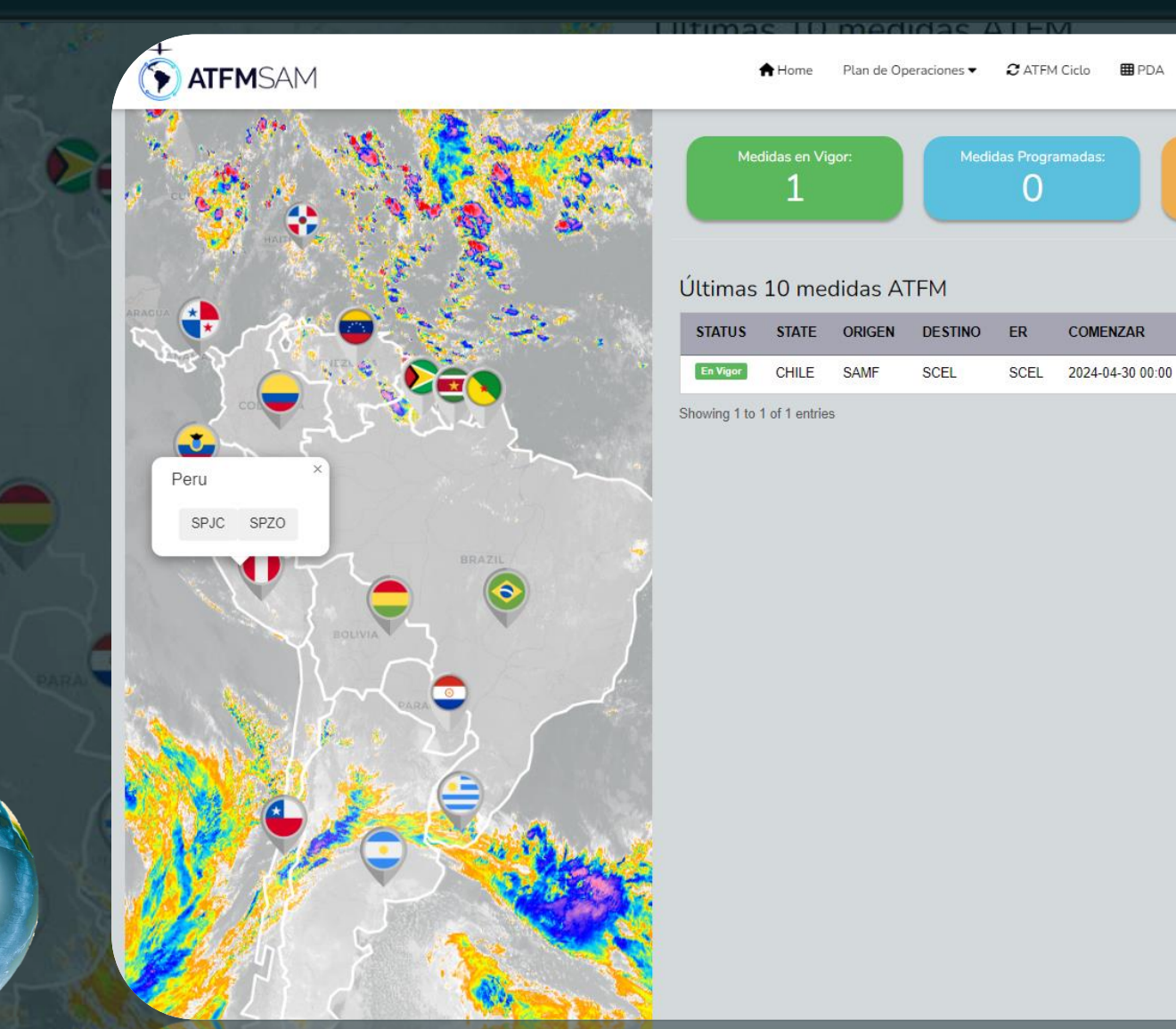

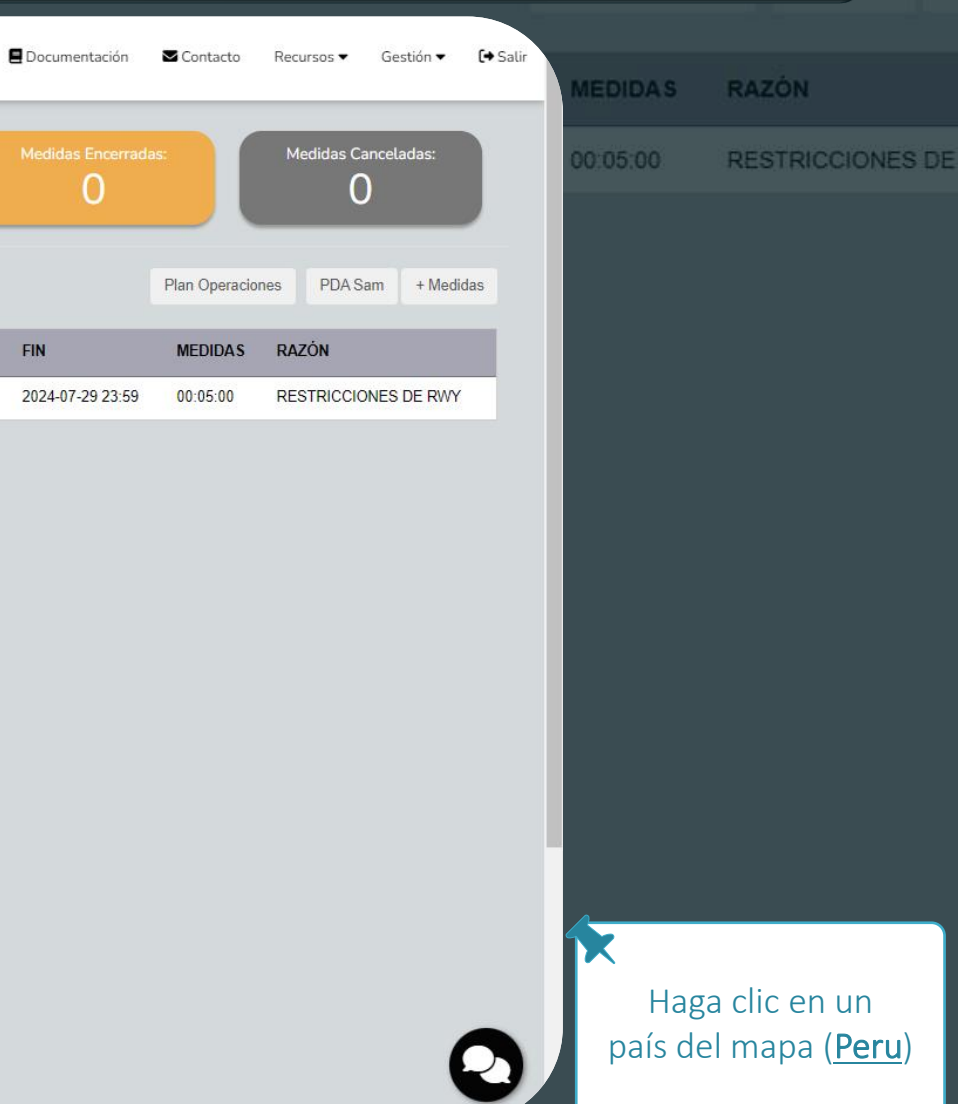

# PDA

0

FIN

• Pantalla Home

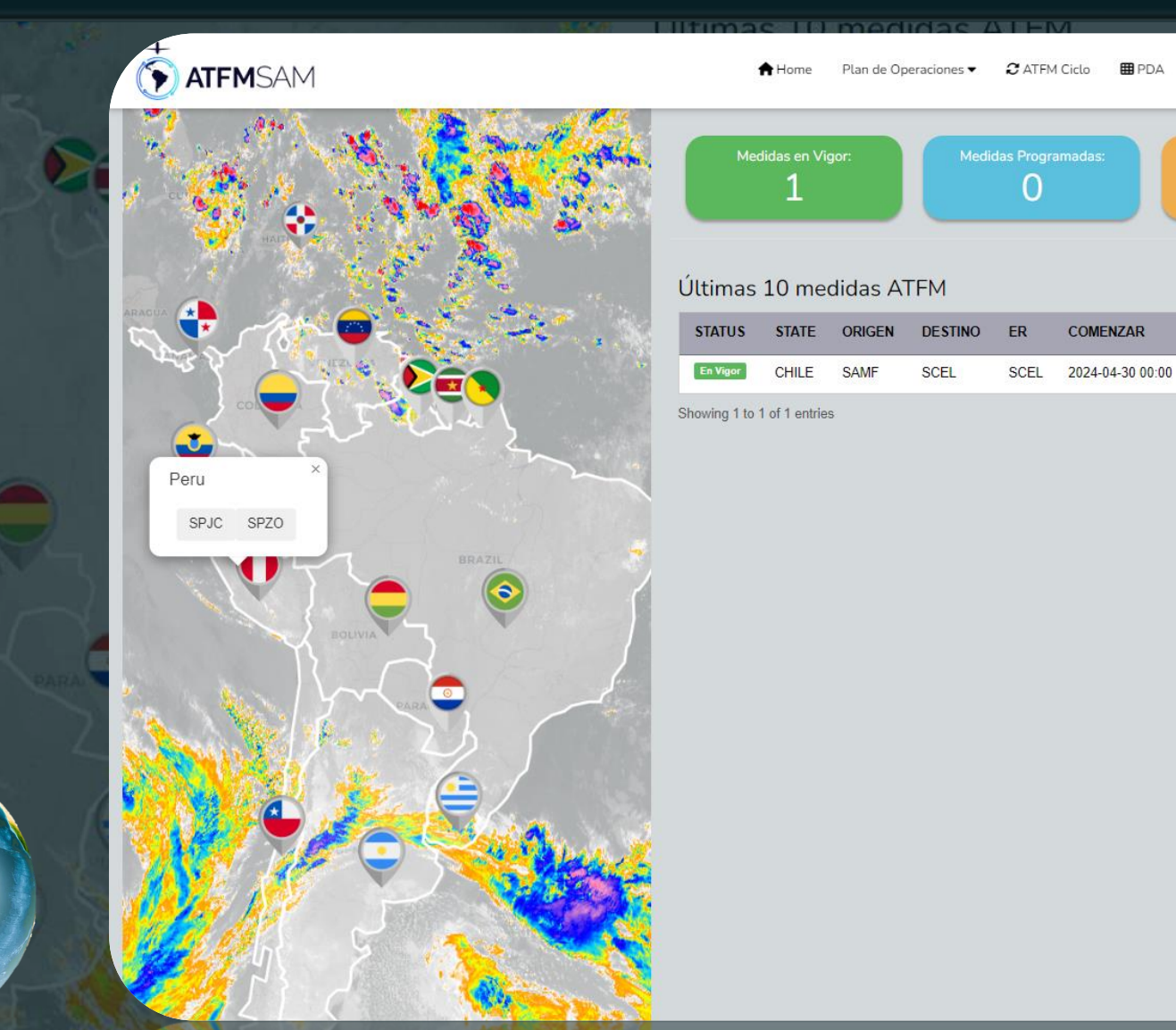

# PDA Documentación Contacto Recursos 🔻 Gestión 🔻 [+ Salir RAZÓN Medidas Canceladas: 0 0 Plan Operaciones PDA Sam + Medidas FIN MEDIDAS RAZÓN 2024-07-29 23:59 RESTRICCIONES DE RWY 00:05:00

> Seleccione un Aeropuerto (SPJC)

#### Pantalla Home

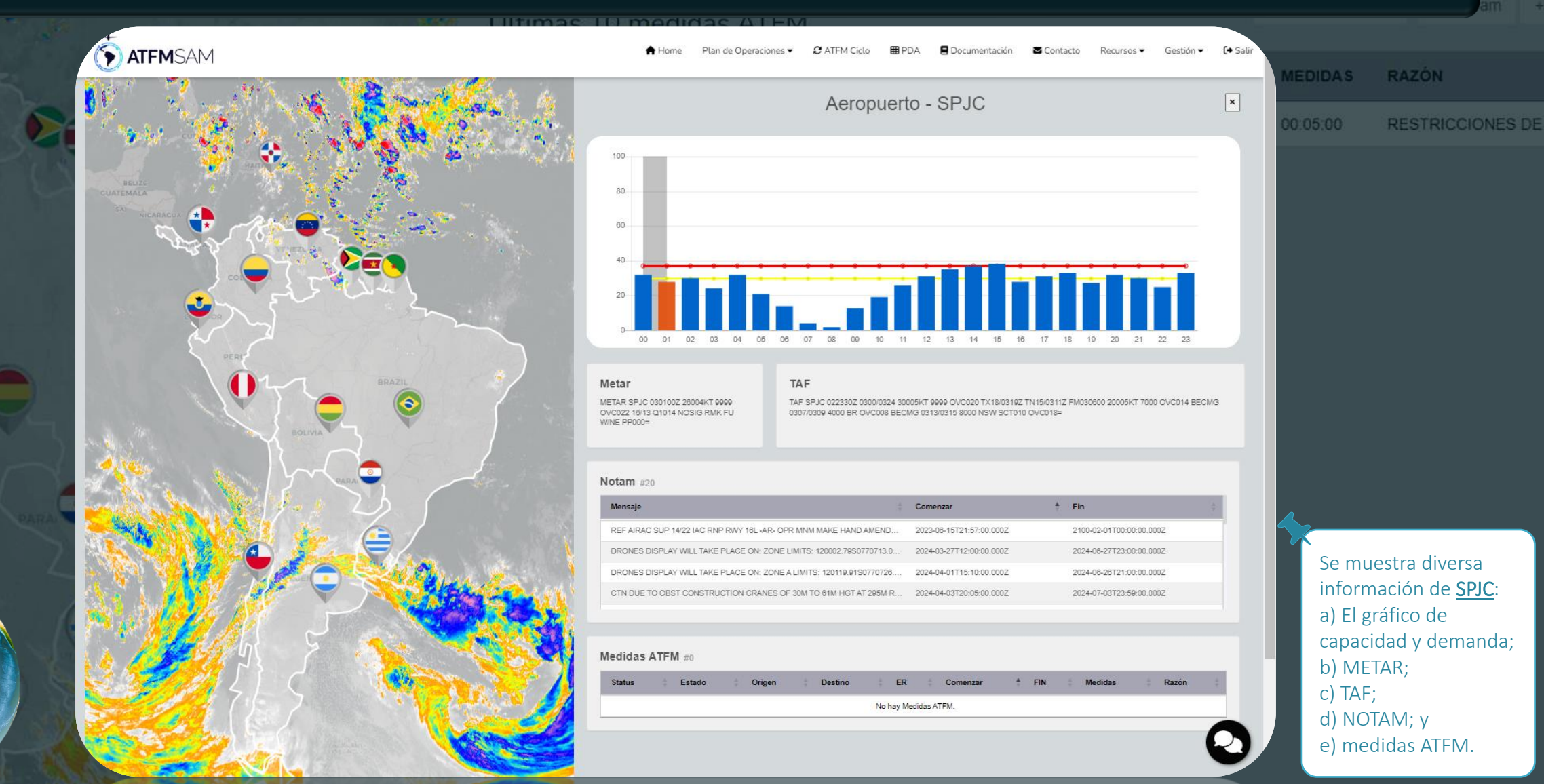

# • Pantalla Táctico

Operaciones PDA Sam + DIDAS RAZÓN

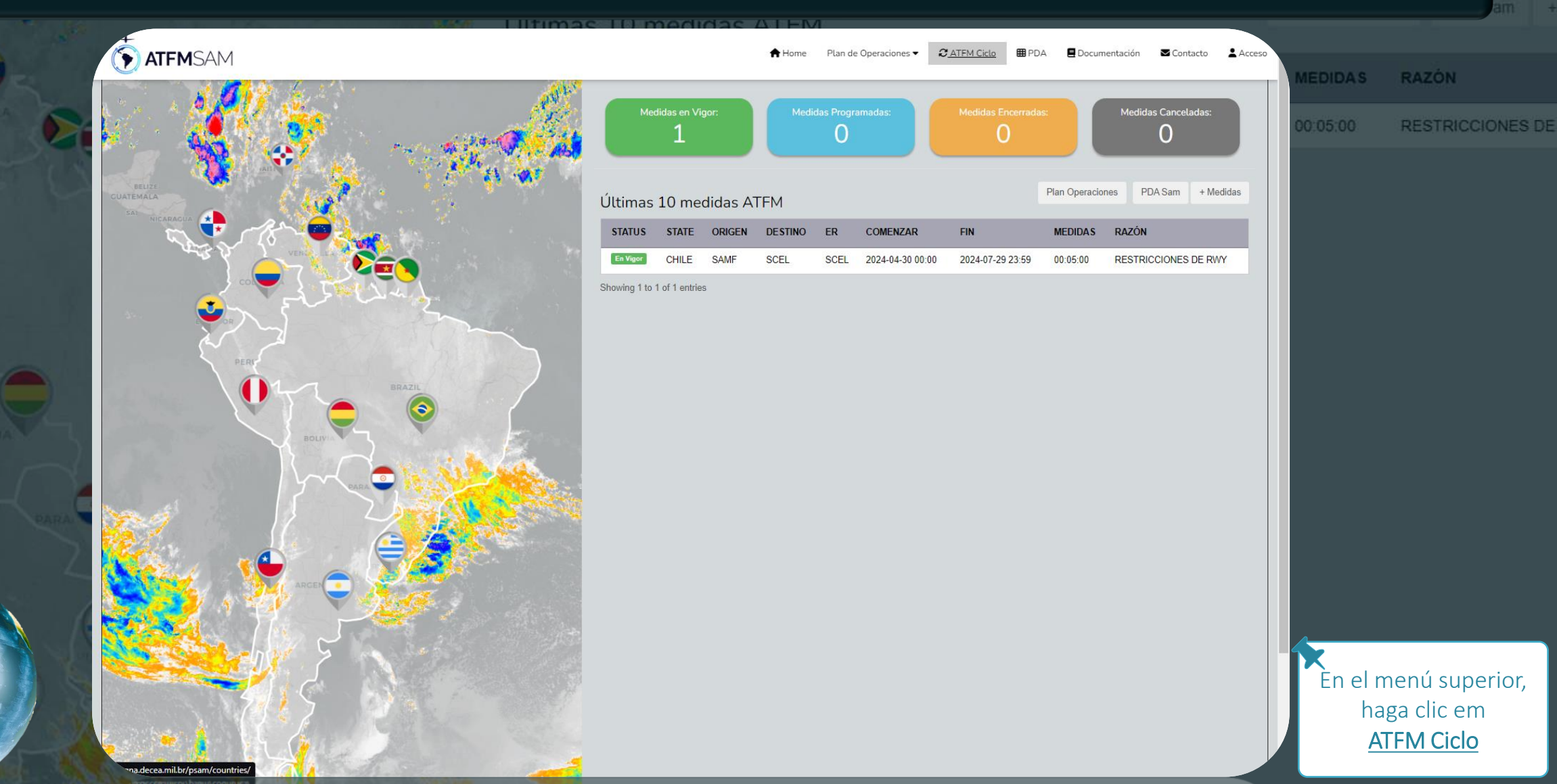

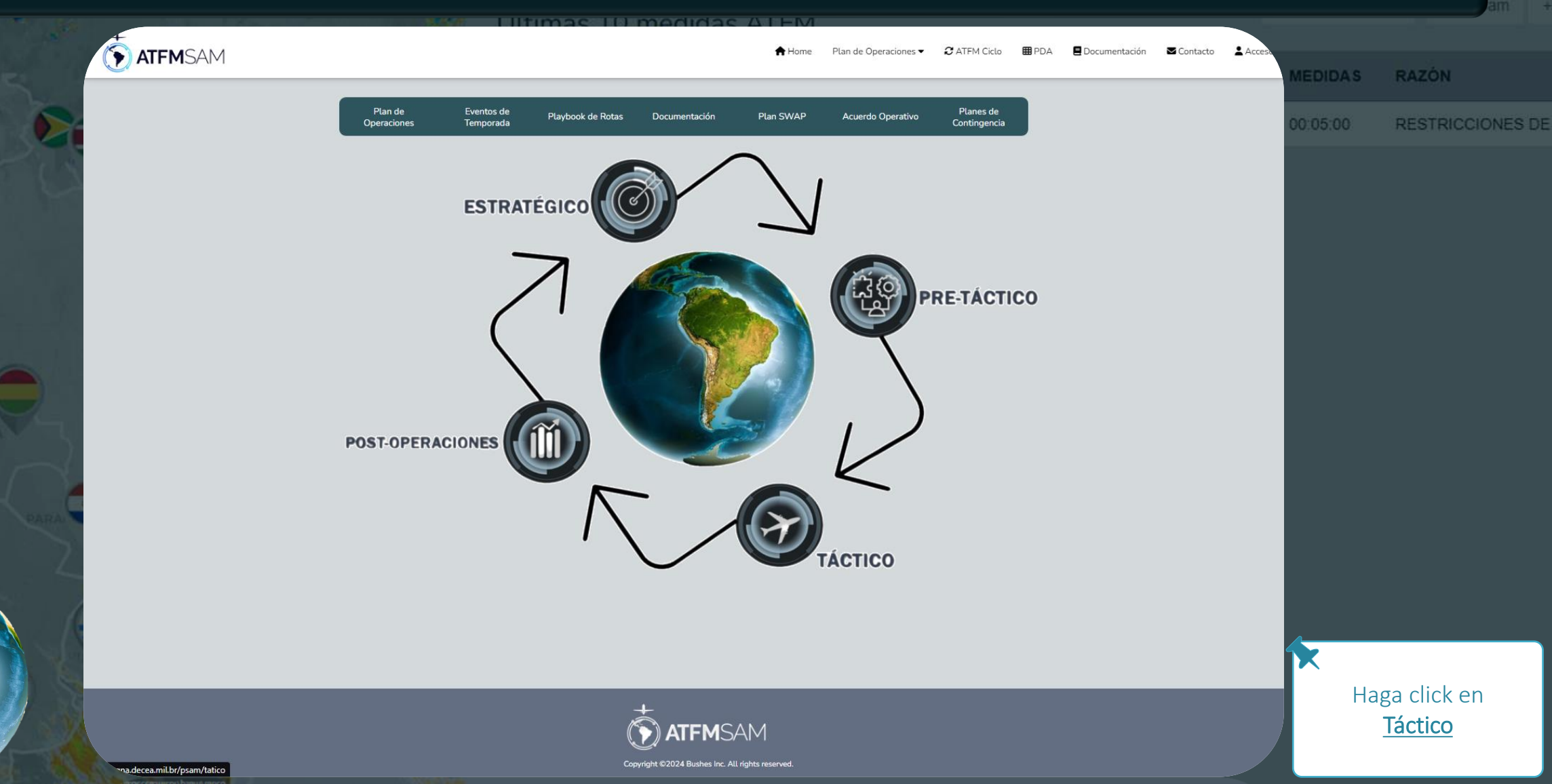

|                                           | 856 Liltimas III medidas                    |                                |                                 |                       |          | ain           |
|-------------------------------------------|---------------------------------------------|--------------------------------|---------------------------------|-----------------------|----------|---------------|
| <b>ATFM</b> SAM                           |                                             | ♠ Home Plan de Operaciones ▼ 2 | ATFM Ciclo 🌐 PDA 🗧 Documentació | n 🗹 Contacto 🛓 Access | MEDIDAS  | RAZÓN         |
|                                           | C ATFM - Táctico                            |                                |                                 |                       | 00:05:00 | RESTRICCIONES |
| Aeroporto FIR                             |                                             |                                |                                 |                       |          |               |
| • Aeropuerto: • Día:<br>SABE ♥ 27/05/2024 | Intervalo:     R30      R60     Seleccional |                                |                                 |                       |          |               |
|                                           |                                             |                                |                                 |                       |          |               |
|                                           |                                             |                                |                                 |                       |          |               |
|                                           |                                             |                                |                                 |                       |          |               |
|                                           |                                             |                                |                                 |                       |          |               |
|                                           |                                             |                                |                                 |                       |          |               |
|                                           |                                             |                                |                                 |                       |          |               |
|                                           |                                             |                                |                                 |                       |          |               |
|                                           |                                             |                                |                                 |                       | Hag      | a click para  |
|                                           |                                             | M                              |                                 |                       | Aero     | mostrar       |

| ATFMSAM       |              |              | 🛧 Home                                        | ≥ Plan de Operaciones ▼ | C ATFM Ciclo | 🖽 PDA | E Documentación | Contacto | Acces. |          |                  |
|---------------|--------------|--------------|-----------------------------------------------|-------------------------|--------------|-------|-----------------|----------|--------|----------|------------------|
|               |              | 2            | ATFM - Táctico                                |                         |              |       |                 |          |        | MEDIDAS  | RAZÓN            |
|               |              |              |                                               |                         |              |       |                 |          |        | 00:05:00 | RESTRICCIONES DI |
| eroporto FIR  |              |              |                                               |                         |              |       |                 |          |        |          |                  |
| * Aeropuerto: | • Día:       | * Intervalo: |                                               |                         |              |       |                 |          |        |          |                  |
| SBGR          | ✔ 27/05/2024 | ○ R30 ● R60  | Seleccionar                                   |                         |              |       |                 |          |        |          |                  |
| SABE          | A            |              |                                               |                         |              |       |                 |          |        |          |                  |
| SLVR<br>SLLP  |              |              |                                               |                         |              |       |                 |          |        |          |                  |
| SBBR<br>SBGR  |              |              |                                               |                         |              |       |                 |          |        |          |                  |
| SBGL<br>SCDA  |              |              |                                               |                         |              |       |                 |          |        |          |                  |
| SCEL<br>SKBO  |              |              |                                               |                         |              |       |                 |          |        |          |                  |
| 3KCL<br>SEGU  |              |              |                                               |                         |              |       |                 |          |        |          |                  |
| VPTO<br>SPZO  |              |              |                                               |                         |              |       |                 |          |        |          |                  |
| SPIC          |              |              |                                               |                         |              |       |                 |          |        |          |                  |
| MDPC          |              |              |                                               |                         |              |       |                 |          |        |          |                  |
| SUMU          |              |              |                                               |                         |              |       |                 |          |        |          |                  |
| SVMC          | •            |              |                                               |                         |              |       |                 |          |        |          |                  |
|               |              |              |                                               |                         |              |       |                 |          |        |          |                  |
|               |              |              |                                               |                         |              |       |                 |          |        |          |                  |
|               |              |              |                                               |                         |              |       |                 |          |        |          |                  |
|               |              |              |                                               |                         |              |       |                 |          |        |          |                  |
|               |              |              |                                               |                         |              |       |                 |          |        |          |                  |
|               |              |              |                                               |                         |              |       |                 |          |        | c l      | alacciona        |
|               |              |              | *                                             |                         |              |       |                 |          |        |          |                  |
|               |              |              | <b>ATFM</b> SAM                               |                         |              |       |                 |          |        |          | SBGK             |
|               |              | ~            | puright ©2024 Bushes Inc. All rights reserved |                         |              |       |                 |          |        |          |                  |

|     |               |   | 1.44                                                      | Ultimas      | 0 medidas A                           | A Home      | Plan de Operaciones 🔻 | C ATFM Ciclo | <b>⊞</b> PDA | Documentación | Contacto | Acces |          |                        |
|-----|---------------|---|-----------------------------------------------------------|--------------|---------------------------------------|-------------|-----------------------|--------------|--------------|---------------|----------|-------|----------|------------------------|
|     |               |   |                                                           |              |                                       | ••          |                       | ~            |              |               |          |       | MEDIDAS  | RAZÓN                  |
| 8-  |               |   |                                                           |              | C ATFM - Táctico                      |             |                       |              |              |               |          |       | 00:05:00 | RESTRICCIONES DE       |
|     |               |   |                                                           |              |                                       |             |                       |              |              |               |          |       |          |                        |
|     | Aeroporto FIR |   |                                                           |              |                                       |             |                       |              |              |               |          |       |          |                        |
|     | * Aeropuerto: |   | * Día:                                                    | * Intervalo: |                                       |             |                       |              |              |               |          |       |          |                        |
|     | SBGR          | ~ | 27/05/2024                                                | ○ R30        | Seleccionar                           | 1           |                       |              |              |               |          |       |          |                        |
|     |               |   | ← Maio 2024 →<br>Do Se Te Qu Qu Se Sa<br>28 29 30 1 2 3 4 |              |                                       | -           |                       |              |              |               |          |       |          |                        |
|     |               |   | 28 29 30 1 2 3 4<br>5 6 7 8 9 10 11                       |              |                                       |             |                       |              |              |               |          |       |          |                        |
|     |               |   | 12 13 14 15 16 17 18                                      |              |                                       |             |                       |              |              |               |          |       |          |                        |
|     |               |   | 19 20 21 22 23 24 25                                      |              |                                       |             |                       |              |              |               |          |       |          |                        |
|     |               |   | 26 27 28 29 30 31 1                                       |              |                                       |             |                       |              |              |               |          |       |          |                        |
|     |               |   | 23450/8                                                   |              |                                       |             |                       |              |              |               |          |       |          |                        |
|     |               |   |                                                           |              |                                       |             |                       |              |              |               |          |       |          |                        |
|     |               |   |                                                           |              |                                       |             |                       |              |              |               |          |       |          |                        |
|     |               |   |                                                           |              |                                       |             |                       |              |              |               |          |       |          |                        |
| ARA |               |   |                                                           |              |                                       |             |                       |              |              |               |          |       |          |                        |
|     |               |   |                                                           |              |                                       |             |                       |              |              |               |          |       |          |                        |
|     |               |   |                                                           |              |                                       |             |                       |              |              |               |          |       |          |                        |
|     |               |   |                                                           |              |                                       |             |                       |              |              |               |          |       |          |                        |
|     |               |   |                                                           |              |                                       |             |                       |              |              |               |          |       |          |                        |
|     |               |   |                                                           |              |                                       |             |                       |              |              |               |          |       |          |                        |
|     |               |   |                                                           |              |                                       |             |                       |              |              |               |          |       |          |                        |
|     |               | _ |                                                           |              |                                       |             |                       |              | _            |               |          |       | E Ha     | ga clic para           |
|     |               |   |                                                           |              | *                                     |             |                       |              |              |               |          |       | e e      | exibir las             |
|     |               |   |                                                           |              | (T) ATFMSAN                           | Λ           |                       |              |              |               |          |       | fechas   | s v Seleccionar        |
|     |               |   |                                                           |              | Copyright ©2024 Bushes Inc. All right | s reserved. |                       |              |              |               |          |       |          | <u>, , <del></del></u> |

|                | TTFMSAM                                                              |                              | A Home Plan de Operaciones - | 🕻 ATFM Ciclo 🛛 🖽 PDA | 🛾 Documentación 🛛 🗨 | Contacto | MEDIDAS  | RAZÓN            |
|----------------|----------------------------------------------------------------------|------------------------------|------------------------------|----------------------|---------------------|----------|----------|------------------|
|                |                                                                      | C ATFM - Táctico             |                              |                      |                     |          | 00:05:00 | RESTRICCIONES DE |
| 20             | Aeroporto FIR<br>• Aeropuerto: • Día: • Int<br>SBGR • 27/05/2024 • 1 | tervalo:<br>R30              | •                            |                      |                     |          |          |                  |
|                |                                                                      | - FT                         | d.                           |                      |                     |          |          |                  |
| Caral<br>Caral |                                                                      | Cargando<br>Espere por favor |                              |                      |                     |          |          |                  |
|                |                                                                      |                              |                              |                      |                     |          | Ca       | argando          |

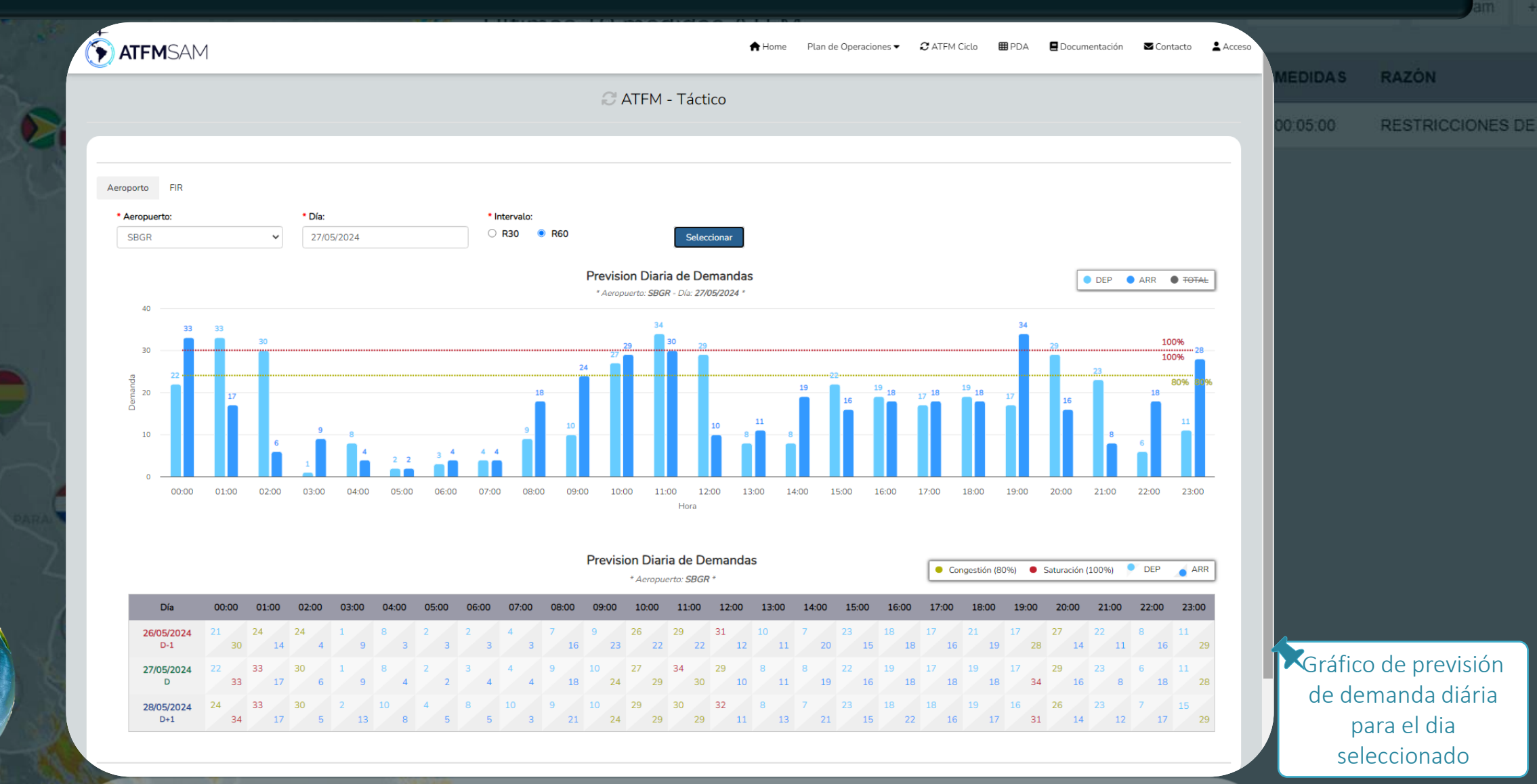

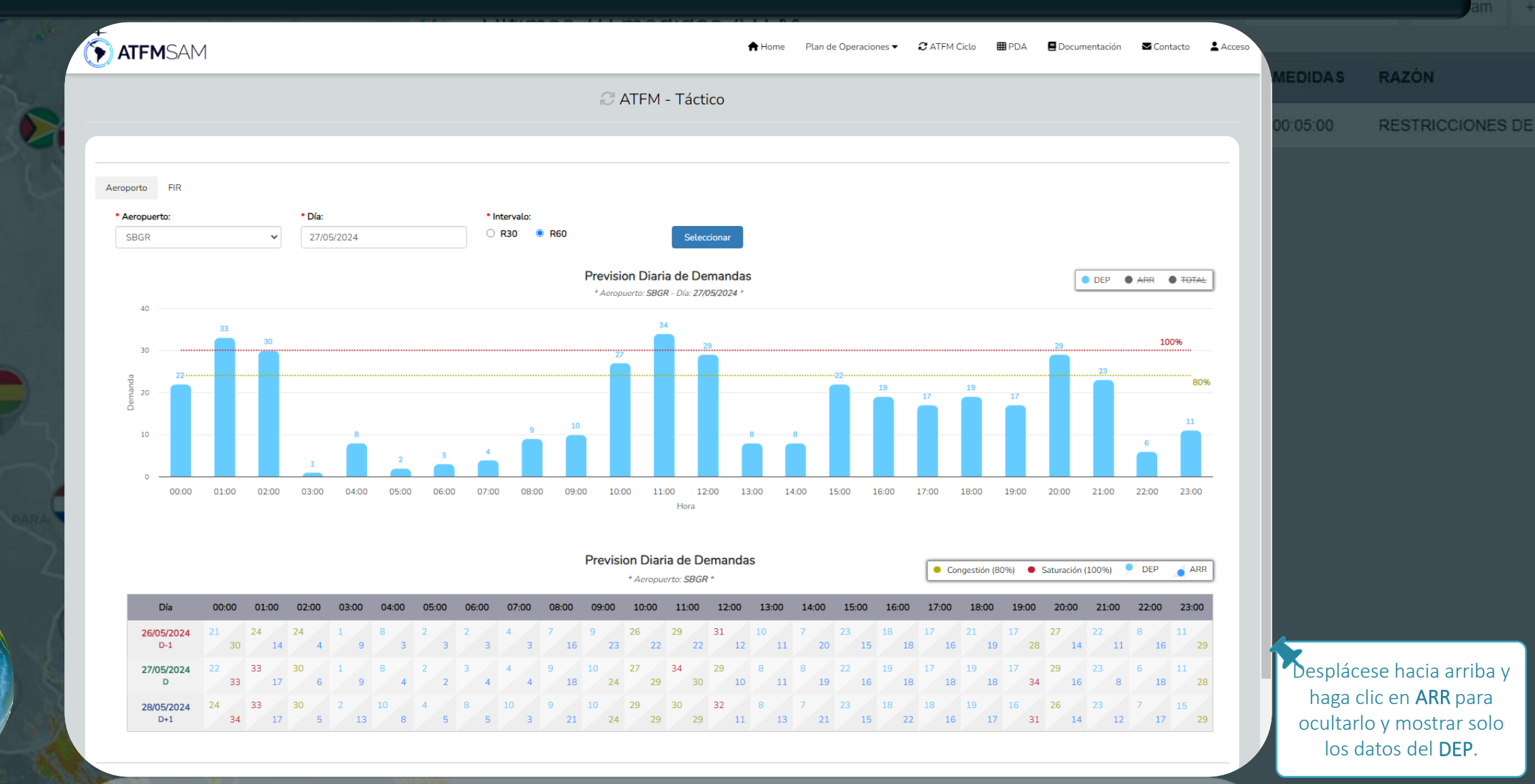

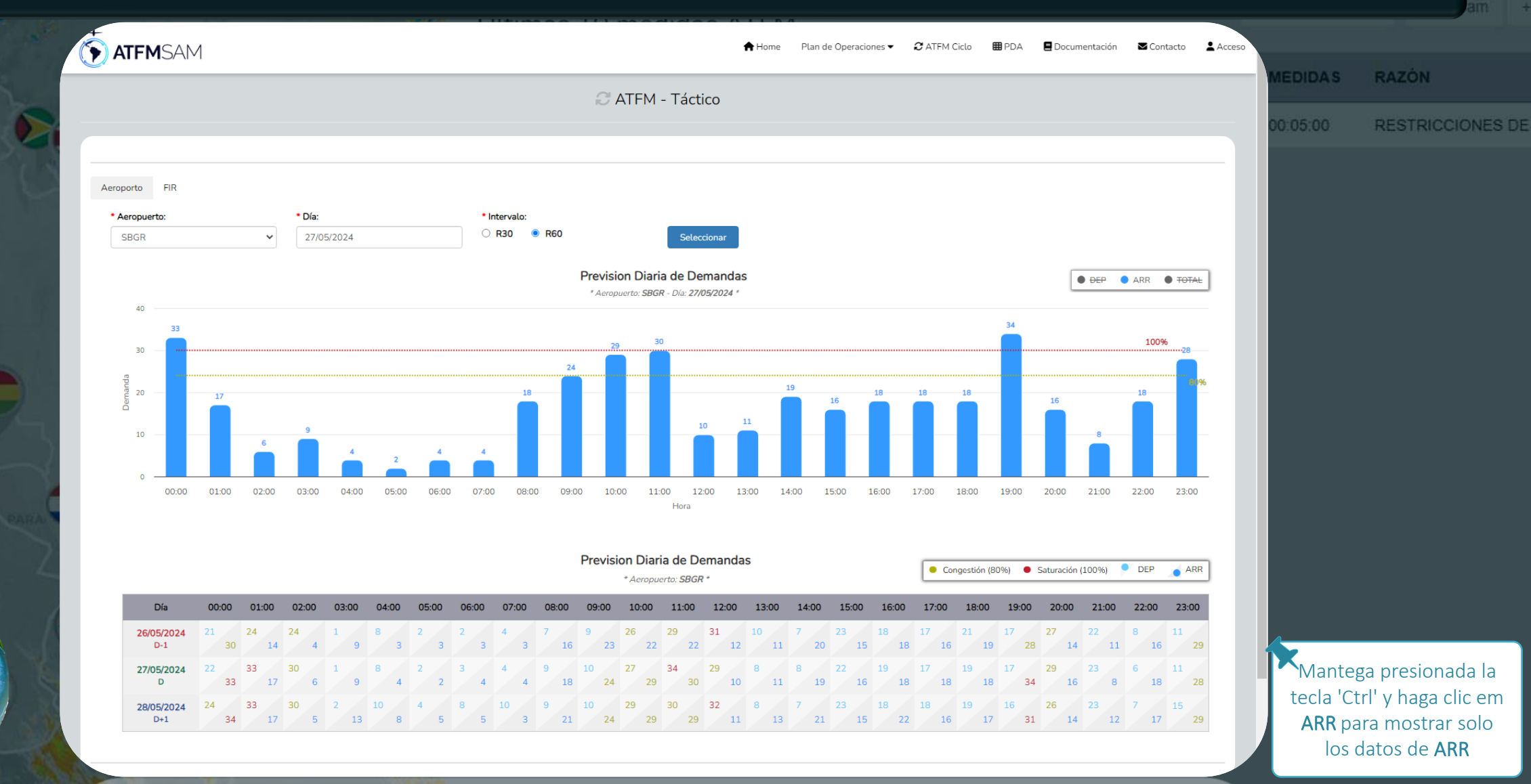

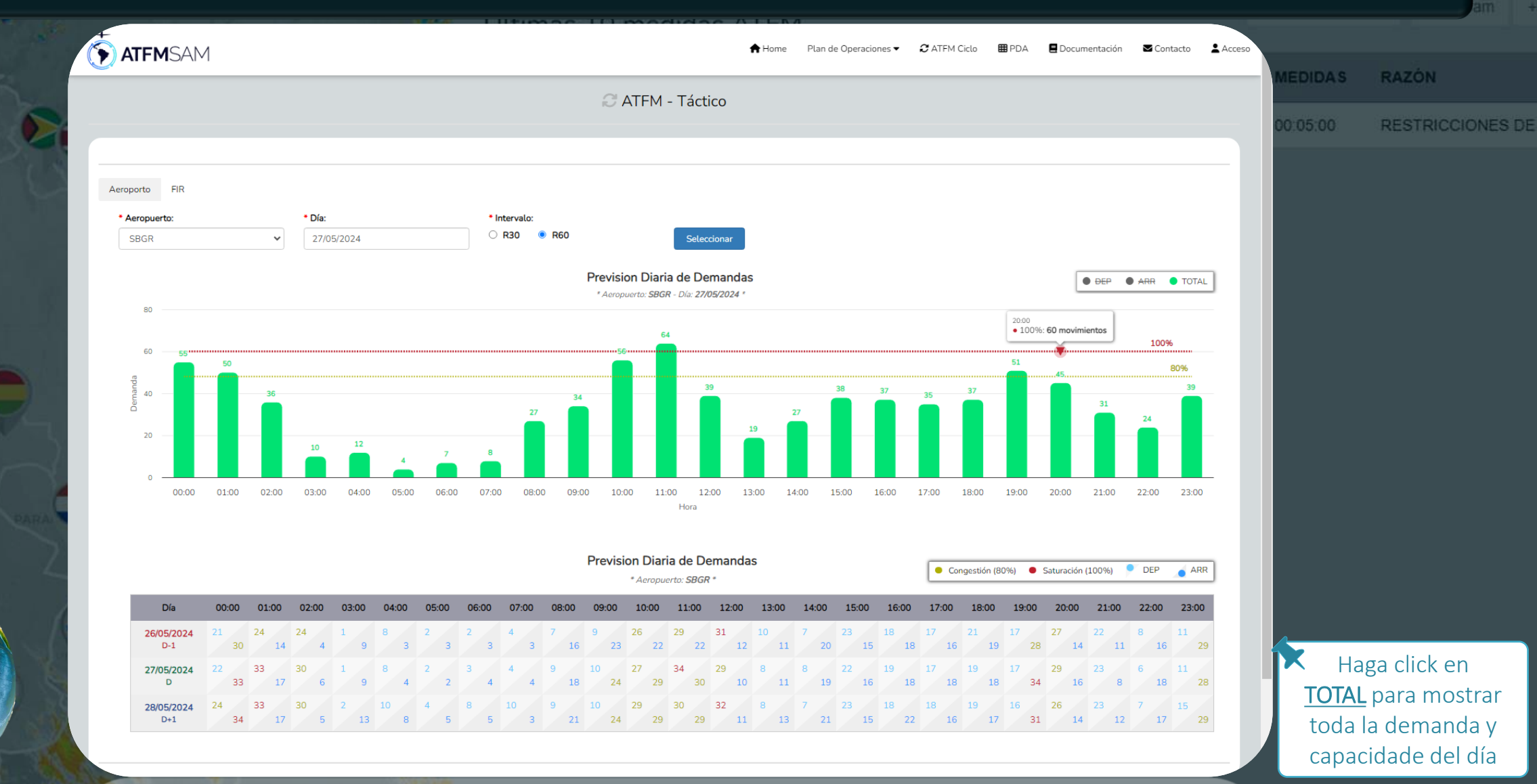

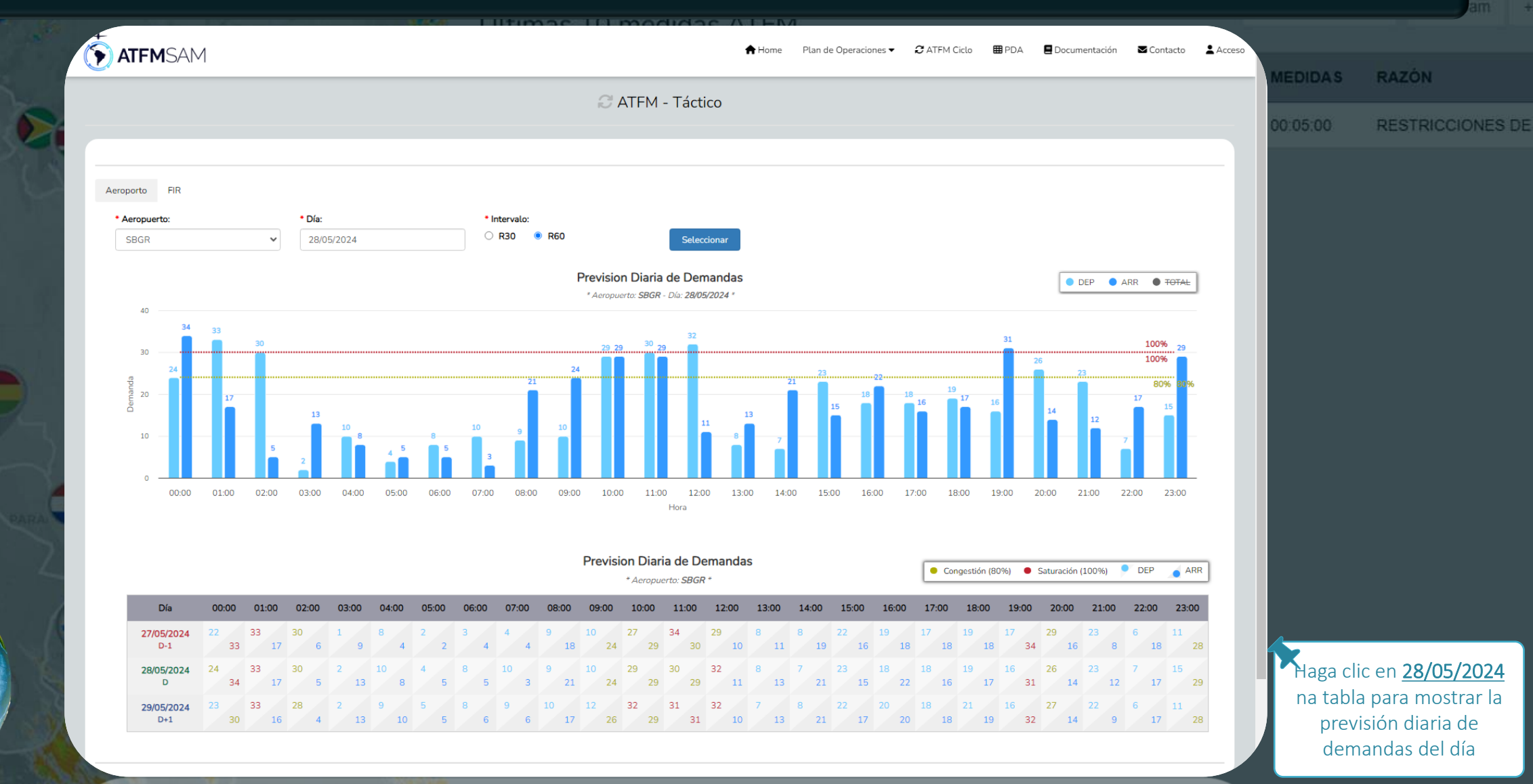

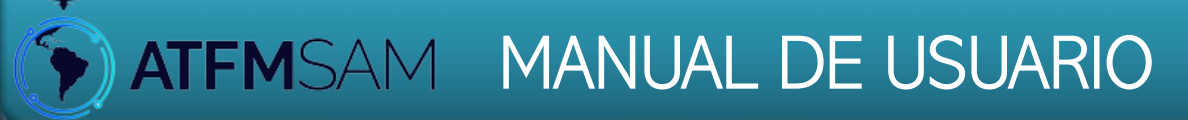

# Pantalla Estratégico

n Operaciones PDA Sam + IEDIDAS RAZÓN 0:05:00 RESTRICCIONES DE

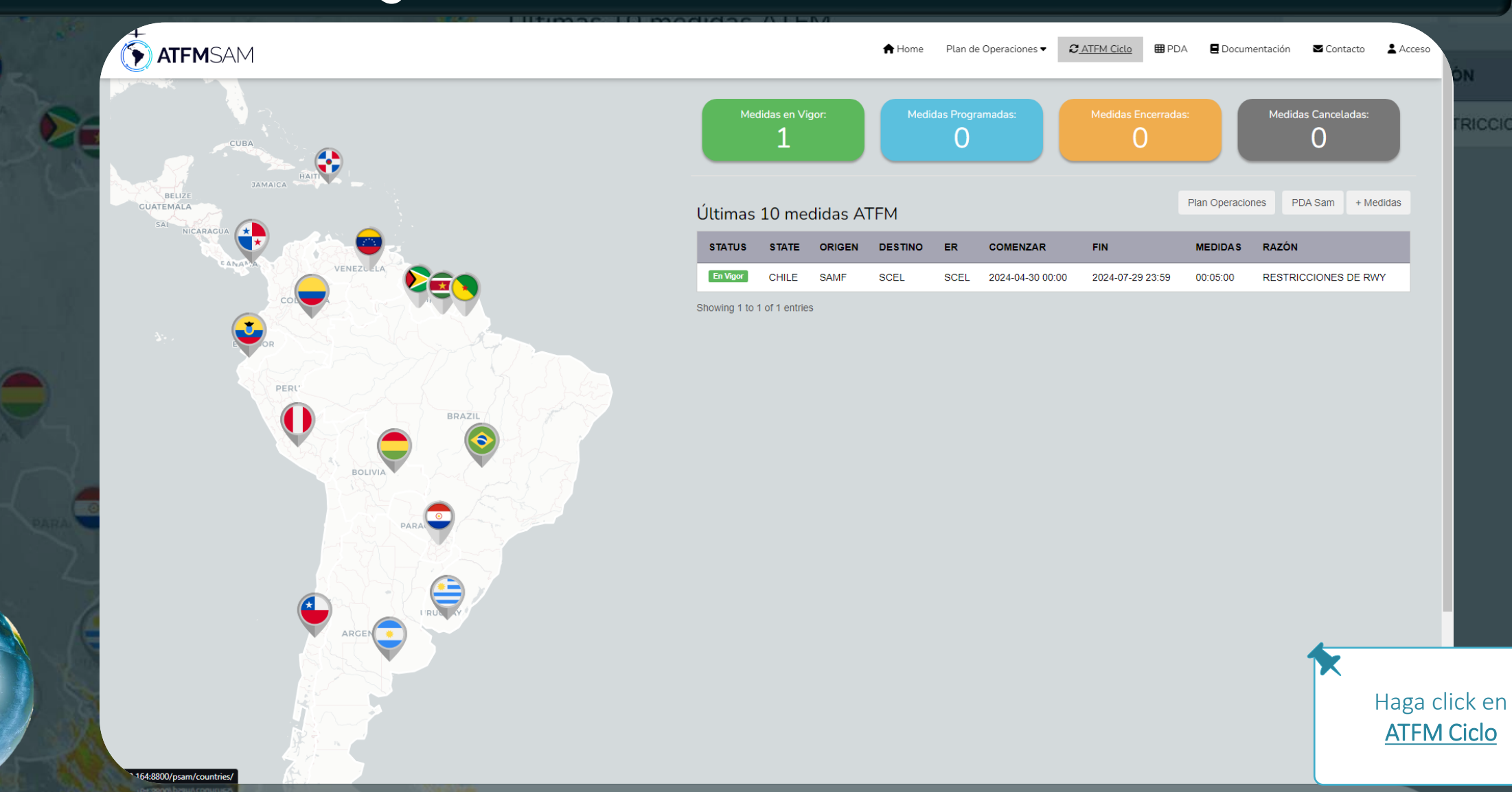

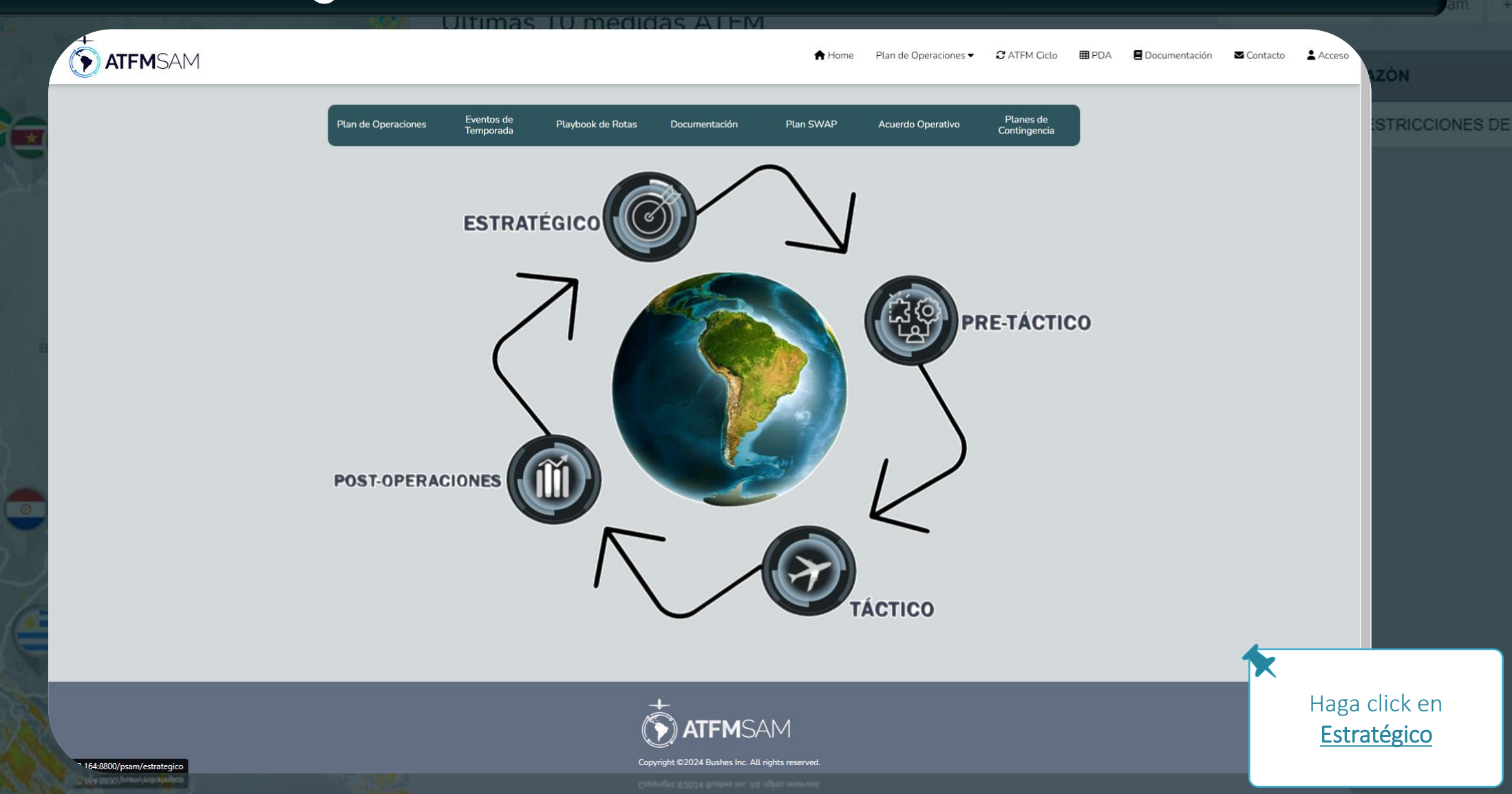

+

|   | ATFMSAM                                                                                                    |                      | 🕈 Home | Plan de Operaciones ▼ | 2 ATFM Ciclo | 🖽 PDA | E Documentación | ■ Contacto  | Acceso                        |                           |
|---|----------------------------------------------------------------------------------------------------|----------------------|--------|-----------------------|--------------|-------|-----------------|-------------|-------------------------------|---------------------------|
|   |                                                                                                    | C ATFM - Estratégico |        |                       |              |       |                 |             | R                             | ICCIONES                  |
|   |                                                                                                    | Demanda Avance       |        |                       |              |       |                 |             |                               |                           |
|   | Aeroporto       FIR         • Aeropuerto:       • Comenzar:       • Fin:       • Demand         Select       •       Select       • |                      |        |                       |              |       |                 |             |                               |                           |
|   |                                                                                                    |                      |        |                       |              |       |                 |             |                               |                           |
| T |                                                                                                    |                      | ved.   |                       |              |       |                 | Hag<br>Aero | ga click<br>mostra<br>opuerto | para<br>r<br>o <u>FIR</u> |

| ATFMSAM                                                                                                    |                      | 🕈 Home | Plan de Operaciones 🕶 | $oldsymbol{\mathcal{C}}$ ATFM Ciclo | 🖽 PDA | 🗏 Documentación | Contacto | Acceso                 | N        |
|----------------------------------------------------------------------------------------------------|----------------------|--------|-----------------------|-------------------------------------|-------|-----------------|----------|------------------------|----------|
|                                                                                                    | C ATFM - Estratégico |        |                       |                                     |       |                 |          |                        | RICCIONE |
|                                                                                                    | Demanda Avance       |        |                       |                                     |       |                 |          |                        |          |
| Acropuerto:     Select     Select <th></th> <th></th> <th></th> <th></th> <th></th> <th></th> <th></th> <th></th> <th></th> |                      |        |                       |                                     |       |                 |          |                        |          |
|                                                                                                    | TFMSAM               |        |                       |                                     |       |                 | K<br>S   | eleccio<br><u>SBBR</u> | ne       |

| ATFMSAM                                                                                                    |                                                    | 🕈 Home | Plan de Operaciones 🔻 | 2 ATFM Ciclo | 🖽 PDA | E Documentación | Contacto         | Acceso                                      | -<br>hu                       |
|----------------------------------------------------------------------------------------------------|----------------------------------------------------|--------|-----------------------|--------------|-------|-----------------|------------------|---------------------------------------------|-------------------------------|
|                                                                                                    | C ATFM - Estratégico                               |        |                       |              |       |                 |                  |                                             | TRICCIONES                    |
|                                                                                                    | Demanda Avance                                     |        |                       |              |       |                 |                  |                                             |                               |
| Aeroporto       FIR         * Aeropuerto:       * Comenzar:       • Fin:       • Demand         SBGR       •       •       •       Select       •         Do       Se       Te       Qu       Se       Sa         28       29       30       1       2       3       4         5       6       7       8       9       10       11         12       13       14       15       16       17       18         19       20       21       22       32       24       25         26       27       28       29       30       31       1         2       3       4       5       6       7       8 |                                                    |        |                       |              |       |                 |                  |                                             |                               |
|                                                                                                    |                                                    |        |                       |              |       |                 |                  |                                             |                               |
|                                                                                                    | Copyright ©2024 Bushes Inc. <u>All rights rese</u> | rved.  |                       |              |       |                 | Ha<br>I<br>fecha | nga clic<br>mostra<br><u>as</u> de <u>C</u> | ek para<br>ar las<br>Comenzar |

| ATFMSAM                                                                                                    | didae ATEM                                    | <b>↑</b> Home | Plan de Operaciones 🕶 | $oldsymbol{\mathcal{C}}$ ATFM Ciclo | <b>⊞</b> PDA | E Documentación | Contacto             | Acceso                               | DN .                               |
|----------------------------------------------------------------------------------------------------|-----------------------------------------------|---------------|-----------------------|-------------------------------------|--------------|-----------------|----------------------|--------------------------------------|------------------------------------|
| *                                                                                                    | C ATFM - Estratégico                          |               |                       |                                     |              |                 |                      |                                      | RICCIONES                          |
|                                                                                                    | Demanda Avance                                |               |                       |                                     |              |                 |                      |                                      |                                    |
| Acoporto       FR         • Acopuetto:       • Comenza:         SBGR       • 2005/2024             • Maio 2024       • Gencuro         • Maio 2024       • Gencuro         • Maio 2024       • Gencuro         • Jai 4 1 5 16 17 18       12 3 4 4 5 16 7 18         12 3 4 4 5 16 7 18       12 3 4 5 6 7 8         12 3 4 5 6 7 8       12 3 4 5 6 7 8 |                                               |               |                       |                                     |              |                 |                      |                                      |                                    |
|                                                                                                    | Copyright ©2024 Bushes Inc. All rights reserv | ved.          |                       |                                     |              |                 | Ha<br>r<br><u>fe</u> | ga clio<br>nostra<br>e <b>chas</b> o | :k para<br>ar las<br>de <u>Fin</u> |

## • Pantalla Estratégico

|                                                                                            |                      |                      |             |                      | <b>★</b> Home | Plan de Operaciones 🕶 | 2 ATFM Ciclo | 🖽 PDA | 🗏 Documentación | Contacto | Acceso        | ÓN         |
|--------------------------------------------------------------------------------------------|----------------------|----------------------|-------------|----------------------|---------------|-----------------------|--------------|-------|-----------------|----------|---------------|------------|
|                                                                                            |                      |                      |             | C ATFM - Estratégico |               |                       |              |       |                 |          |               | TRICCIONES |
|                                                                                            |                      |                      |             | Demanda Avance       |               |                       |              |       |                 |          |               |            |
| Aeroporto FIR                                                                              |                      |                      |             |                      |               |                       |              |       |                 |          |               |            |
| <ul> <li>★ Aeropuerto:</li> <li>★ Comenzar:</li> <li>SBGR</li> <li>✓ 28/05/2024</li> </ul> | * Fin:<br>04/06/2024 | * Demand<br>Select ~ | Seleccionar |                      |               |                       |              |       |                 |          |               |            |
|                                                                                            |                      |                      |             |                      |               |                       |              |       |                 |          |               |            |
|                                                                                            |                      |                      |             |                      |               |                       |              |       |                 |          |               |            |
|                                                                                            |                      |                      |             |                      |               |                       |              |       |                 |          |               |            |
|                                                                                            |                      |                      |             |                      |               |                       |              |       |                 |          |               |            |
|                                                                                            |                      |                      |             |                      |               |                       |              |       |                 |          |               |            |
|                                                                                            |                      |                      |             |                      |               |                       |              |       |                 |          |               |            |
|                                                                                            |                      |                      |             |                      |               |                       |              |       |                 |          |               |            |
|                                                                                            |                      |                      |             |                      |               |                       |              |       |                 |          |               |            |
|                                                                                            |                      |                      |             |                      |               |                       |              |       |                 |          |               |            |
|                                                                                            |                      |                      |             | +                    |               |                       |              |       |                 | F        | laga cl       | ick en     |
|                                                                                            |                      |                      |             | (F) ATFMSAM          |               |                       |              |       |                 |          | <u>Selecc</u> | ionar      |

Copyright ©2024 Bushes Inc. All rights reserved

|        | ATFMSAM                                                                                                    | A Home    | Plan de Operaciones 🕶 | C ATFM Ciclo | 🖽 PDA | 🛢 Documentación | Contacto | Acceso |             |
|--------|----------------------------------------------------------------------------------------------------|-----------|-----------------------|--------------|-------|-----------------|----------|--------|-------------|
| n-     | C ATFM - Estratégico                                                                                                    |           |                       |              |       |                 |          |        | RICCIONES D |
|        | Demanda Avance                                                                                                    |           |                       |              |       |                 |          |        |             |
|        | Aeroporto       FIR         • Aeropuerto:       • Comenzar:       • Fin:       • Demand         SBGR       •       28/05/2024       04/06/2024       Select       • Seleccionar |           |                       |              |       |                 |          |        |             |
|        |                                                                                                    | Т         |                       |              |       |                 |          |        |             |
| 2      | Cargando<br>Espere por favor<br>Copyright ©2024 Bushes Inc. All rights                                                                                                    | reserved. |                       |              |       |                 |          |        |             |
| PARA C |                                                                                                    |           |                       |              |       |                 |          |        |             |
|        |                                                                                                    |           |                       |              |       |                 |          |        |             |
|        |                                                                                                    |           |                       |              |       |                 | С        | Cargan | do          |

| ATFMSAM                                                                                                    | Home                                                                                                    | Plan de Operaciones 🗸 🏾 🞜 ATFM Ciclo                                                                                                    | 🖽 PDA 🗧 Documentación 🛛 🗹 C                                                                                                    | Contacto 🛓 Acceso                                                                                                    |
|----------------------------------------------------------------------------------------------------|----------------------------------------------------------------------------------------------------|----------------------------------------------------------------------------------------------------|----------------------------------------------------------------------------------------------------|----------------------------------------------------------------------------------------------------|
|                                                                                                    | C ATFM - Estratégico                                                                                                    |                                                                                                    |                                                                                                    | TRICCIC                                                                                                    |
|                                                                                                    | Demanda Avance                                                                                                    |                                                                                                    |                                                                                                    |                                                                                                    |
| Aeroporto FIR                                                                                                    |                                                                                                    |                                                                                                    |                                                                                                    |                                                                                                    |
| Aeropuerto:                                                                                                    | emand<br>Select V Seleccionar                                                                                                    |                                                                                                    |                                                                                                    |                                                                                                    |
|                                                                                                    | Previsão de Demanda                                                                                                    |                                                                                                    |                                                                                                    |                                                                                                    |
| Zoom 1m 3m 6m YTD 1y                                                                                                    | " Aeropuerto: <b>SBGR</b> "                                                                                                    |                                                                                                    | Desde 28 May 2024 Hasta 4                                                                                                    | 4 Jun 2024                                                                                                    |
|                                                                                                    |                                                                                                    |                                                                                                    |                                                                                                    |                                                                                                    |
|                                                                                                    |                                                                                                    | Demanda ···· Capacidad ···<br>80%                                                                                                    | • <del>Capacidad</del> •••• <del>Capacidad</del> •••• <del>Capacidad</del><br>85% 98% 95%                                                                                                    | Capacidad<br>100%                                                                                                    |
| 56 50 40 47 56 52 40 48 54<br>55 84 21 24 23 55 15 20 81 55                                                                                                    | 60 55 61 50 50 50 51 50 50 51 51 50 51 51 51 51 51 51 51 51 51 51 51 51 51                                                                                                    | Demanda ···· Capacidad ···<br>80%<br>56 57 44 54 6<br>20 52 22 57 44 54 6<br>34 10.6                                                                                                    | • Gepacided         •••• Gepacided         •••• Gepac | 50 0 0 0 0 0 0 0 0 0 0 0 0 0 0 0 0 0 0                                                                                                     |
| <b>56 50 40 47 56 62 54 55 35 36 21 36 21 36 12 40 47 56 62 36 42 40 47 56 57 56 57 57 57 57 57 57 57 57</b>                                                                                                    | 60         50         61         50         51         50         51         50         51         50         51         50         51         50         51         50         51         50         51         50         51         50         51         51         51         51         51         51         51         51         51         51         51         51         51         51         51         51         51         51         52         53         51         52         53         51         52         53         53         53         53         53         53         53         53         53         53         53         53         53         53         53         53         53         53         53         53         53         53         53         53         53         53         53         53         53         53         53         53         53         53         53         53         53         53         53         53         53         53         53         53         53         53         53         53         53         53         53         53         53         53         53<                                                                                                    | Demanda ···· Capacidad ···<br>80%<br>56 57 44 54 54<br>10 6 22 22 12 6<br>un 12:00 3 de Jun 1                                                                                                    | • Cepacided         •••• Cepacided         •••• Cepacided         •••• Sepacided         •••• Sepacided         ••• Sepacided         ••• Sepacided                   | 50 0<br>50 0<br>50 0 |
| 50 50 60 77 50 62 60 50 50 50 50 50 50 50 50 50 50 50 50 50                                                                                                    | 60         55         61         50         51         50         51         50         51         51         51         51         51         51         51         51         51         51         51         51         51         51         51         51         51         51         51         51         51         51         51         51         51         51         51         51         51         51         51         51         51         51         51         51         51         51         51         51         51         51         51         51         51         51         51         51         51         51         51         51         51         51         51         51         51         51         51         51         51         51         51         51         51         51         51         51         51         51         51         51         51         51         51         51         51         51         51         51         51         51         51         51         51         51         51         51         51         51         51         51         51         51<                                                                                                    | Demanda ···· Capacidad ···<br>80%<br>20 53 57 49 54<br>10 6 22 22 12 54<br>un 12:00 3 de Jun 1<br>Jun 3 Jun                                                                                                    | Cepecided          Cepecided           Cepecided                                                                                                    | 50 0 0 0 0 0 0 0 0 0 0 0 0 0 0 0 0 0 0                                                                                                     |
| 56 59 40 47 56 52 40 48 51 55<br>55 10 12 20 29 de May 12:00 30 de Ma                                                                                                    | 60       50       55       61       50       51       50       51       50       51       51       50       51       51       52       51       52       52       52       52       52       52       52       52       52       52       52       52       52       52       52       52       52       52       52       52       52       52       52       52       52       52       52       52       52       52       52       52       52       52       52       52       52       52       52       52       52       52       52       52       52       52       52       52       52       52       52       52       52       52       52       52       52       52       52       52       52       52       52       52       52       52       52       52       52       52       52       52       52       52       52       52       52       52       52       52       52       52       52       52       52       52       52       52       52       52       52       52       52       52       52       52 <td< td=""><td>Demanda Capacidad<br/>80%<br/>56 57 41 54 64<br/>10 6 12:00 3 de Jun 1<br/>Jun 3 Jun</td><td>• Cepecided Cepecided Cepecided 99%<br/>99% 99% 01 99%<br/>11 30 50 50 60<br/>12 10 12 10<br/>12:00 4 de Jun 12:00</td><td>Capacidad<br/>100%</td></td<>                                                                                                    | Demanda Capacidad<br>80%<br>56 57 41 54 64<br>10 6 12:00 3 de Jun 1<br>Jun 3 Jun                                                                                                    | • Cepecided Cepecided Cepecided 99%<br>99% 99% 01 99%<br>11 30 50 50 60<br>12 10 12 10<br>12:00 4 de Jun 12:00                                                                                                    | Capacidad<br>100%                                                                                                    |
| 36       30       20       40       47       56       62       20       50       50       50       50       50       50       50       50       50       50       50       50       50       50       50       50       50       50       50       50       50       50       50       50       50       50       50       50       50       50       50       50       50       50       50       50       50       50       50       50       50       50       50       50       50       50       50       50       50       50       50       50       50       50       50       50       50       50       50       50       50       50       50       50       50       50       50       50       50       50       50       50       50       50       50       50       50       50       50       50       50       50       50       50       50       50       50       50       50       50       50       50       50       50       50       50       50       50       50       50       50       50       50       50 <td< td=""><td>60       50       55       56       50       50       50       50       50       50       50       50       50       50       50       50       50       50       50       50       50       50       50       50       50       50       50       50       50       50       50       50       50       50       50       50       50       50       50       50       50       50       50       50       50       50       50       50       50       50       50       50       50       50       50       50       50       50       50       50       50       50       50       50       50       50       50       50       50       50       50       50       50       50       50       50       50       50       50       50       50       50       50       50       50       50       50       50       50       50       50       50       50       50       50       50       50       50       50       50       50       50       50       50       50       50       50       50       50       50       50       50       <td< td=""><td>Demanda Capacidad<br/>80%<br/>20 53 53 54 54 54<br/>10 6 22 22 12 8<br/>un 12:00 3 de Jun 1<br/>3 Jun</td><td>• Cepecided Cepecided Cepecided<br/>05%<br/>04<br/>05<br/>05<br/>05<br/>05<br/>05<br/>05<br/>05<br/>05<br/>05<br/>05</td><td>Saturación</td></td<></td></td<>                                                                                                    | 60       50       55       56       50       50       50       50       50       50       50       50       50       50       50       50       50       50       50       50       50       50       50       50       50       50       50       50       50       50       50       50       50       50       50       50       50       50       50       50       50       50       50       50       50       50       50       50       50       50       50       50       50       50       50       50       50       50       50       50       50       50       50       50       50       50       50       50       50       50       50       50       50       50       50       50       50       50       50       50       50       50       50       50       50       50       50       50       50       50       50       50       50       50       50       50       50       50       50       50       50       50       50       50       50       50       50       50       50       50       50       50 <td< td=""><td>Demanda Capacidad<br/>80%<br/>20 53 53 54 54 54<br/>10 6 22 22 12 8<br/>un 12:00 3 de Jun 1<br/>3 Jun</td><td>• Cepecided Cepecided Cepecided<br/>05%<br/>04<br/>05<br/>05<br/>05<br/>05<br/>05<br/>05<br/>05<br/>05<br/>05<br/>05</td><td>Saturación</td></td<>                                                                                                    | Demanda Capacidad<br>80%<br>20 53 53 54 54 54<br>10 6 22 22 12 8<br>un 12:00 3 de Jun 1<br>3 Jun                                                                                                    | • Cepecided Cepecided Cepecided<br>05%<br>04<br>05<br>05<br>05<br>05<br>05<br>05<br>05<br>05<br>05<br>05                                                                                                    | Saturación                                                                                                    |
| 56       50       40       47       56       62       60       54         28       12       13       24       24       25       20       22       25       20       20       25       20       20       20       20       20       20       20       20       20       20       20       20       20       20       20       20       20       20       20       20       20       20       20       20       20       20       20       20       20       20       20       20       20       20       20       20       20       20       20       20       20       20       20       20       20       20       20       20       20       20       20       20       20       20       20       20       20       20       20       20       20       20       20       20       20       20       20       20       20       20       20       20       20       20       20       20       20       20       20       20       20       20       20       20       20       20       20       20       20       20       20 <t< td=""><td>60       50       61       50       51       50       51       50       51       51       51       51       51       51       51       51       51       51       51       51       51       51       51       51       51       51       51       51       51       51       51       51       51       51       51       51       51       51       51       51       51       51       51       51       51       51       51       51       51       51       51       51       51       51       51       51       51       51       51       51       51       51       51       51       51       51       51       51       51       51       51       51       51       51       51       51       51       51       51       51       51       51       51       51       51       51       51       51       51       51       51       51       51       51       51       51       51       51       51       51       51       51       51       51       51       51       51       51       51       51       51       51       <td< td=""><td>Demanda     ···· Capacidad     ···       20     20     20     20       20     20     20     20       10     3     30</td><td>Cepecided      </td><td>Saturación<br/>Gráfico para el perí<br/>seleccionado, desd</td></td<></td></t<>                                                                                                    | 60       50       61       50       51       50       51       50       51       51       51       51       51       51       51       51       51       51       51       51       51       51       51       51       51       51       51       51       51       51       51       51       51       51       51       51       51       51       51       51       51       51       51       51       51       51       51       51       51       51       51       51       51       51       51       51       51       51       51       51       51       51       51       51       51       51       51       51       51       51       51       51       51       51       51       51       51       51       51       51       51       51       51       51       51       51       51       51       51       51       51       51       51       51       51       51       51       51       51       51       51       51       51       51       51       51       51       51       51       51       51       51 <td< td=""><td>Demanda     ···· Capacidad     ···       20     20     20     20       20     20     20     20       10     3     30</td><td>Cepecided      </td><td>Saturación<br/>Gráfico para el perí<br/>seleccionado, desd</td></td<>                                                                                                    | Demanda     ···· Capacidad     ···       20     20     20     20       20     20     20     20       10     3     30                                                                                                    | Cepecided                                                                                                    | Saturación<br>Gráfico para el perí<br>seleccionado, desd                                                                                                    |
| $S_{10} = \frac{50}{10} + \frac{50}{20} + \frac{50}{2$ | 60       50       55       50       60       50       50       50       50       50       50       50       50       50       50       50       50       50       50       50       50       50       50       50       50       50       50       50       50       50       50       50       50       50       50       50       50       50       50       50       50       50       50       50       50       50       50       50       50       50       50       50       50       50       50       50       50       50       50       50       50       50       50       50       50       50       50       50       50       50       50       50       50       50       50       50       50       50       50       50       50       50       50       50       50       50       50       50       50       50       50       50       50       50       50       50       50       50       50       50       50       50       50       50       50       50       50       50       50       50       50       50 <td< td=""><td>Demanda     ···· Capacidad     ···       20     22     22     22     24     24       20     22     22     22     12     6       10     3     de Jun     1       Jun     3     Jun       33     40     34     36     47       39     40     36     40     48</td><td>Cepecided        Cepecided          65%       96%        95%         41       31       23       35       35       42       43         41       31       23       23       10       12       10</td><td>Saturación<br/>Gráfico para el perío<br/>seleccionado, desdo<br/>28/05/2024 hasta</td></td<> | Demanda     ···· Capacidad     ···       20     22     22     22     24     24       20     22     22     22     12     6       10     3     de Jun     1       Jun     3     Jun       33     40     34     36     47       39     40     36     40     48 | Cepecided        Cepecided          65%       96%        95%         41       31       23       35       35       42       43         41       31       23       23       10       12       10                                                                                                    | Saturación<br>Gráfico para el perío<br>seleccionado, desdo<br>28/05/2024 hasta                                                                                                    |

#### • Pantalla Estratégico

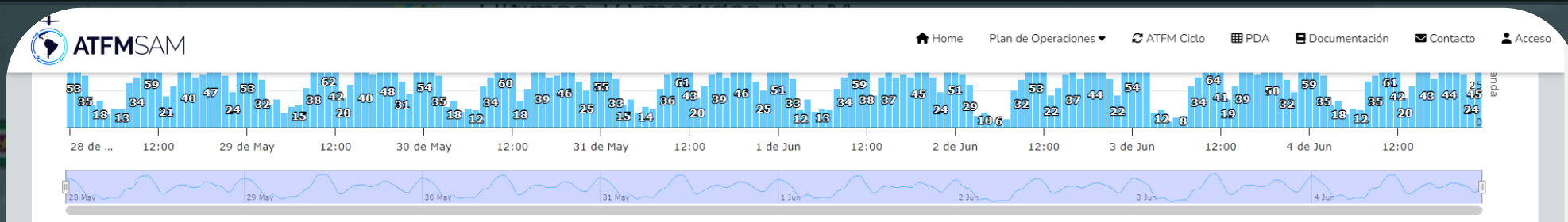

|                  |             |    |    |    |    |    |    |    |    | Pre | evision | de Dem<br>* Aeropue | andas o<br>rto: SBGR | le Estac<br>* | ción |    |    |    |    |    |    |          | • •    | ongestión | Saturación |
|------------------|-------------|----|----|----|----|----|----|----|----|-----|---------|---------------------|----------------------|---------------|------|----|----|----|----|----|----|----------|--------|-----------|------------|
| Mostrar 10 🗸     | días        |    |    |    |    |    |    |    |    |     |         |                     |                      |               |      |    |    |    |    |    |    |          | Buscar |           |            |
| Date             | 00          | 01 | 02 | 03 | 04 | 05 | 06 | 07 | 08 | 09  | 10      | 11                  | 12                   | 13            | 14   | 15 | 16 | 17 | 18 | 19 | 20 | 21       | 22     | 23        | Total      |
| 2024-05-28       | 53          | 50 | 35 | 15 | 18 | 9  | 13 | 13 | 30 | 34  | 58      | 59                  | 43                   | 21            | 28   | 38 | 40 | 34 | 36 | 47 | 40 | 35       | 24     | 44        | 817        |
| 2024-05-29       | 53          | 49 | 32 | 15 | 19 | 10 | 14 | 15 | 27 | 38  | 61      | 62                  | 42                   | 20            | 29   | 39 | 40 | 36 | 40 | 48 | 41 | 31       | 23     | 39        | 823        |
| 2024-05-30       | 54          | 49 | 35 | 14 | 18 | 11 | 13 | 12 | 28 | 34  | 54      | 60                  | 44                   | 18            | 26   | 38 | 39 | 34 | 35 | 46 | 44 | 31       | 25     | 41        | 803        |
| 2024-05-31       | 55          | 49 | 33 | 15 | 19 | 10 | 14 | 13 | 26 | 36  | 55      | 61                  | 43                   | 20            | 28   | 36 | 39 | 34 | 41 | 46 | 42 | 31       | 25     | 40        | 811        |
| 2024-06-01       | 51          | 46 | 33 | 12 | 19 | 11 | 13 | 12 | 26 | 34  | 55      | 59                  | 38                   | 22            | 34   | 37 | 34 | 36 | 34 | 45 | 40 | 34       | 24     | 39        | 788        |
| 2024-06-02       | 51          | 36 | 29 | 8  | 10 | 4  | 6  | 6  | 25 | 32  | 47      | 53                  | 43                   | 22            | 27   | 36 | 37 | 33 | 40 | 44 | 40 | 33       | 22     | 41        | 725        |
| 2024-06-03       | 54          | 48 | 37 | 10 | 12 | 4  | 7  | 8  | 28 | 34  | 56      | 64                  | 41                   | 19            | 28   | 39 | 39 | 36 | 38 | 50 | 47 | 32       | 24     | 42        | 797        |
| 2024-06-04       | 59          | 49 | 35 | 15 | 18 | 9  | 13 | 12 | 31 | 35  | 56      | 61                  | 42                   | 20            | 28   | 38 | 43 | 33 | 38 | 44 | 41 | 36       | 24     | 45        | 825        |
| 2024-06-05       | 54          | 48 | 33 | 15 | 19 | 10 | 14 | 14 | 29 | 37  | 61      | 61                  | 45                   | 19            | 29   | 39 | 43 | 37 | 40 | 47 | 42 | 31       | 24     | 41        | 832        |
| 2024-06-06       | 55          | 48 | 36 | 14 | 18 | 11 | 13 | 12 | 30 | 34  | 56      | 59                  | 45                   | 17            | 26   | 38 | 40 | 35 | 37 | 44 | 46 | 31       | 28     | 43        | 816        |
| Mostrando la pág | jina 1 de 3 | 3  |    |    |    |    |    |    |    |     |         |                     |                      |               |      |    |    |    |    |    |    | Anterior | 1      | 2 3       | Siguiente  |

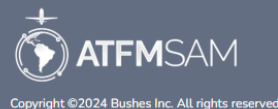

Tabla Previsión Diaria de Demandas para los días <u>D,</u> <u>D+1, D+2, D+3, D+4, D+5,</u> <u>D+6, D+7, D+8 y D+9</u>

• Pantalla Estratégico

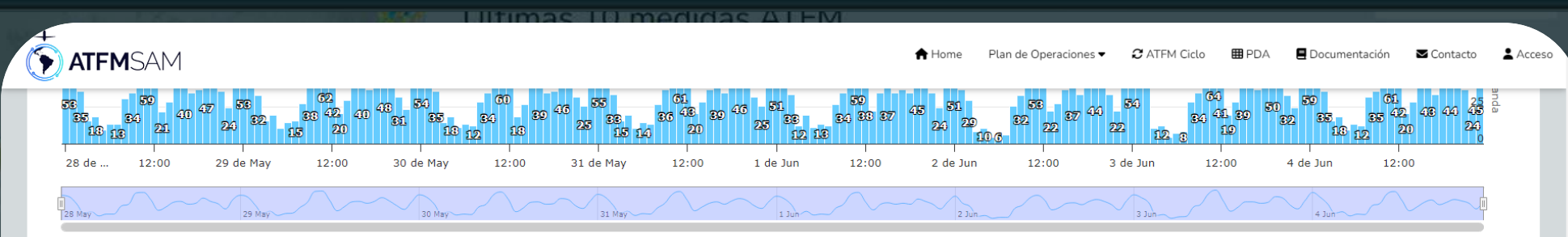

|                  |           |    | Prevision de Demandas de Estación<br>* Aeropuerto: SBGR * |    |    |    |    |    |    |    |    |    |    |    |    |    |    |        | Co | ngestión | Saturació |          |    |     |          |
|------------------|-----------|----|-----------------------------------------------------------|----|----|----|----|----|----|----|----|----|----|----|----|----|----|--------|----|----------|-----------|----------|----|-----|----------|
| 1ostrar 10 🗸     | días      |    |                                                           |    |    |    |    |    |    |    |    |    |    |    |    |    |    | Buscar |    |          |           |          |    |     |          |
| 10<br>Date 25    | 00        | 01 | 02                                                        | 03 | 04 | 05 | 06 | 07 | 08 | 09 | 10 | 11 | 12 | 13 | 14 | 15 | 16 | 17     | 18 | 19       | 20        | 21       | 22 | 23  | Total    |
| 2024 100         | 53        | 50 | 35                                                        | 15 | 18 | 9  | 13 | 13 | 30 | 34 | 58 | 59 | 43 | 21 | 28 | 38 | 40 | 34     | 36 | 47       | 40        | 35       | 24 | 44  | 817      |
| 2024-05-29       | 53        | 49 | 32                                                        | 15 | 19 | 10 | 14 | 15 | 27 | 38 | 61 | 62 | 42 | 20 | 29 | 39 | 40 | 36     | 40 | 48       | 41        | 31       | 23 | 39  | 823      |
| 2024-05-30       | 54        | 49 | 35                                                        | 14 | 18 | 11 | 13 | 12 | 28 | 34 | 54 | 60 | 44 | 18 | 26 | 38 | 39 | 34     | 35 | 46       | 44        | 31       | 25 | 41  | 803      |
| 2024-05-31       | 55        | 49 | 33                                                        | 15 | 19 | 10 | 14 | 13 | 26 | 36 | 55 | 61 | 43 | 20 | 28 | 36 | 39 | 34     | 41 | 46       | 42        | 31       | 25 | 40  | 811      |
| 2024-06-01       | 51        | 46 | 33                                                        | 12 | 19 | 11 | 13 | 12 | 26 | 34 | 55 | 59 | 38 | 22 | 34 | 37 | 34 | 36     | 34 | 45       | 40        | 34       | 24 | 39  | 788      |
| 2024-06-02       | 51        | 36 | 29                                                        | 8  | 10 | 4  | 6  | 6  | 25 | 32 | 47 | 53 | 43 | 22 | 27 | 36 | 37 | 33     | 40 | 44       | 40        | 33       | 22 | 41  | 725      |
| 2024-06-03       | 54        | 48 | 37                                                        | 10 | 12 | 4  | 7  | 8  | 28 | 34 | 56 | 64 | 41 | 19 | 28 | 39 | 39 | 36     | 38 | 50       | 47        | 32       | 24 | 42  | 797      |
| 2024-06-04       | 59        | 49 | 35                                                        | 15 | 18 | 9  | 13 | 12 | 31 | 35 | 56 | 61 | 42 | 20 | 28 | 38 | 43 | 33     | 38 | 44       | 41        | 36       | 24 | 45  | 825      |
| 2024-06-05       | 54        | 48 | 33                                                        | 15 | 19 | 10 | 14 | 14 | 29 | 37 | 61 | 61 | 45 | 19 | 29 | 39 | 43 | 37     | 40 | 47       | 42        | 31       | 24 | 41  | 832      |
| 2024-06-06       | 55        | 48 | 36                                                        | 14 | 18 | 11 | 13 | 12 | 30 | 34 | 56 | 59 | 45 | 17 | 26 | 38 | 40 | 35     | 37 | 44       | 46        | 31       | 28 | 43  | 816      |
| ostrando la pági | na 1 de 3 | 3  |                                                           |    |    |    |    |    |    |    |    |    |    |    |    |    |    |        |    |          |           | Anterior | 1  | 2 3 | Siguient |

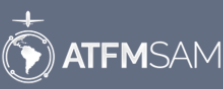

Desplácese hacia abajo y clic <u>10</u> para mirar los días

Copyright ©2024 Bushes Inc. All rights reserved

#### Pantalla Estratégico

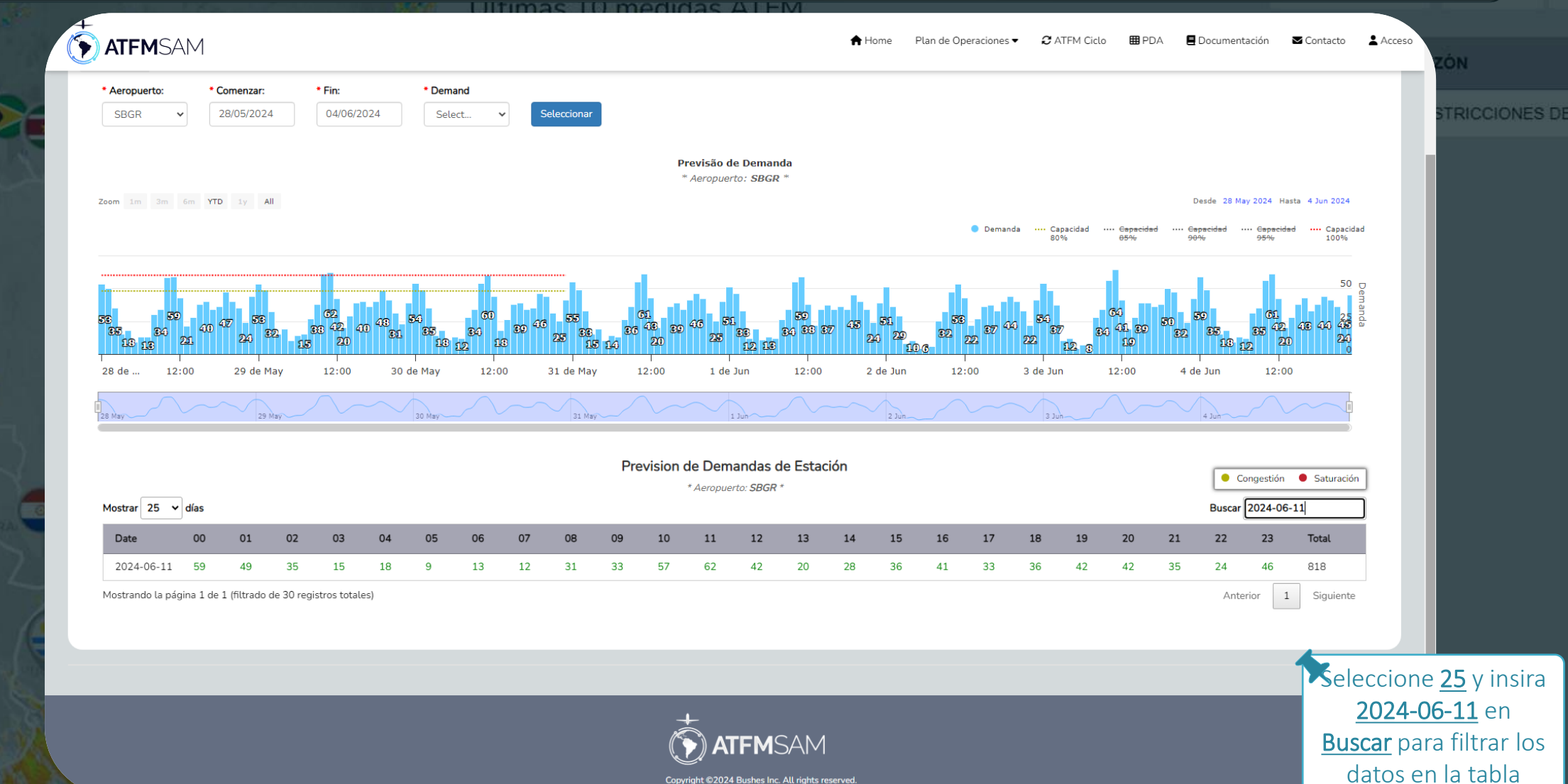

Copyright ©2024 Bushes Inc. All rights reserved

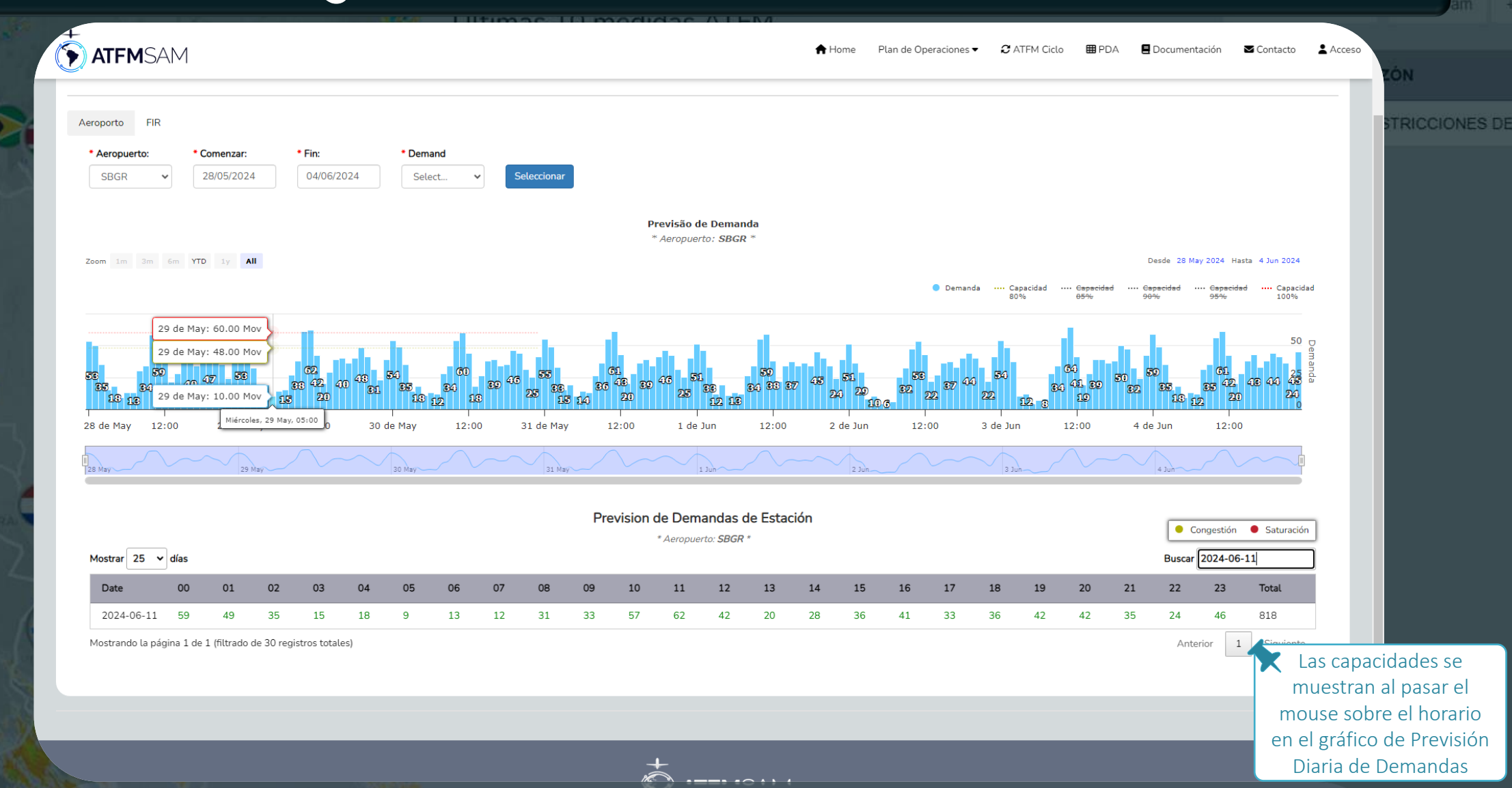

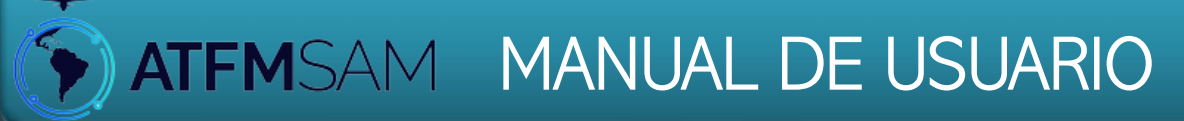

# Pantalla Pre-Táctico

Operaciones PDA Sam +

### • Pantalla Pré-Táctico

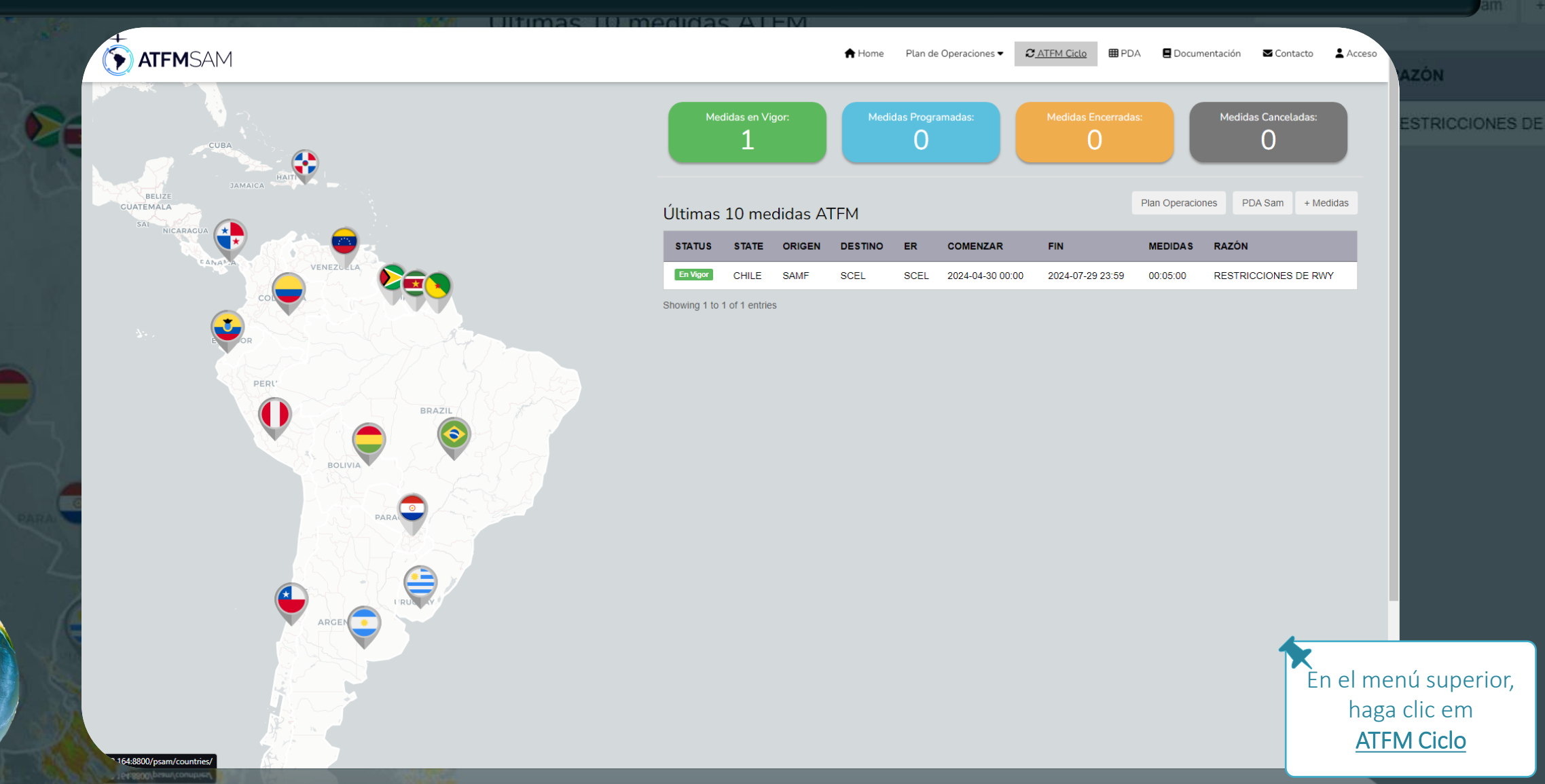
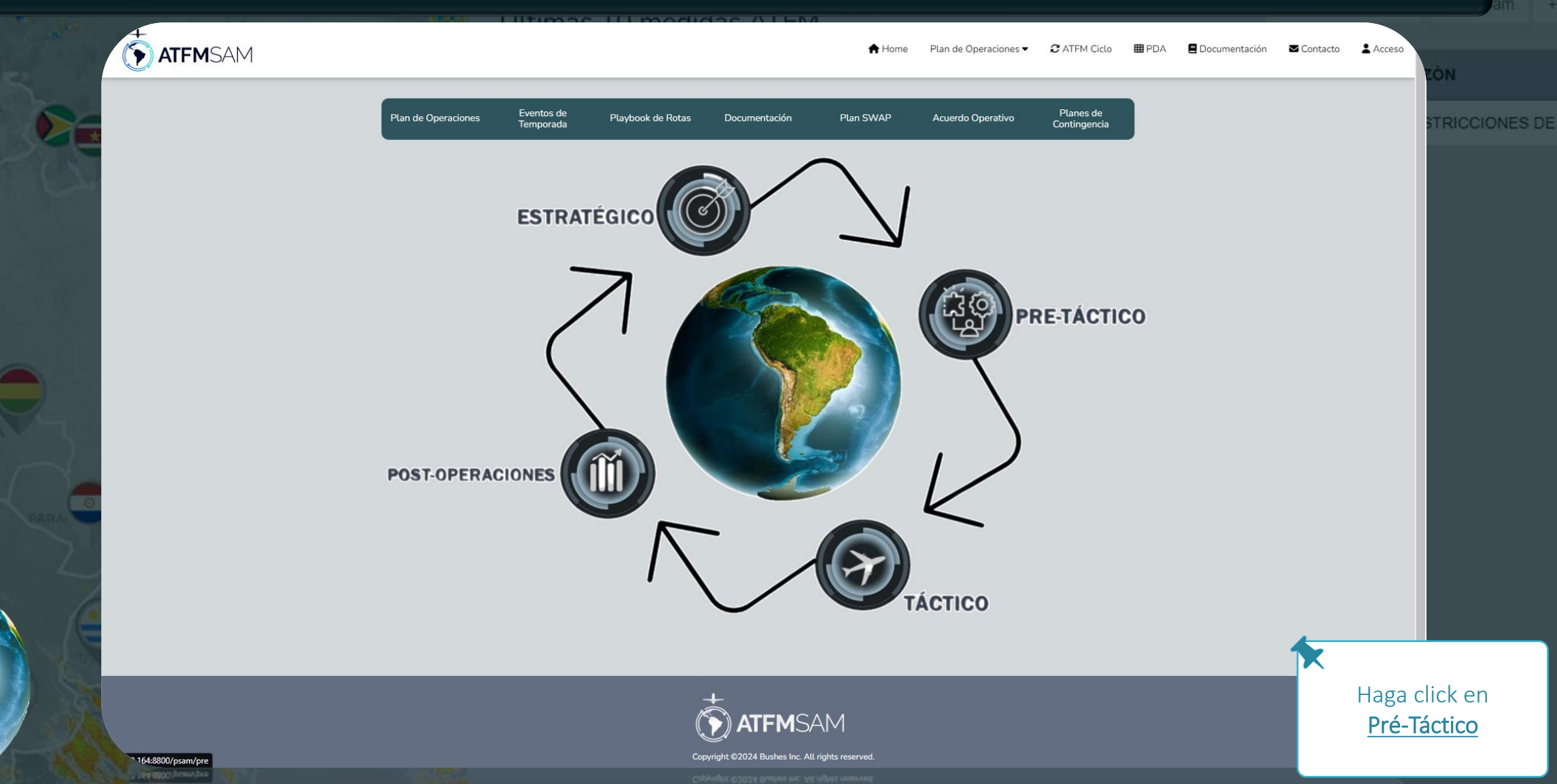

|    | ATFMSAM                        |            |             |                                           | A Home | Plan de Operaciones 🔻 | $oldsymbol{\mathcal{C}}$ ATFM Ciclo | 🖽 PDA | 🗏 Documentación | ■ Contacto | Acceso  | zón            |
|----|--------------------------------|------------|-------------|-------------------------------------------|--------|-----------------------|-------------------------------------|-------|-----------------|------------|---------|----------------|
| -  |                                |            | <i>2</i> A  | TFM - Pre-Táctico                         |        |                       |                                     |       |                 |            |         | STRICCIONES DI |
| 1  |                                |            |             |                                           |        |                       |                                     |       |                 |            |         |                |
|    | Aeropurto FIR                  | * D(a)     | * Istanular |                                           |        |                       |                                     |       |                 |            |         |                |
|    |                                | 29/05/2024 | ⊂ R30 ● R60 | Seleccionar                               |        |                       |                                     |       |                 |            |         |                |
|    | Select<br>SABE<br>SAEZ<br>SLVR |            |             |                                           |        |                       |                                     |       |                 |            |         |                |
|    | SBBR<br>SBGR                   |            |             |                                           |        |                       |                                     |       |                 |            |         |                |
|    | SBGL<br>SCDA                   |            |             |                                           |        |                       |                                     |       |                 |            |         |                |
|    | SCEL<br>SKBO                   |            |             |                                           |        |                       |                                     |       |                 |            |         |                |
|    | SKCL<br>SEGU                   |            |             |                                           |        |                       |                                     |       |                 |            |         |                |
| 2  | MPTO<br>SPZO                   |            |             |                                           |        |                       |                                     |       |                 |            |         |                |
|    | SPJC<br>MDSD                   | -          |             |                                           |        |                       |                                     |       |                 |            |         |                |
|    | MDPC<br>SULS                   |            |             |                                           |        |                       |                                     |       |                 |            |         |                |
|    | SUMU                           | <b>*</b>   |             |                                           |        |                       |                                     |       |                 |            |         |                |
|    |                                |            |             |                                           |        |                       |                                     |       |                 |            |         |                |
| 1  |                                |            |             |                                           |        |                       |                                     |       |                 |            |         |                |
| (4 |                                |            |             |                                           |        |                       |                                     |       |                 |            |         |                |
|    |                                |            |             |                                           |        |                       |                                     |       |                 | ×          |         |                |
| 3  |                                |            |             | <b>.</b>                                  |        |                       |                                     |       |                 |            | Haga (  | click en       |
|    |                                |            | ľ           |                                           |        |                       |                                     |       |                 |            | Aerop   | <u>uerto</u> y |
|    |                                |            | Ve          | wright ©2024 Bushes Inc. All rights reser | ved.   |                       |                                     |       |                 | 5          | selecio | ne <u>SPJC</u> |

|          | ATFMSAM       |                      | illias itu il | POIDAS ATEM                                  | 🕈 Home | Plan de Operaciones 🕶 | 2 ATFM Ciclo | <b>⊞</b> PDA | 🗖 Documentación | Contacto | Acceso          | AZÓN           |
|----------|---------------|----------------------|---------------|----------------------------------------------|--------|-----------------------|--------------|--------------|-----------------|----------|-----------------|----------------|
|          |               |                      |               | C ATFM - Pre-Táctico                         |        |                       |              |              |                 |          |                 | ESTRICCIONES D |
| 4        | Aeroporto FIR |                      |               |                                              |        |                       |              |              |                 |          |                 |                |
|          | * Aeropuerto: | * Día:               | * Intervalo:  |                                              |        |                       |              |              |                 |          |                 |                |
|          | SPJC          | ∽ 29/05/2024         | R30 🔍 R60     | Seleccionar                                  |        |                       |              |              |                 |          |                 |                |
|          |               | ← Maio 2024 →        |               |                                              |        |                       |              |              |                 |          |                 |                |
|          |               | Do Se Te Qu Qu Se Sa |               |                                              |        |                       |              |              |                 |          |                 |                |
|          |               | 5 6 7 8 9 10 11      |               |                                              |        |                       |              |              |                 |          |                 |                |
|          |               | 12 13 14 15 16 17 18 |               |                                              |        |                       |              |              |                 |          |                 |                |
|          |               | 26 27 28 29 30 31 1  |               |                                              |        |                       |              |              |                 |          |                 |                |
|          |               | 2 3 4 5 6 7 8        |               |                                              |        |                       |              |              |                 |          |                 |                |
| -4       |               |                      |               |                                              |        |                       |              |              |                 |          |                 |                |
|          |               |                      |               |                                              |        |                       |              |              |                 |          |                 |                |
| (RA)     |               |                      |               |                                              |        |                       |              |              |                 |          |                 |                |
| 7        |               |                      |               |                                              |        |                       |              |              |                 |          |                 |                |
|          |               |                      |               |                                              |        |                       |              |              |                 |          |                 |                |
|          |               |                      |               |                                              |        |                       |              |              |                 |          |                 |                |
|          |               |                      |               |                                              |        |                       |              |              |                 |          |                 |                |
| 6        | _             |                      | _             |                                              | _      | _                     | _            |              |                 |          | Haga            | click en       |
| 28       |               |                      |               |                                              |        |                       |              |              |                 | C        | <b>)ía</b> y de | espués en      |
|          |               |                      |               |                                              |        |                       |              |              |                 |          | Selec           | ccionar        |
| SALLEY A |               |                      |               | Copyright ©2024 Bushes Inc. All rights reser | ved.   |                       |              |              |                 |          |                 |                |

|        | TFMSAM                                 |   |                             | Liitin | nas 10 m                    | POIGAS ATEM          | A Home | Plan de Operaciones 🔻 | 2 ATFM Ciclo | 🖽 PDA | E Documentación | Contacto | ≜ Accesa     |
|--------|----------------------------------------|---|-----------------------------|--------|-----------------------------|----------------------|--------|-----------------------|--------------|-------|-----------------|----------|--------------|
|        |                                        |   |                             |        |                             | C ATFM - Pre-Táctico |        |                       |              |       |                 |          | TRICCIONES D |
| 101    | Aeroporto FIR<br>• Aeropuerto:<br>SPJC | ~ | • <b>Día:</b><br>29/05/2024 |        | * Intervalo:<br>O R30 I R60 | Seleccionar          |        |                       |              |       |                 |          |              |
|        |                                        |   |                             |        | ī                           |                      |        | -                     |              |       |                 |          |              |
| DATA C |                                        |   |                             |        |                             | Espere por favor     |        |                       |              |       |                 |          |              |
|        |                                        |   |                             |        |                             |                      |        |                       |              |       |                 | C        | argando      |

# • Pantalla Pré-Táctico

29/05/2024

D

30/05/2024

D+1

31/05/2024

D+2

13

13

12

14

22

23

18

16

1

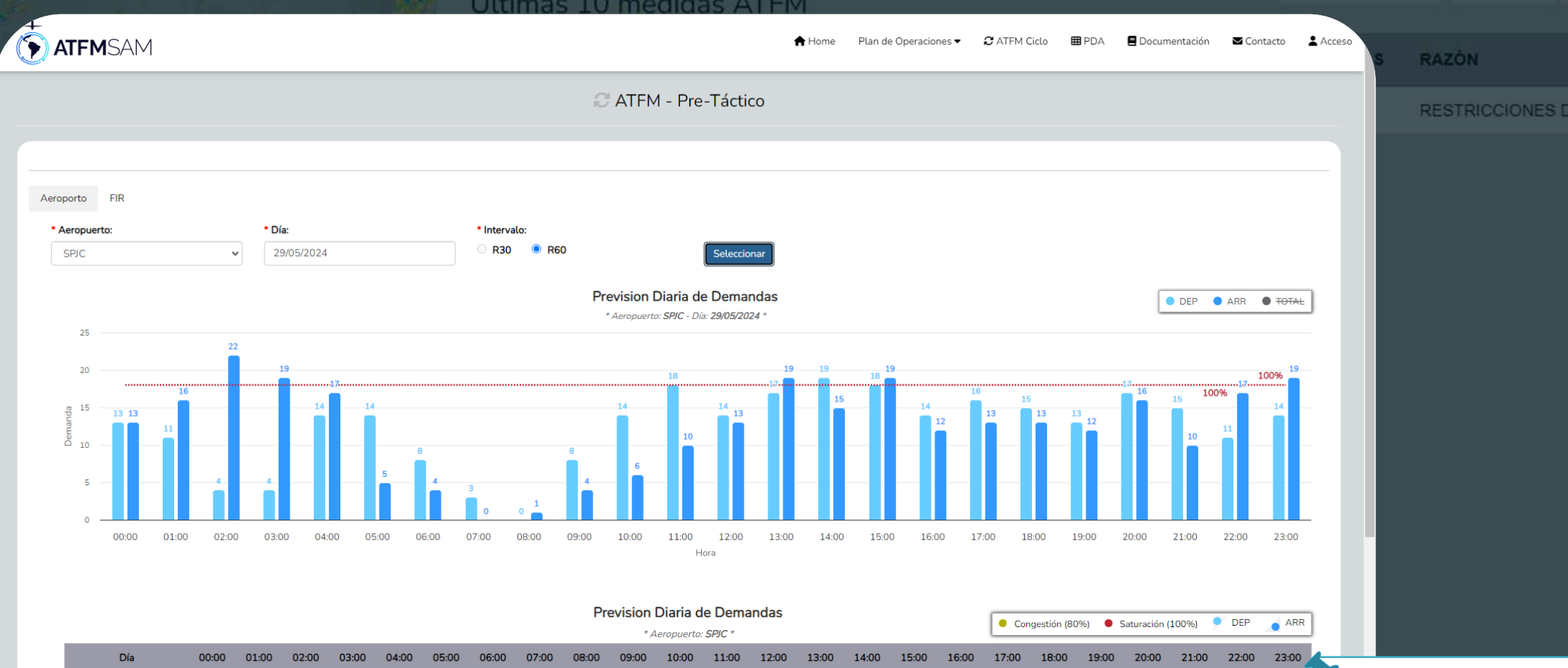

10

13

19

14

21

14 13 14

11

18

20

Gráfico de previsión de demanda diária para el dia seleccionado

15 11 14

10

8

17 19

17 17

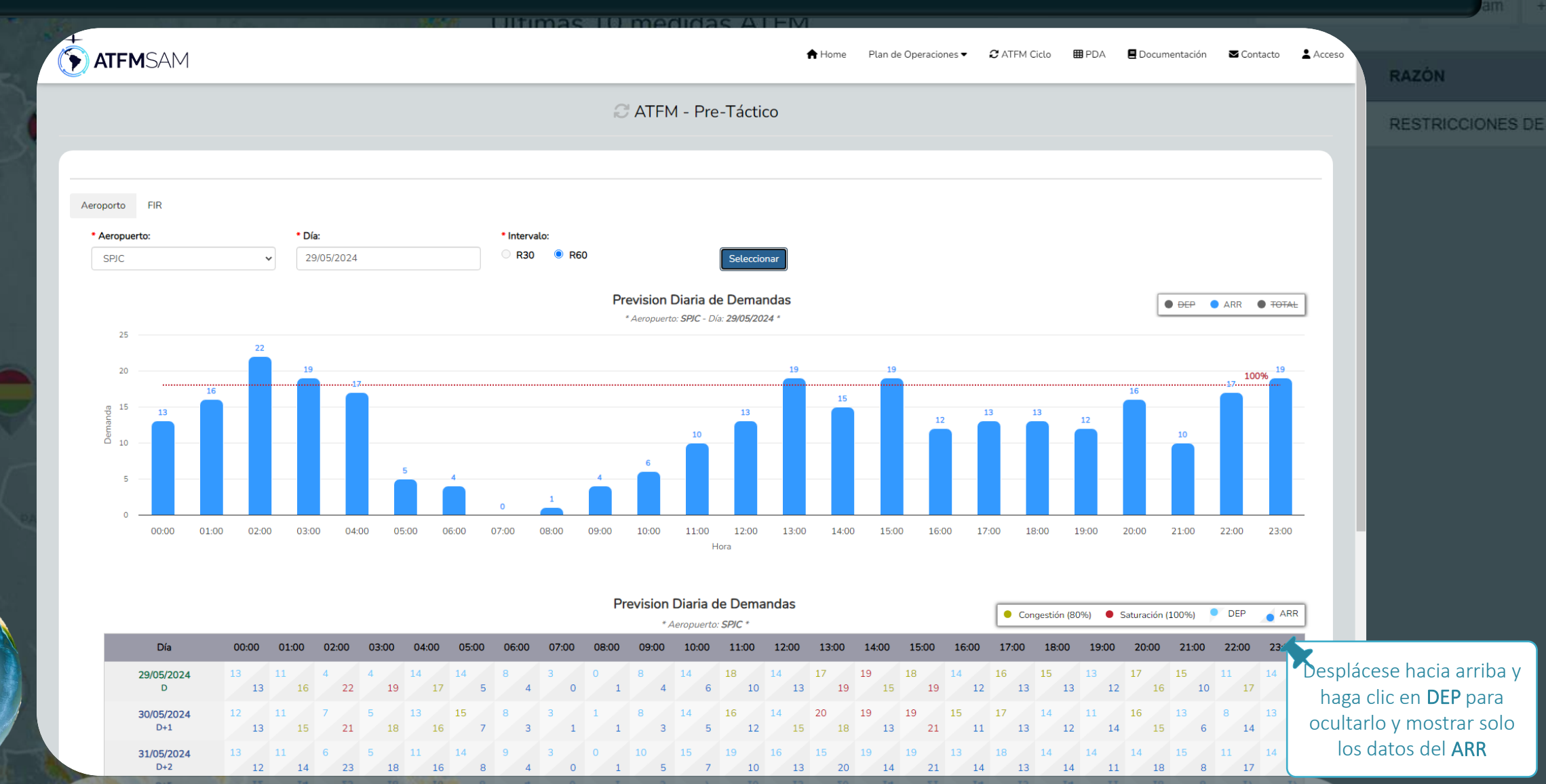

• Pantalla Pré-Táctico

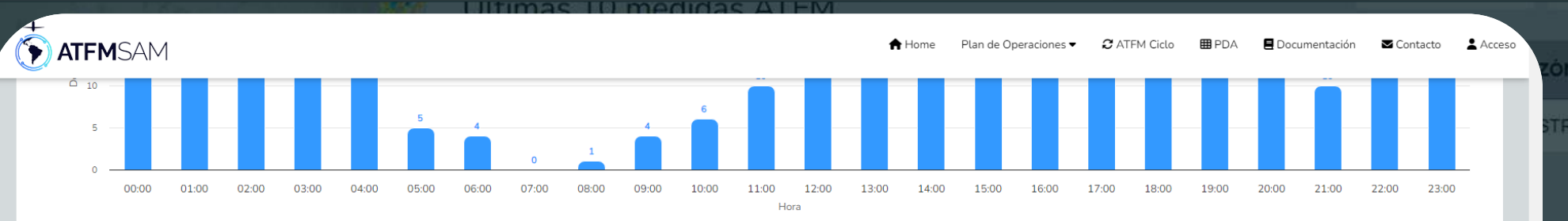

|                   |          |      |    |         |     |     |          |         |    |        |        |      | Prev | ∕ision<br>∗⊿ | Diaria<br>eropuer | de D | ema  | ndas     |          |          |            |            | • Co     | ngestión (8 | 0%) 🔴    | Saturación | 100%)    | DEP      |          |
|-------------------|----------|------|----|---------|-----|-----|----------|---------|----|--------|--------|------|------|--------------|-------------------|------|------|----------|----------|----------|------------|------------|----------|-------------|----------|------------|----------|----------|----------|
| Día               | 00:00    | 01:0 | 00 | 02:00   | 03: | :00 | 04:00    | 05:     | 00 | 06:00  | 07:00  | 08:0 | 0    | 09:00        | 10:00             | 11   | 1:00 | 12:00    | 13:00    | 14:00    | 15:00      | 16:00      | 17:00    | 18:00       | 19:00    | 20:00      | 21:00    | 22:00    | 23:00    |
| 29/05/2024<br>D   | 13<br>13 | 11   | 16 | 4 22    | 4   | 19  | 14<br>13 | 14      | 5  | 8      | 3<br>( | 0    | 1    | 8 4          | 14<br>6           | 18   | 10   | 14<br>13 | 17<br>19 | 19<br>1! | 18<br>5 19 | 14<br>12   | 16<br>13 | 15<br>13    | 13<br>12 | 17<br>16   | 15<br>10 | 11<br>17 | 14<br>19 |
| 30/05/2024<br>D+1 | 12<br>13 | 11   | 15 | 7 21    | 5   | 18  | 13<br>10 | 15<br>5 | 7  | 8      | 3<br>1 | 1    | 1    | 8            | 14<br>5           | 16   | 12   | 14<br>15 | 20<br>18 | 19<br>13 | 19<br>3 2: | 15<br>. 11 | 17<br>13 | 14<br>12    | 11<br>14 | 16<br>15   | 13<br>6  | 8<br>14  | 13<br>18 |
| 31/05/2024<br>D+2 | 13<br>12 | 11   | 14 | 6<br>23 | 5   | 18  | 11       | 14<br>6 | 8  | 9<br>4 | 3<br>C | 0    | 1    | 10<br>5      | 15<br>7           | 19   | 10   | 16<br>13 | 15<br>20 | 19<br>1- | 19<br>4 2: | 13<br>14   | 18<br>13 | 14<br>14    | 14<br>11 | 14<br>18   | 15<br>8  | 11<br>17 | 14<br>17 |
| 01/06/2024<br>D+3 | 15<br>16 | 12   | 17 | 8 23    | 6   | 18  | 12<br>1  | 7       | 6  | 8      | 3<br>C | 0    | 1    | 8            | 14<br>6           | 18   | 12   | 13<br>15 | 20<br>19 | 20       | 19<br>1 22 | 14<br>14   | 16<br>14 | 13<br>14    | 13<br>11 | 14<br>14   | 12<br>7  | 11<br>17 | 14<br>17 |
| 02/06/2024<br>D+4 | 18<br>14 | 9    | 20 | 8 23    | 6   | 19  | 15<br>18 | 15      | 7  | 9<br>3 | 3<br>C | 0    | 1    | 7            | 14<br>6           | 19   | 13   | 18<br>12 | 19<br>18 | 20<br>1  | 4 17       | 14<br>15   | 17<br>12 | 15<br>13    | 12<br>12 | 15<br>16   | 13<br>9  | 15<br>17 | 15<br>17 |
| 03/06/2024<br>D+5 | 18<br>14 | 10   | 18 | 8 22    | 5   | 19  | 14<br>18 | 15<br>8 | 6  | 9<br>5 | 3<br>1 | 1    | 1    | 10<br>3      | 14<br>5           | 18   | 8    | 17<br>14 | 15<br>20 | 21<br>1  | 18<br>6 20 | 15<br>13   | 16<br>15 | 16<br>17    | 13<br>14 | 14<br>18   | 15<br>15 | 11<br>14 | 15<br>18 |
| 04/06/2024<br>D+6 | 17<br>13 | 11   | 17 | 9 22    | 5   | 18  | 13<br>18 | 16<br>B | 9  | 7      | 3      | 1    | 1    | 10<br>3      | 15<br>7           | 18   | 10   | 19<br>15 | 17<br>19 | 20<br>1- | 4 20       | 16<br>13   | 17<br>13 | 14<br>14    | 14<br>11 | 14<br>17   | 17<br>11 | 13<br>14 | 13<br>17 |
| 05/06/2024<br>D+7 | 15<br>15 | 12   | 19 | 6<br>23 | 6   | 19  | 14<br>18 | 15<br>3 | 5  | 8 4    | 3<br>C |      | 1    | 7            | 16<br>6           |      | 11   | 20<br>16 | 18<br>19 | 20<br>1  | 17<br>7 18 | 15<br>3 14 | 15<br>12 | 15<br>15    | 14<br>13 | 17<br>16   | 16<br>13 | 14<br>16 | 15<br>18 |

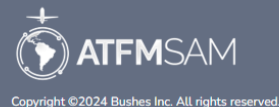

Tabla Previsión Diaria de Demandas para los días <u>D, D+1, D+2, D+3, D+4,</u> <u>D+5, D+6 y D+7</u>

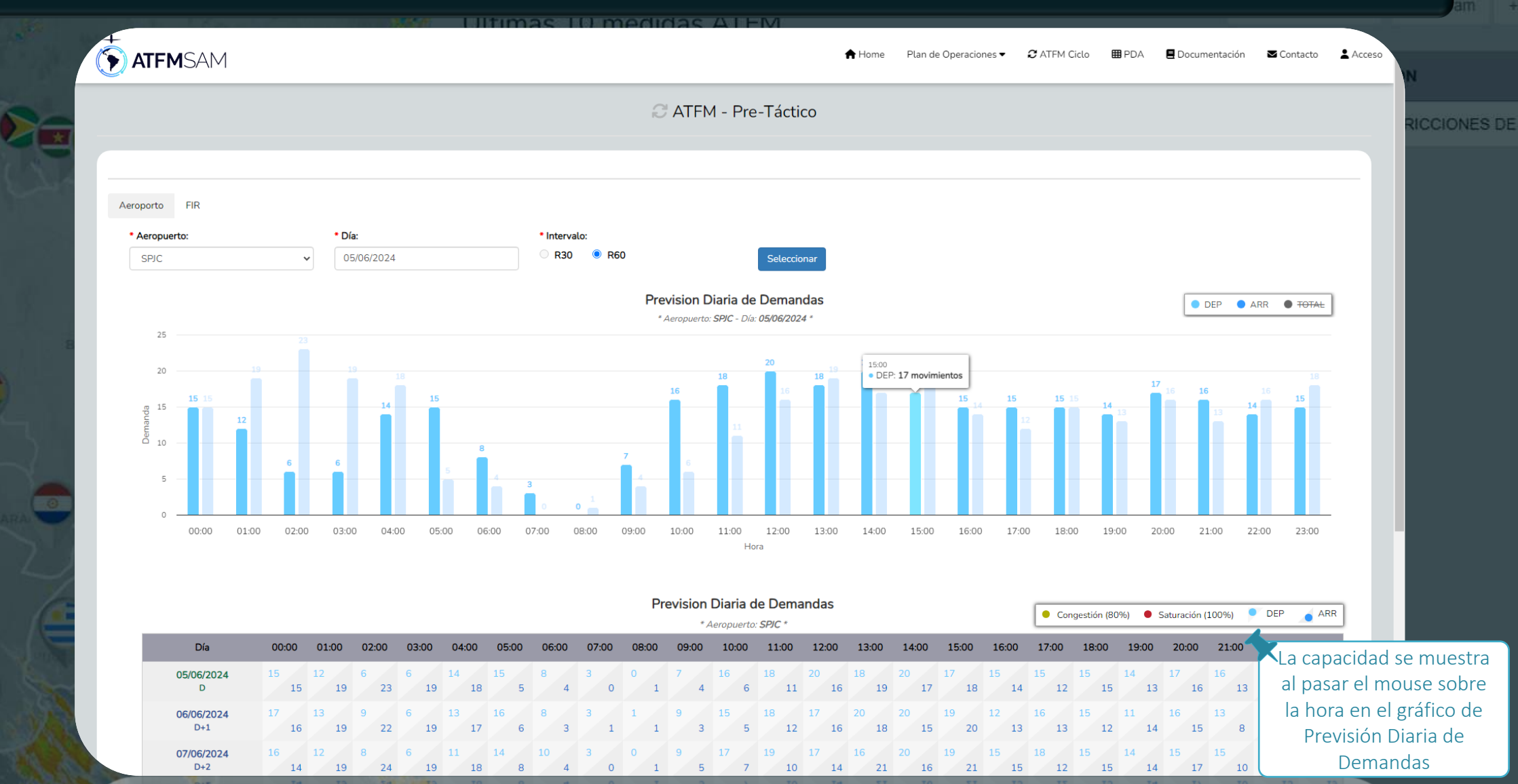

### • Pantalla Pré-Táctico

06/06/2024

D+1

07/06/2024

D+2

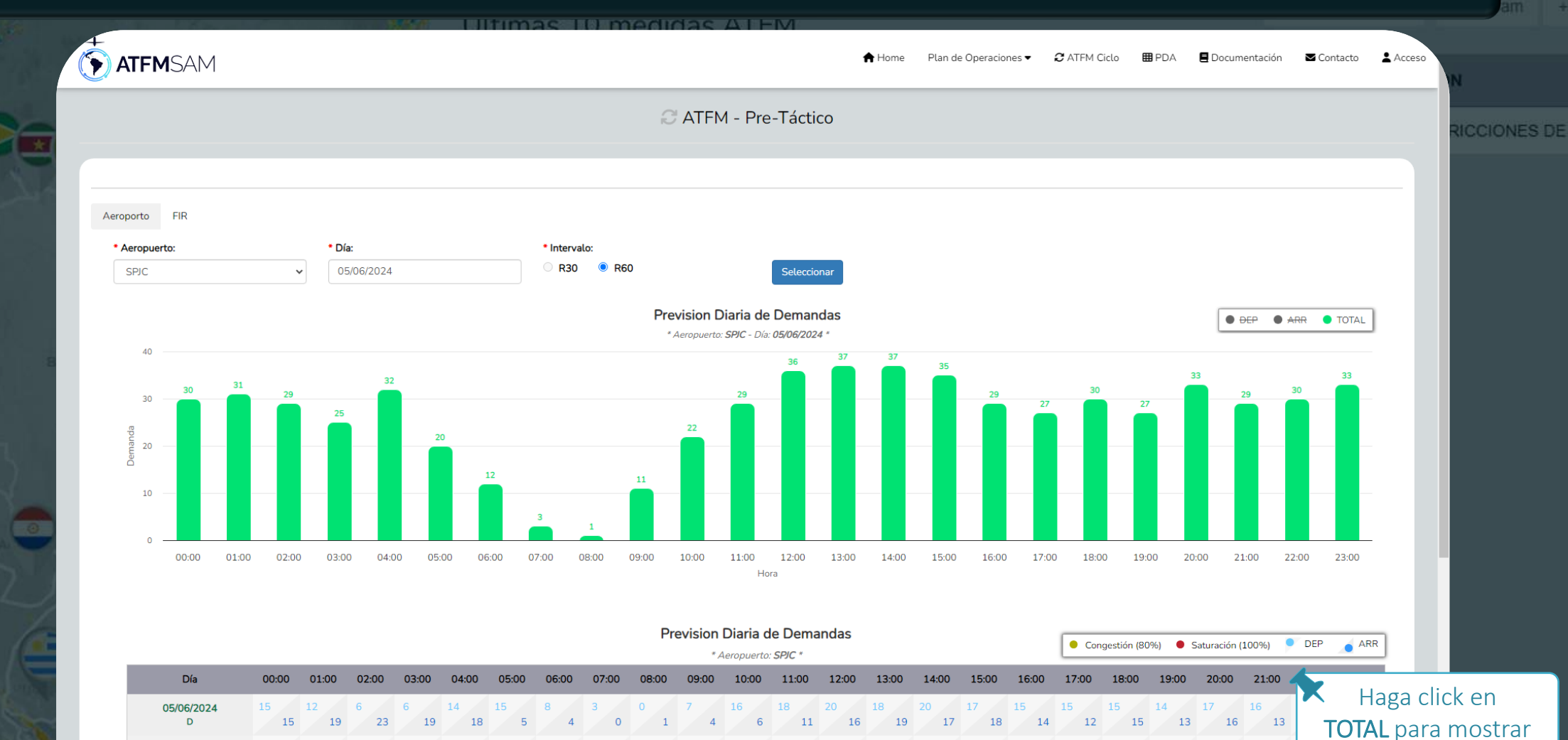

toda la demanda y

capacidad del día

• Pantalla Pré-Táctico

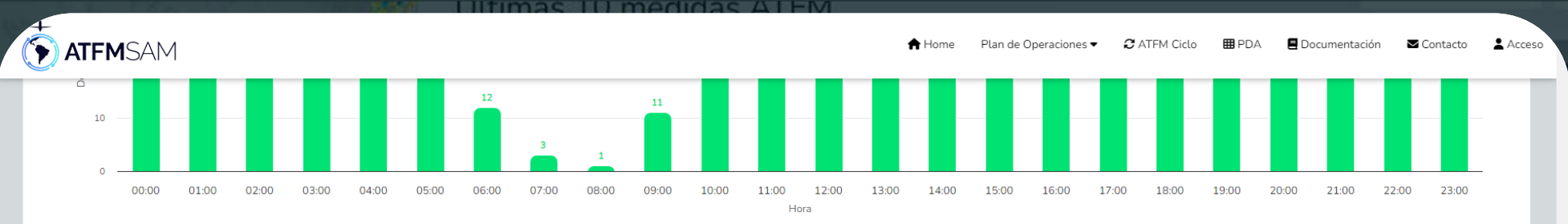

| Flevision Diana de Demandas |
|-----------------------------|
|-----------------------------|

|                          |          |         |                      |         |          |         |         |        |       | * /     | eropuerto | SPIC *   |          |          |          |          |          | Cor      | igestion (80 | J%) • S  | aturación ( | 100%)    | DEP      |          |
|--------------------------|----------|---------|----------------------|---------|----------|---------|---------|--------|-------|---------|-----------|----------|----------|----------|----------|----------|----------|----------|--------------|----------|-------------|----------|----------|----------|
| Día                      | 00:00    | 01:00   | 02:00                | 03:00   | 04:00    | 05:00   | 06:00   | 07:00  | 08:00 | 09:00   | 10:00     | 11:00    | 12:00    | 13:00    | 14:00    | 15:00    | 16:00    | 17:00    | 18:00        | 19:00    | 20:00       | 21:00    | 22:00    | 23:00    |
| 05/06/2024<br>D          | 15<br>15 | 12<br>1 | 9 <sup>6</sup> 23    | 6<br>19 | 14<br>18 | 15<br>5 | 8 4     | 3<br>0 | 0 1   | 7 4     | 16<br>6   | 18<br>11 | 20<br>16 | 18<br>19 | 20<br>17 | 17<br>18 | 15<br>14 | 15<br>12 | 15<br>15     | 14<br>13 | 17<br>16    | 16<br>13 | 14<br>16 | 15<br>18 |
| 06/06/2024<br>D+1        | 17<br>16 | 13<br>1 | 9<br>9 22            | 6<br>19 | 13<br>17 | 16<br>6 | 8       | 3<br>1 | 1     | 9<br>3  | 15<br>5   | 18<br>12 | 17<br>16 | 20<br>18 | 20<br>15 | 19<br>20 | 12<br>13 | 16<br>13 | 15<br>12     | 11<br>14 | 16<br>15    | 13<br>8  | 13<br>16 | 14<br>18 |
| 07/06/2024<br>D+2        | 16<br>14 | 12<br>1 | 8<br>9 24            | 6<br>19 | 11<br>18 | 14<br>8 | 10<br>4 | 3      | 0 1   | 9<br>5  | 17<br>7   | 19<br>10 | 17<br>14 | 16<br>21 | 20<br>16 | 19<br>21 | 15<br>15 | 18<br>12 | 15<br>15     | 14<br>14 | 15<br>17    | 15<br>10 | 13<br>15 | 15<br>19 |
| 08/06/2024<br>D+3        | 18<br>16 | 12<br>1 | 9<br>7 23            | 7<br>20 | 12<br>18 | 17<br>6 | 8       | 3      | 0 1   | 8       | 14<br>6   | 19<br>12 | 16<br>15 | 19<br>20 | 20<br>14 | 19<br>21 | 15<br>14 | 16<br>14 | 12<br>15     | 14<br>11 | 15<br>14    | 13<br>9  | 11<br>17 | 14<br>18 |
| 09/06/2024<br>D+4        | 18<br>15 | 9 2     | 8<br>0 23            | 7<br>20 | 15<br>18 | 15<br>7 | 9<br>3  | 3<br>0 | 0 1   | 7<br>3  | 14<br>6   | 19<br>13 | 18<br>12 | 19<br>18 | 20<br>14 | 17<br>18 | 14<br>15 | 17<br>12 | 15<br>13     | 12<br>10 | 15<br>16    | 13<br>8  | 15<br>17 | 15<br>17 |
| 10/06/2024<br>D+5        | 18<br>14 | 10<br>1 | 8 22                 | 6<br>20 | 14<br>18 | 15<br>6 | 9<br>5  | 3<br>1 | 1     | 10<br>3 | 14<br>5   | 18<br>8  | 17<br>14 | 15<br>20 | 21<br>16 | 18<br>20 | 15<br>13 | 16<br>15 | 16<br>17     | 13<br>14 | 14<br>18    | 15<br>15 | 11<br>14 | 15<br>18 |
| <b>11/06/2024</b><br>D+6 | 17<br>13 | 11<br>1 | 9<br>7 22            | 6<br>19 | 13<br>18 | 16<br>9 | 7       | 3<br>1 | 1     | 10<br>3 | 15<br>7   | 18<br>10 | 19<br>15 | 17<br>19 | 20<br>14 | 18<br>20 | 16<br>13 | 17<br>13 | 14<br>14     | 14<br>11 | 14<br>17    | 17<br>11 | 13<br>14 | 13<br>17 |
| <b>12/06/2024</b><br>D+7 | 15<br>15 | 12<br>1 | 9 <sup>6</sup><br>23 | 7 20    | 14<br>18 | 15<br>5 | 8       | 3      | 0 1   | 7 4     | 16<br>6   | 18<br>11 | 20<br>16 | 18<br>19 | 20<br>17 | 17<br>18 | 15<br>14 | 15<br>12 | 15<br>15     | 14<br>13 | 17<br>16    | 16<br>13 | 14<br>16 | 15<br>18 |

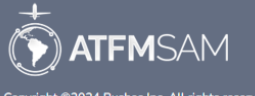

Tabla Previsión Diaria de Demandas para los días <u>D, D+1, D+2, D+3, D+4,</u> <u>D+5, D+6 y D+7</u>

Copyright ©2024 Bushes Inc. All rights reserved.

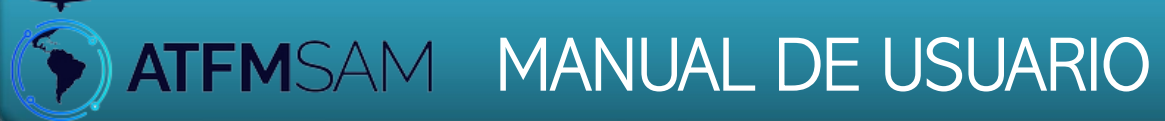

# Pantalla Post-Operaciones

| an Operacior |    | PDA Sam     | ÷  |
|--------------|----|-------------|----|
| MEDIDAS      | RA | zón         |    |
| 00:05:00     | RE | STRICCIONES | DE |

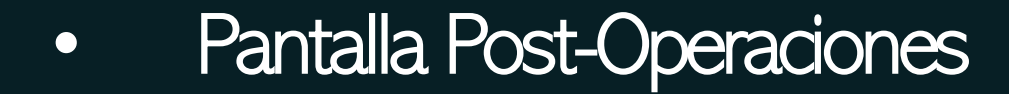

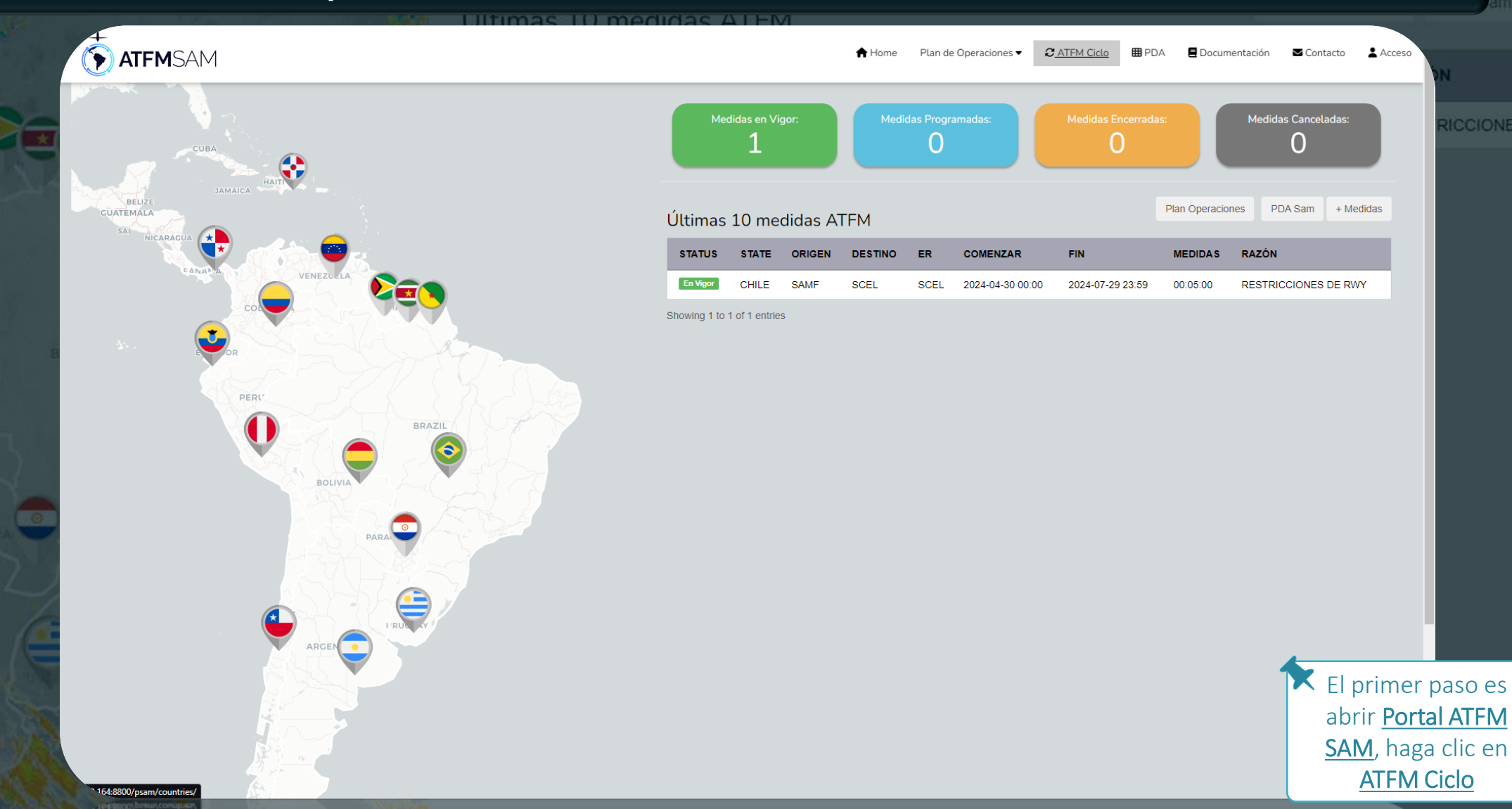

# • Pantalla Post-Operaciones

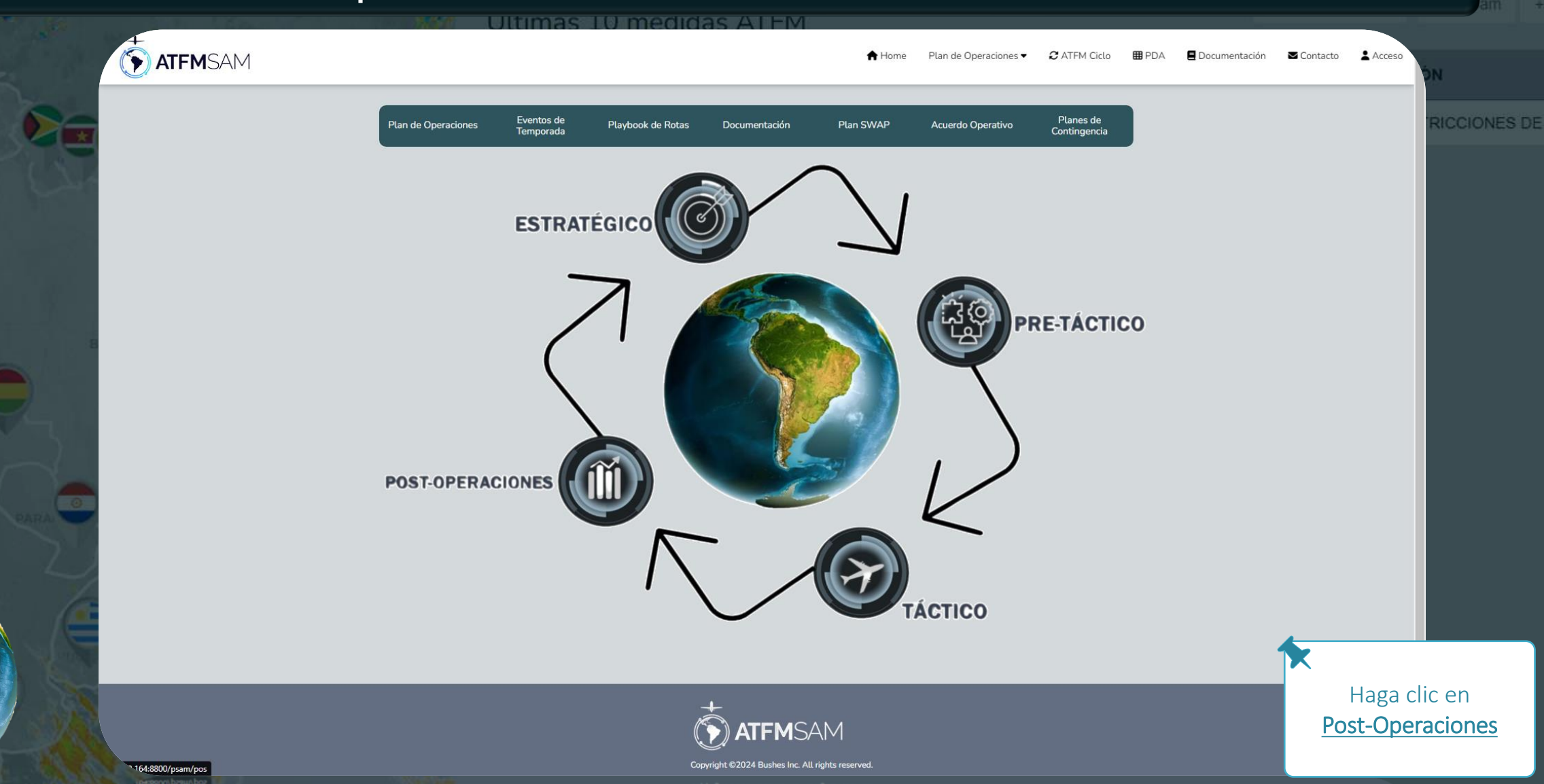

• Pantalla Post-Operaciones

| ATFMSAM                                                                                                    | *                         | Home Plan de Operacione | - C ATFM Ciclo | 🖽 PDA | 🗏 Documentación | Contacto | Acceso       |
|----------------------------------------------------------------------------------------------------|---------------------------|-------------------------|----------------|-------|-----------------|----------|--------------|
|                                                                                                    | C ATFM - Post-Operaciones |                         |                |       |                 |          | RICCI        |
|                                                                                                    | Demanda Cumplida          |                         |                |       |                 |          |              |
| Aeroporto         FIR           • Aeropuerto:         • Comenzar:         • Fin:         • Demand           SPJC         •         Select         • Seleccionar           Select         •         Select         •           SLVR         sn         0         01         02         03         04         05         06         07         08           SBGR         SBGR | 9 10 11 12 13 14          | 15 16 17                | 18 19          | 20 2  | 1 22 23         | Total    |              |
|                                                                                                    |                           | -                       |                |       |                 | н        | aga click er |

• Pantalla Post-Operaciones

| TEMSAM                                                                                                    |          |                   | A Home | Plan de Operaciones | <ul> <li>ATFM Ciclo</li> </ul> | 🖽 PDA | Documentación | Contacto             |                                                   |
|----------------------------------------------------------------------------------------------------|----------|-------------------|--------|---------------------|--------------------------------|-------|---------------|----------------------|---------------------------------------------------|
|                                                                                                    |          | M - Post-Operacio | nes    |                     |                                |       |               |                      | RICCIONES                                         |
|                                                                                                    | C        | Demanda Cumplida  |        |                     |                                |       |               |                      |                                                   |
| Aeroporto FIR                                                                                                    |          |                   |        |                     |                                |       |               |                      |                                                   |
| Aeropuerto:     Comenzar:     Fin:     Demand     SPJC     O1/05/2024     Select     Select     Select     Select                                                                                                    | eccionar |                   |        |                     |                                |       |               |                      |                                                   |
| Do         Se         Te         Qu         Qu         Se         Sa           Demanda Estación         28         29         30         1         2         3         4           Date         00         5         6         7         8         9         10         11         04         05         06         07 | 08 09 10 | 11 12 13          | 14 15  | 16 17               | 18 19                          | 20 2  | 1 22 23       | Total                |                                                   |
| 12 13 14 15 16 17 18<br>19 20 21 22 23 24 25                                                                                                    |          |                   |        |                     |                                |       |               |                      |                                                   |
| 26       27       28       29       30       31       1         2       3       4       5       6       7       8                                                                                                    |          |                   |        |                     |                                |       |               |                      |                                                   |
|                                                                                                    |          |                   |        |                     |                                |       |               |                      |                                                   |
|                                                                                                    |          |                   |        |                     |                                |       |               |                      |                                                   |
|                                                                                                    | Č        | ATFMSAN           | 1      |                     |                                |       |               | H<br><u>(</u><br>sel | aga спск en<br><u>Comenzar</u> y<br>ecione el día |

Copyright ©2024 Bushes Inc. All rights reserved

Pantalla Post-Operaciones igodol

| ATFMSAM                                      |                                                                                                    |               |       |            |                          | 🕈 Home | Plan de C | Operaciones 🕶 | C ATFM Cicl | D 🖽 PDA | 🗏 Documenta | ción 🛛 Contacto | L Acceso       | ZÓN                      |
|----------------------------------------------|----------------------------------------------------------------------------------------------------|---------------|-------|------------|--------------------------|--------|-----------|---------------|-------------|---------|-------------|-----------------|----------------|--------------------------|
|                                              |                                                                                                    |               | C AT  | FM - Post- | -Operacio                | nes    |           |               |             |         |             |                 |                | STRICCIONES D            |
|                                              |                                                                                                    |               |       | Demanda C  | umplida                  |        |           |               |             |         |             |                 |                |                          |
| Aeroporto FIR  Aeropuerto:  SPJC  Ol/05/2024 | • Fin: • Demand 28/05/20/24 Select                                                                                                    | ✓ Seleccionar |       |            |                          |        |           |               |             |         |             |                 |                |                          |
| Demanda Estación                             | ← Maio 2024 →<br>Do Se Te Qu Qu Se Sa<br>28 29 30 1 2 3 4<br>5 0 7 0 0 10 10 10 00                                                                  |               |       |            | 12 12                    |        | 10        |               | 0 10        | 20      | 1 22        | 22 7.1          | .              |                          |
| Date UU UI UZ                                | 12         13         14         15         16         17         18           19         20         21         22         23         24         25 | 07 08         | 09 10 | 11         | 12 13                    | 14 15  | 10        | 17 1          | 8 19        | 20 2    | 1 22        | 23 Iotal        | ۰.             |                          |
|                                              | 26         27         28         29         30         31         1           2         3         4         5         6         7         8         |               |       |            |                          |        |           |               |             |         |             |                 |                |                          |
|                                              |                                                                                                    |               |       |            |                          |        |           |               |             |         |             |                 |                |                          |
|                                              |                                                                                                    |               |       |            |                          |        |           |               |             |         |             |                 |                |                          |
|                                              |                                                                                                    |               |       |            |                          |        |           |               |             |         |             |                 |                |                          |
|                                              |                                                                                                    |               |       |            |                          |        |           |               |             |         |             |                 |                |                          |
|                                              |                                                                                                    |               |       |            | <b>-</b><br><b>M</b> SAM | 1      |           |               |             |         |             | Fin             | Haga<br>v sele | click en<br>cione el día |

Copyright ©2024 Bushes Inc. All rights reserved.

• Pantalla Post-Operaciones

| TTEMSAM                                                                                                    | A Home                                           | Plan de Operaciones 🕶 | 2 ATFM Ciclo | 🖽 PDA | 🖪 Documentación | Contacto | Acceso |         |
|----------------------------------------------------------------------------------------------------|--------------------------------------------------|-----------------------|--------------|-------|-----------------|----------|--------|---------|
| a At                                                                                                    | FFM - Post-Operaciones                           |                       |              |       |                 |          |        | CCIONES |
|                                                                                                    | Demanda Cumplida                                 |                       |              |       |                 |          |        |         |
| Aeroporto       FIR         * Aeropuerto:       * Comenzar:       * Fin:       * Demand         SPJC       • 01/05/2024       28/05/2024       Select       * Seleccionar |                                                  |                       |              |       |                 |          |        |         |
| Demanda Estación<br>Date 00 01 02 03 04 05 06 07 08 09                                                                                                    | 15                                               | 16 17 18              | 19 2         | 0 21  | 22 23           | Total    |        |         |
|                                                                                                    | Cargando<br>Espere por favor                     |                       | _            |       | _               | _        |        |         |
|                                                                                                    | Copyright ©2024 Bushes Inc. All rights reserved. |                       |              |       | _               |          |        |         |

Cargando...

 $\times$ 

• Pantalla Post-Operaciones

|                                                                                                    |                                                       |                                              |                     |            |         |         |           |                             |                                            |              |              | Deat C     |            |                         |           |                          |           |                    |            |            |          |                   |                                 |          |                   |            |
|----------------------------------------------------------------------------------------------------|-------------------------------------------------------|----------------------------------------------|---------------------|------------|---------|---------|-----------|-----------------------------|--------------------------------------------|--------------|--------------|------------|------------|-------------------------|-----------|--------------------------|-----------|--------------------|------------|------------|----------|-------------------|---------------------------------|----------|-------------------|------------|
|                                                                                                    |                                                       |                                              |                     |            |         |         |           |                             |                                            | ις AΠ        | FM - F       | Post-O     | perac      | iones                   |           |                          |           |                    |            |            |          |                   |                                 |          |                   | RIC        |
|                                                                                                    |                                                       |                                              |                     |            |         |         |           |                             |                                            |              | Dema         | nda Cun    | nplida     |                         |           |                          |           |                    |            |            |          |                   |                                 |          |                   |            |
| Aurorate 50                                                                                                    |                                                       |                                              |                     |            |         |         |           |                             |                                            |              |              |            |            |                         |           |                          |           |                    |            |            |          |                   |                                 |          |                   | - 18       |
| Aeroporto                                                                                                    |                                                       |                                              |                     |            |         |         |           |                             |                                            |              |              |            |            |                         |           |                          |           |                    |            |            |          |                   |                                 |          |                   |            |
| * Aeropuerto:                                                                                                    | * Comenzar:                                           | 4                                            | • Fin:              | 12024      | • Dei   | nand    |           | Seleccion                   | har                                        |              |              |            |            |                         |           |                          |           |                    |            |            |          |                   |                                 |          |                   |            |
| SFJC V                                                                                                    | 01/05/202                                             | .4                                           | 20/03/              | 2024       | 56      | lect    | <b>•</b>  | Selección                   |                                            |              |              |            |            |                         |           |                          |           |                    |            |            |          |                   |                                 |          |                   |            |
| 50                                                                                                    |                                                       |                                              |                     |            |         |         |           |                             |                                            |              |              |            |            |                         |           |                          |           |                    |            |            |          |                   |                                 |          |                   |            |
| 40                                                                                                    |                                                       |                                              |                     |            |         |         |           |                             |                                            |              |              |            |            |                         |           |                          |           |                    | Cana       | acidado 10 | 10%      |                   |                                 |          |                   |            |
|                                                                                                    |                                                       |                                              |                     | 4          |         |         |           |                             |                                            |              | 4            |            |            |                         |           |                          |           | 4                  | Capa       |            |          |                   |                                 |          | 4,                |            |
| -p 30                                                                                                    | TMM TM                                                | M M                                          | M 1 1               | W / W      | w 7 W   | 1/1     | w / WI    | 1 / W                       | 1 /k./                                     | M / 5/A      | # 1 Mi       | W M        | l r Wh     | r / MI                  | N / WI    |                          | 1 I WW    | ₩ <b>₩</b>         | M          | /₩         | (MM)     | /₩1               | NA.                             |          | M / WM / M        |            |
| <u>د</u> 20                                                                                                    |                                                       |                                              |                     |            |         | 11      | 11-1      | 11 "                        | 1.4                                        | 1.4          |              | 4          |            | 11 1                    |           | 1 1                      | 1.4.      | 1                  |            | · ·        | 1 1      | "                 | 1                               | 1.4      |                   |            |
| 10                                                                                                    |                                                       |                                              |                     | - V        |         |         |           |                             |                                            |              | $\mathbb{N}$ |            |            |                         |           |                          |           | V                  |            |            |          |                   |                                 |          |                   |            |
|                                                                                                    |                                                       |                                              |                     | Domar      | e bu    | V       | V         |                             | V                                          |              |              | V          |            | V                       |           | V                        | V         |                    | V          |            |          |                   |                                 | V        | VV                |            |
| 8 8 8 8 8                                                                                                    | 8 8 8 8                                               | 88                                           | 8 8 8               | 0.00       | 8 8 8   | 8 8     | 88        | 8 8 8                       | 8 8                                        | 8 8 8        | 8 8          | 8 8 6      | 0.00       | 8 8                     | 8 8 8     | 8 8                      | 8 8 8     | 88                 | 8 8 8      | 88         | 8 8 8    | 0 0 0             | 88                              | 0 0      | 8 8 8 8 8         |            |
| 0 <sup>-</sup> 0 <sup>-</sup> 0 <sup>-</sup> 0 <sup>-</sup> 0 <sup>-</sup> 0 <sup>-</sup> 0 <sup>-</sup> 0 <sup>-</sup> | ອີ <u>ຊີວິ ຊີວິ</u> ຊີວິ<br>)24-05 <b>-20</b> 24-05-( | ् <sup>87</sup> ्8 <sup>7</sup><br>)3 2024-0 | 5- <b>20</b> 24-05- | 2624-05-06 | 2024-05 | 24-05-0 | 8 2024-05 | - <b>29</b> 24-05- <b>2</b> | 0 <sup></sup> 0 <sup></sup> 0<br>024-05-11 | 2024-05-1    | 2024-05-13   | 3 2024-05- | 2624-05-26 | <u>0- 6</u><br>24-05-16 | 2024-05-2 | <u>い。<br/>1</u> 24-05-18 | 2024-05-2 | 1924-05- <b>20</b> | 24-05-21 2 | 2024-05-20 | 22-05-23 | 2024-05- <b>2</b> | ×** 60** (2<br>24-05- <b>26</b> | 24-05-26 | 2024-05-2024-05-2 | 8          |
|                                                                                                    |                                                       |                                              |                     |            |         |         |           |                             |                                            |              |              | Dat        | e          |                         |           |                          |           |                    |            |            | i        |                   |                                 |          | ·                 |            |
|                                                                                                    |                                                       |                                              |                     |            |         | 🔶 Dema  | inda      | Capacidad                   | le 80%                                     | ···· Capacio | dade 85%     | ···· Capa  | cidade 909 | % •••• C                | apacidade | 95%                      | Capacida  | de 100%            |            |            |          |                   |                                 |          |                   |            |
|                                                                                                    |                                                       |                                              |                     |            |         |         |           |                             |                                            |              |              |            |            |                         |           |                          |           |                    |            |            |          |                   |                                 |          |                   |            |
| Demanda Estación                                                                                                    | n                                                     |                                              |                     |            |         |         |           |                             |                                            |              |              |            |            |                         |           |                          |           |                    |            |            |          |                   |                                 |          |                   |            |
| Show 10 v entri                                                                                                    | es                                                    |                                              |                     |            |         |         |           |                             |                                            |              |              |            |            |                         |           |                          |           |                    |            |            |          |                   | Search:                         |          |                   |            |
| Date                                                                                                    | 00                                                    | 01                                           | 02                  | 03         | 04      | 05      | 06        | 07                          | 08                                         | 09           | 10           | 11         | 12         | 13                      | 14        | 15                       | 16        | 17                 | 18         | 19         | 20       | 21                | 22                              | 23       | Gráfic            | o de prev  |
| 2024-05-01                                                                                                    | 23                                                    | 26                                           | 25                  | 24         | 29      | 19      | 13        | 1                           | 1                                          | 11           | 20           | 28         | 29         | 35                      | 29        | 36                       | 26        | 28                 | 28         | 26         | 33       | 25                | 27                              | 33       | de de             | emanda d   |
| 2024-05-02                                                                                                    | 25                                                    | 28                                           | 29                  | 24         | 29      | 21      | 12        | 1                           | 2                                          | 11           | 20           | 29         | 28         | 38                      | 32        | 38                       | 26        | 29                 | 26         | 25         | 31       | 19                | 22                              | 32       | n                 | ara el dia |
| 2024-05-03                                                                                                    | 25                                                    | 27                                           | 31                  | 24         | 27      | 20      | 14        | 0                           | 1                                          | 14           | 22           | 29         | 29         | 35                      | 33        | 39                       | 26        | 31                 | 29         | 24         | 33       | 23                | 28                              | 32       | ۲                 |            |
|                                                                                                    |                                                       |                                              |                     |            |         |         |           |                             |                                            |              |              |            |            |                         |           |                          |           |                    |            |            |          |                   |                                 |          | 00                |            |

Pantalla Post-Operaciones

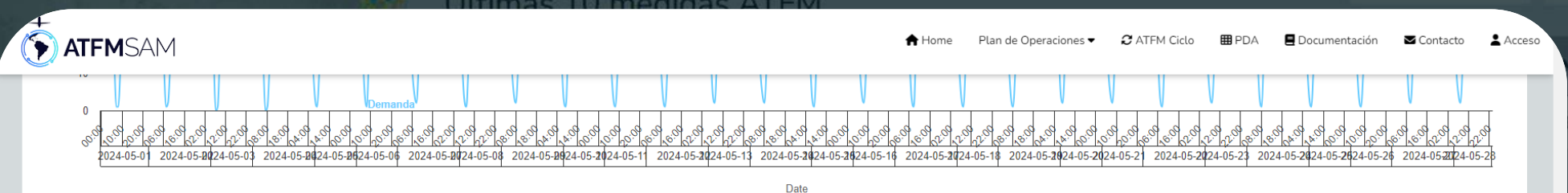

- Demanda ---- Capacidade 80% ---- Capacidade 85% ---- Capacidade 90% ---- Capacidade 95% ---- Capacidade 100%

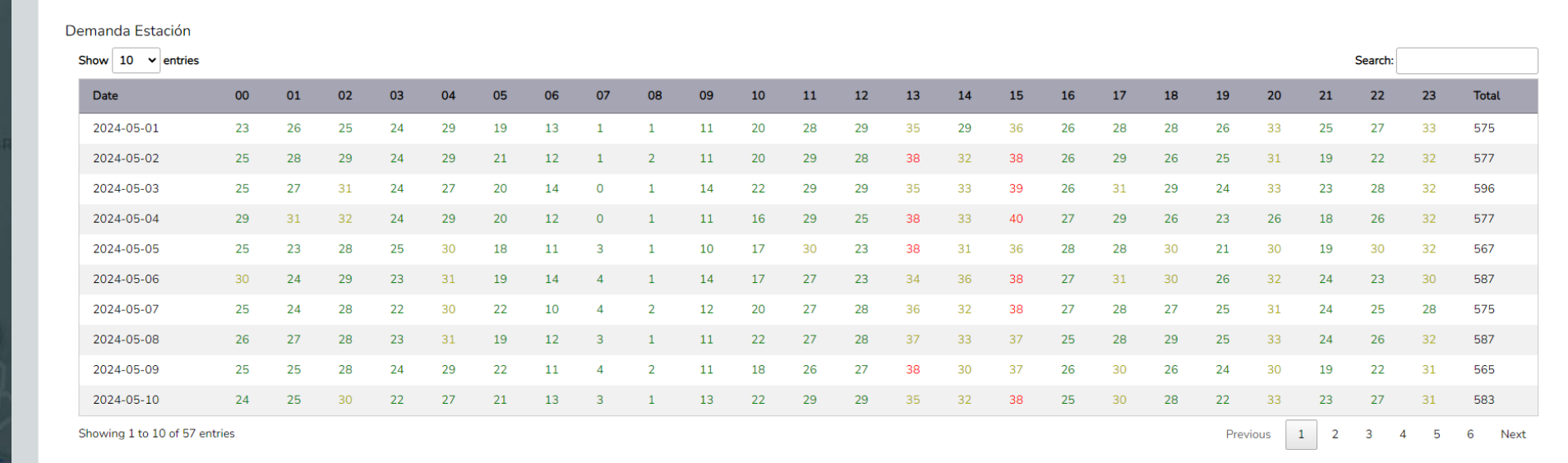

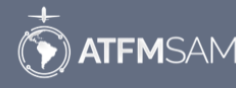

Copyright ©2024 Bushes Inc. All rights reserved

Desplácese hacia abajo y check la tabla Demanda Estación con el período seleccionado

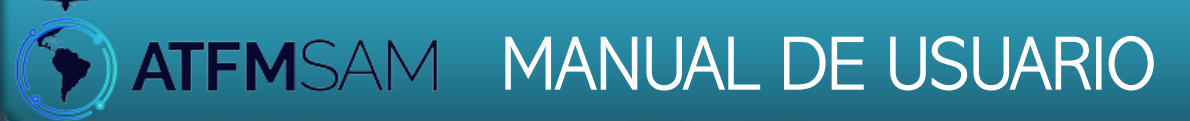

# Pantalla Chat

Operaciones PDA Sam + DIDAS RAZÓN 05:00 RESTRICCIONES DE

# • Pantalla Chat

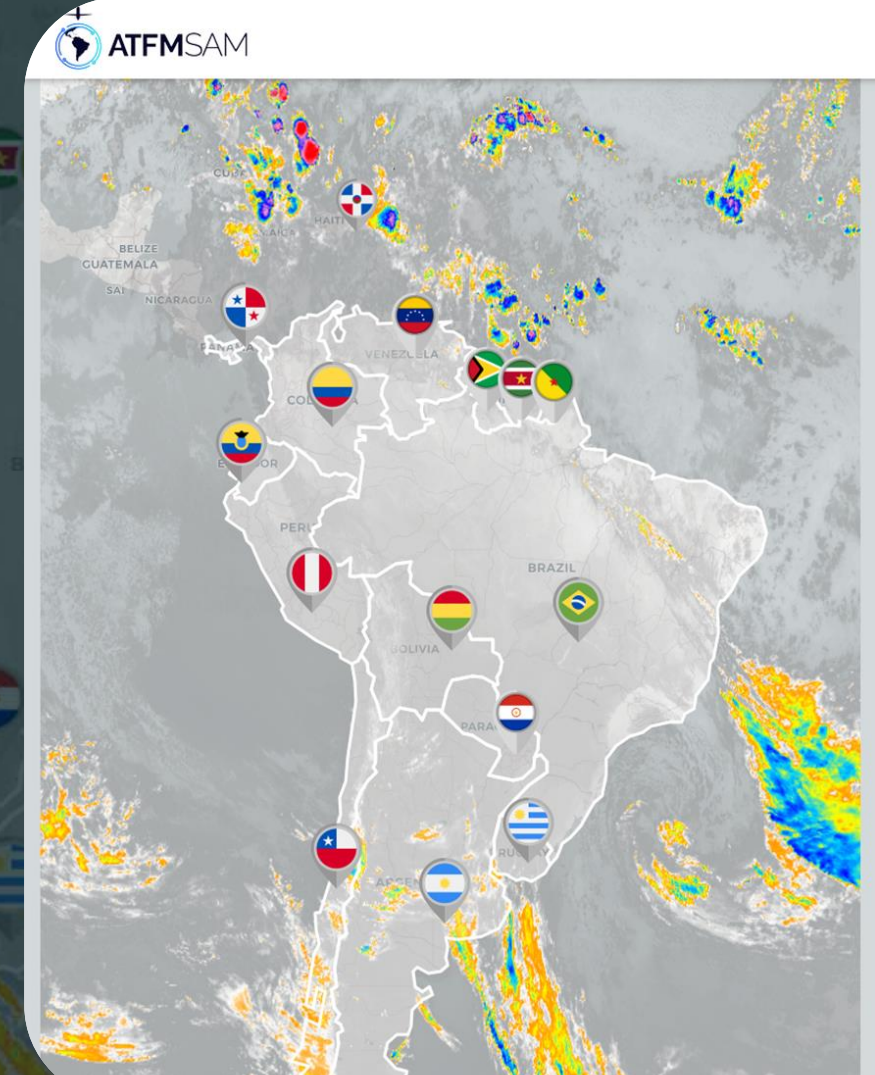

|                      | Home Home                   | Plan de Op | eraciones 🕶 | C AIFM            | I Ciclo 🗰 PDA    | Documentacion    | Contacto       | Recursos •  | Gestion • [• Saur |
|----------------------|-----------------------------|------------|-------------|-------------------|------------------|------------------|----------------|-------------|-------------------|
|                      | Medidas en Vigor:<br>1<br>0 |            | amadas:     | Medidas Encerrad: | 35:              | celadas:         |                |             |                   |
| <mark>Últim</mark> a | is 10 me                    | didas A    | TFM         |                   |                  |                  | Plan Operacion | es PDA San  | + Medidas         |
| STATUS               | STATE                       | ORIGEN     | DESTINO     | ER                | COMENZAR         | FIN              | MEDIDAS        | RAZÓN       |                   |
| En Vigor             | CHILE                       | SAMF       | SCEL        | SCEL              | 2024-04-30 00:00 | 2024-07-29 23:59 | 00:05:00       | RESTRICCION | ES DE RWY         |

Showing 1 to 1 of 1 entries

Haga click en icono de <u>chat</u> en la esquina inferior derecha

• Pantalla Chat

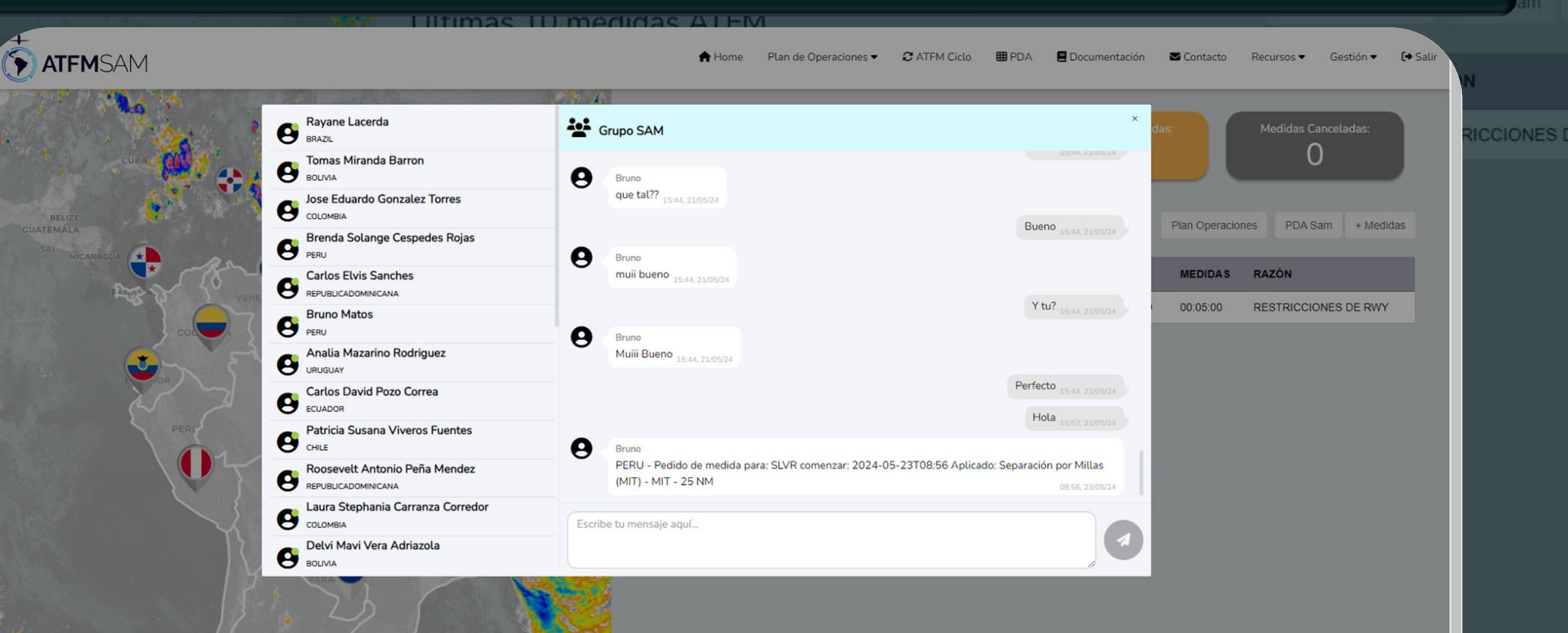

Mira todos los contactos del Grupo SAM.

X

### • Pantalla Chat

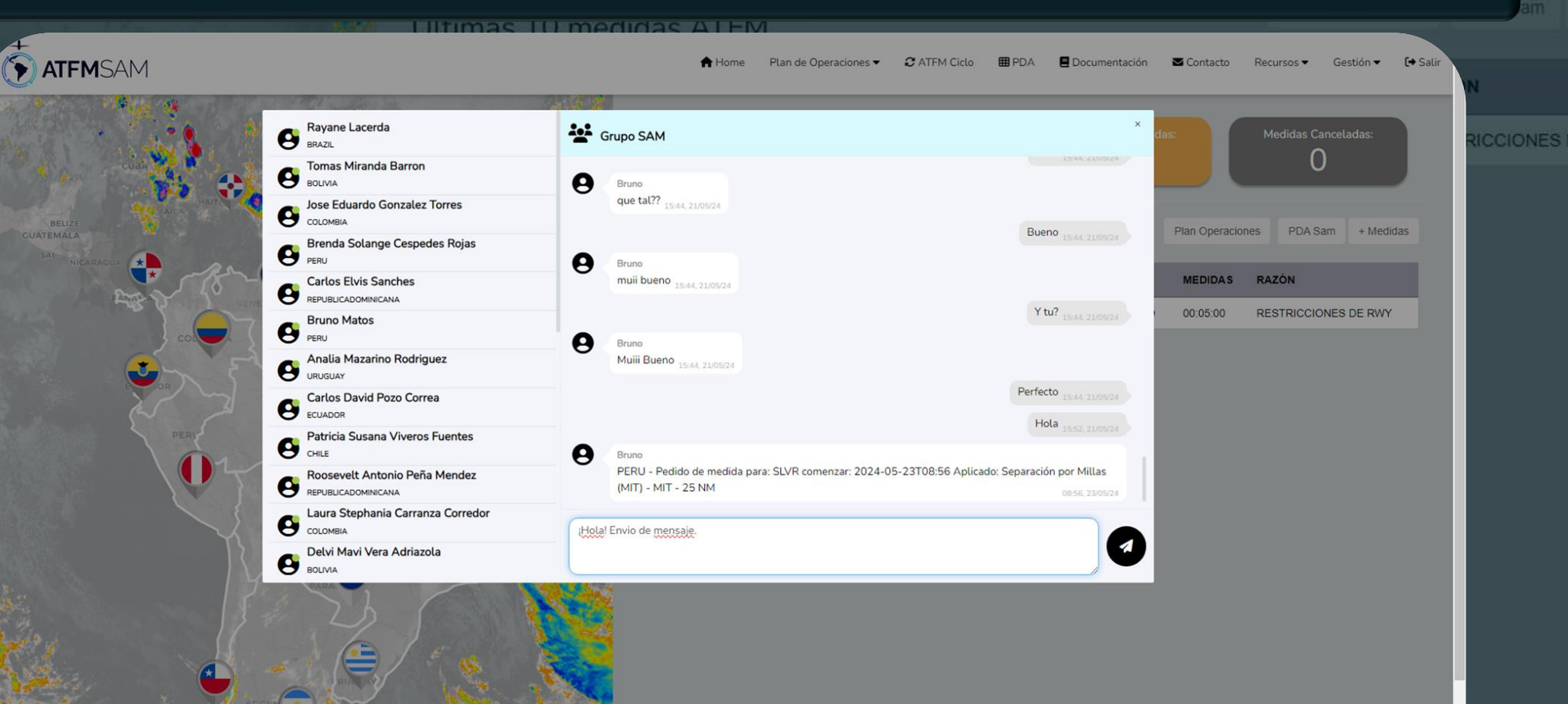

Ingrese texto en el área de mensajes y haga clic en el avión de papel para enviar el mensaje a todos los contactos del Grupo SAM

### • Pantalla Chat

ATFMSAM 🚖 Home 🛛 Plan de Operaciones 👻 🤁 ATFM Ciclo 🔠 PDA 📕 Documentación 🖾 Contacto Recursos 💌 Gestión 👻 🚺 🕻 Salir Rayane Lacerda Grupo SAM BRAZIL que tatt : 15:44, 21/05/24 0 Tomas Miranda Barron BOLIVIA Bueno Jose Eduardo Gonzalez Torres COLOMBIA 0 Bruno Plan Operaciones PDA Sam + Medidas muii bueno 15:44, 21/05/24 Brenda Solange Cespedes Rojas Y tu? 15.44, 21/05/24 MEDIDAS RAZÓN **Carlos Elvis Sanches** θ Bruno Muiii Bueno 15:44, 21/05/24 00:05:00 RESTRICCIONES DE RWY Bruno Matos PERU Perfecto Analia Mazarino Rodriguez Hola Carlos David Pozo Correa ECUADOR 0 Bruno PERU - Pedido de medida para: SLVR comenzar: 2024-05-23T08:56 Aplicado: Separación por Millas Patricia Susana Viveros Fuentes (MIT) - MIT - 25 NM 0 Roosevelt Antonio Peña Mendez ¡Hola! Envio de mensaje. REPUBLICADOMINICANA Laura Stephania Carranza Corredor COLOMBIA Escribe tu mensaie aquí... 1 Delvi Mavi Vera Adriazola BOLIVIA

> Tu mensaje se mostrará en el chat

X

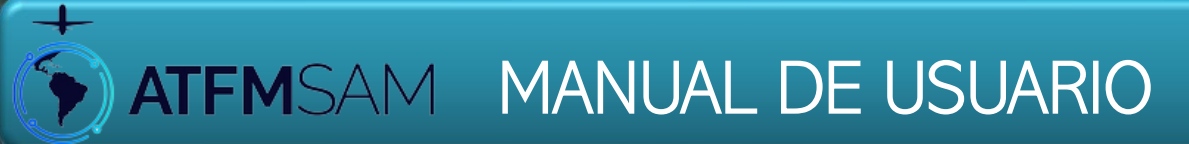

# Pantalla PDA

operaciones PDA Sam +

• Pantalla PDA

na decea mil br/ns

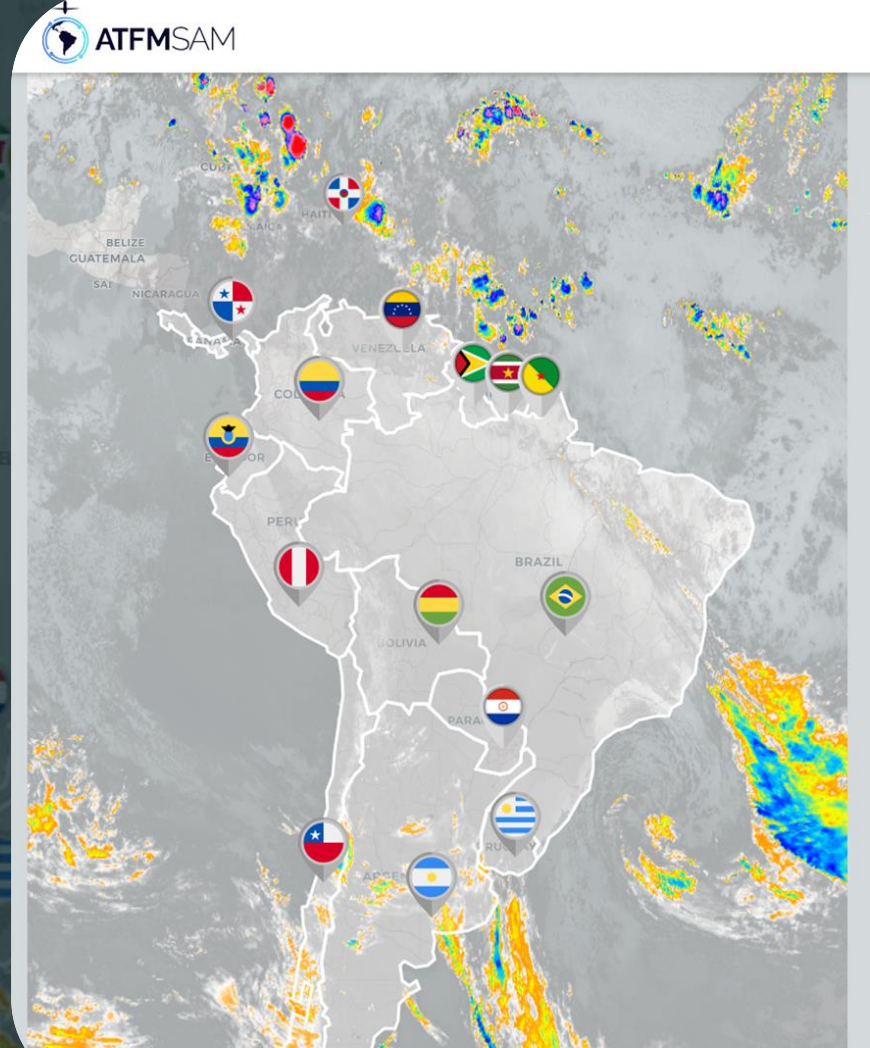

| A Hor           | me Plan        | de Operacio          | nes 🕶 🖸   | ATFM Cicl                  |                  | Documentación i    | Contacto R       | ecursos 🔻 Ges   | tión 🔻 🚺 🚺 Sali |
|-----------------|----------------|----------------------|-----------|----------------------------|------------------|--------------------|------------------|-----------------|-----------------|
| Medidas e<br>1  | en Vigor:<br>- |                      | Medidas F | <sup>p</sup> rogramac<br>1 | làs:             | Medidas Encerradas |                  | Medidas Cancela | das:            |
| Últimas 10      | medida         | s <mark>ATF</mark> M | 1         |                            |                  |                    | Plan Operaciones | PDA Sam         | + Medidas       |
| STATUS          | STATE          | ORIGEN               | DESTINO   | ER                         | COMENZAR         | FIN                | MEDIDAS          | RAZÓN           |                 |
| Programado      | BRAZIL         | SBBR                 | SBGR      | SBGR                       | 2024-05-29 11:58 | 2024-05-29 14:58   | MIT - 20 NM      |                 |                 |
| No implementado | BRAZIL         | SPIM                 | SBCW      | SBCW                       | 2024-05-29 10:00 | 2024-05-29 10:40   | MIT - 40 NM      | Alta demanda.   |                 |
| En Vigor        | CHILE          | SAMF                 | SCEL      | SCEL                       | 2024-04-30 00:00 | 2024-07-29 23:59   | 00:05:00         | RESTRICCIONE    | S DE RWY        |

Showing 1 to 3 of 3 entries

El primer paso es abrir Portal ATFM <u>SAM</u>, haga clic em PDA

### Pantalla PDA

ATFMSAM

ightarrow

🚖 Home 🛛 Plan de Operaciones 👻 🤁 ATFM Ciclo 🕮 PDA 🗧 Documentación 🔤 Contacto Recursos 👻 Gestión 👻 🚺 🗲 Salis

### Lista PDA

| Name      |  |
|-----------|--|
| Email     |  |
| All       |  |
| Argentina |  |
| Bolivia   |  |
| Brazil    |  |
| CLU-      |  |

|                                        |                     |            | Search:     |  |
|----------------------------------------|---------------------|------------|-------------|--|
| Título                                 | 👙 países            | 🗄 Fecha    | 🖕 Descargar |  |
| PDA - BRAZIL - 30/05/2024              | BRAZIL              | 30/05/2024 | 0.          |  |
| PDA - BRAZIL - 30/05/2024              | BRAZIL              | 30/05/2024 | 0.          |  |
| PDA - CHILE - 22/05/2024               | CHILE               | 22/05/2024 | 0.          |  |
| PDA - BOLIVIA - 17/04/2024             | BOLIVIA             | 17/04/2024 | 0.          |  |
| PDA - PANAMA - 17/04/2024              | PANAMA              | 17/04/2024 | 0.          |  |
| PDA - VENEZUELA - 17/04/2024           | VENEZUELA           | 17/04/2024 | 0.          |  |
| PDA - BRAZIL - 08/05/2024              | BRAZIL              | 08/05/2024 | C.          |  |
| PDA - REPUBLICADOMINICANA - 08/05/2024 | REPUBLICADOMINICANA | 08/05/2024 | 0.          |  |

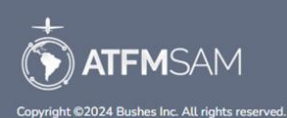

Todos los PDA se muestran en la tabla con opciones de clasificación y filtrado. Para descargar cualquier PDA, simplemente haga clic en el icono de descarga

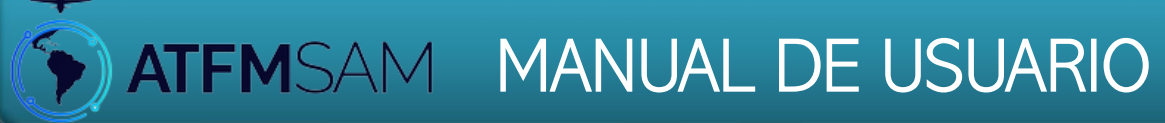

# Pantalla Documentación

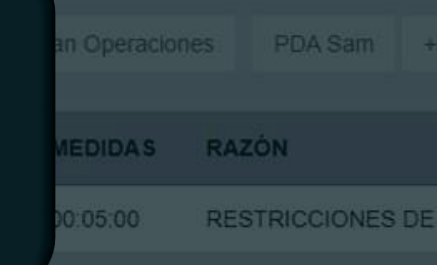

• Pantalla Documentación

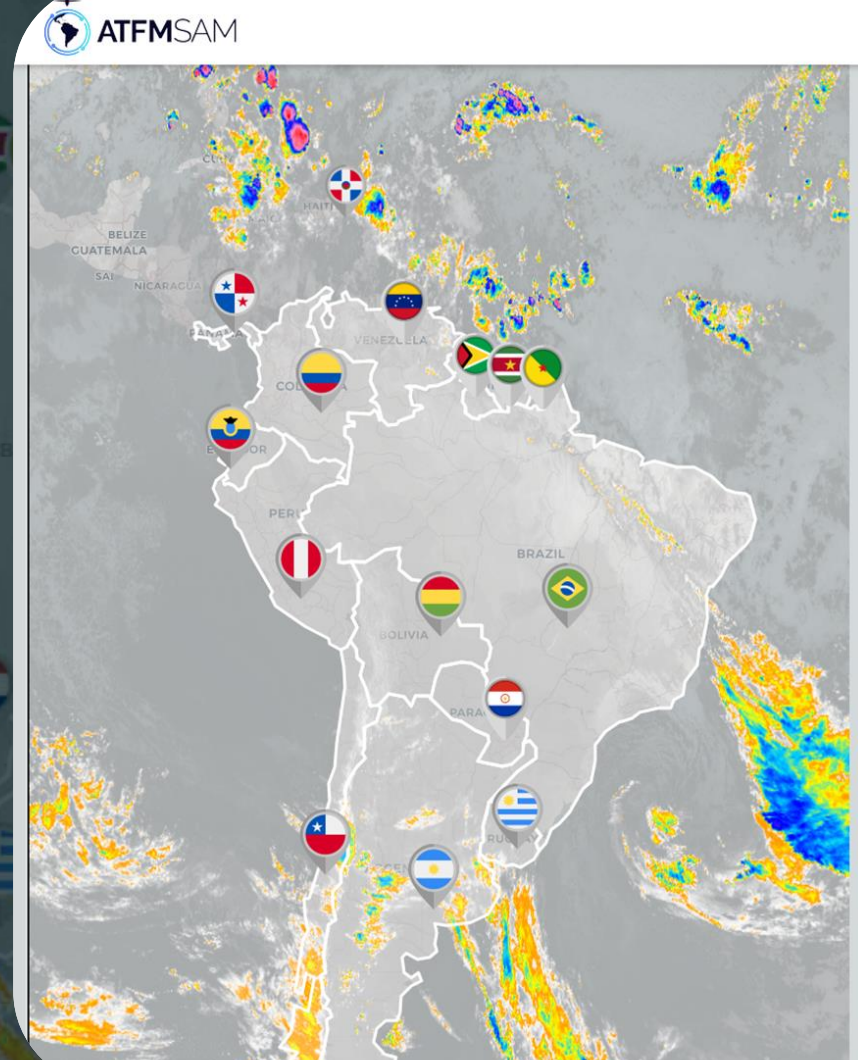

| Medida                                             | en Vigor                            |                                  | Medidas P               | Programad          | as                                               | Vedidas Encerradas:                         |                                                           | Medidas Cancel: | adas:     |
|----------------------------------------------------|-------------------------------------|----------------------------------|-------------------------|--------------------|--------------------------------------------------|---------------------------------------------|-----------------------------------------------------------|-----------------|-----------|
|                                                    | 1                                   |                                  |                         | 1                  |                                                  | 0                                           |                                                           | 0               |           |
|                                                    |                                     |                                  |                         |                    |                                                  |                                             |                                                           |                 | _         |
|                                                    |                                     |                                  |                         |                    |                                                  |                                             |                                                           |                 |           |
|                                                    |                                     |                                  |                         |                    |                                                  |                                             | Plan Operaciones                                          | PDA Sam         | + Medidas |
| timas 10                                           | medida                              | s <mark>AT</mark> FM             | l                       |                    |                                                  |                                             | Plan Operaciones                                          | PDA Sam         | + Medidas |
| timas 10                                           | medida<br>state                     | s ATFM<br>origen                 | DESTINO                 | ER                 | COMENZAR                                         | FIN                                         | Plan Operaciones                                          | PDA Sam         | + Medidas |
| timas 10<br>TATUS<br>Programedo                    | medida<br>state<br>BRAZIL           | S ATFM<br>origen<br>sbbr         | <b>DESTINO</b><br>SBGR  | ER<br>SBGR         | COMENZAR<br>2024-05-29 11:58                     | FIN<br>2024-05-29 14:58                     | Plan Operaciones<br>MEDIDA S<br>MIT - 20 NM               | PDA Sam         | + Medidas |
| timas 10<br>TATUS<br>Programado<br>No implementado | medida<br>state<br>BRAZIL<br>BRAZIL | s ATFM<br>origen<br>sbbr<br>spim | DESTINO<br>SBGR<br>SBCW | ER<br>SBGR<br>SBCW | COMENZAR<br>2024-05-29 11:58<br>2024-05-29 10:00 | FIN<br>2024-05-29 14:58<br>2024-05-29 10:40 | Plan Operaciones<br>MEDIDAS<br>MIT - 20 NM<br>MIT - 40 NM | PDA Sam         | + Medida: |

Showing 1 to 3 of 3 entries

Haga click en Documentación, en Portal ATFM SAM

X

### • Pantalla Documentación

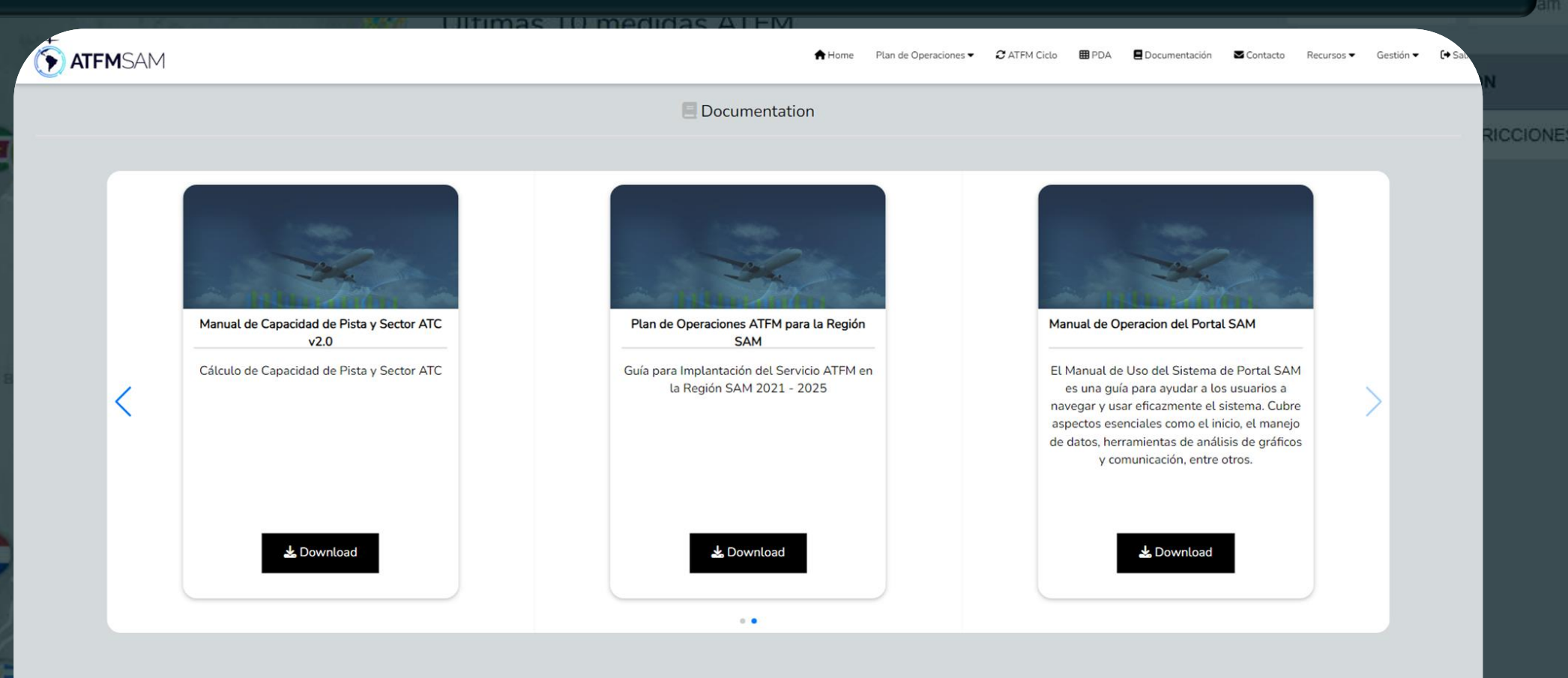

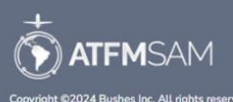

Los documentos se muestran aquí. Haga clic en <u>Download</u> para descargar el archivo.

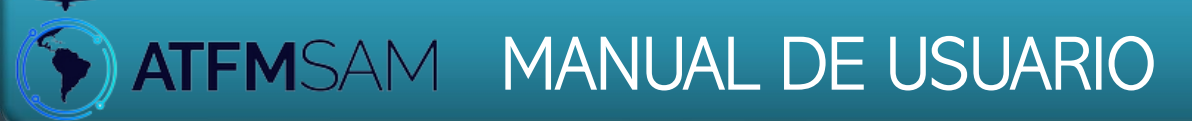

# Pantalla Contacto

Operaciones PDA Sam +

### • Pantalla Contacto

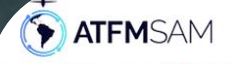

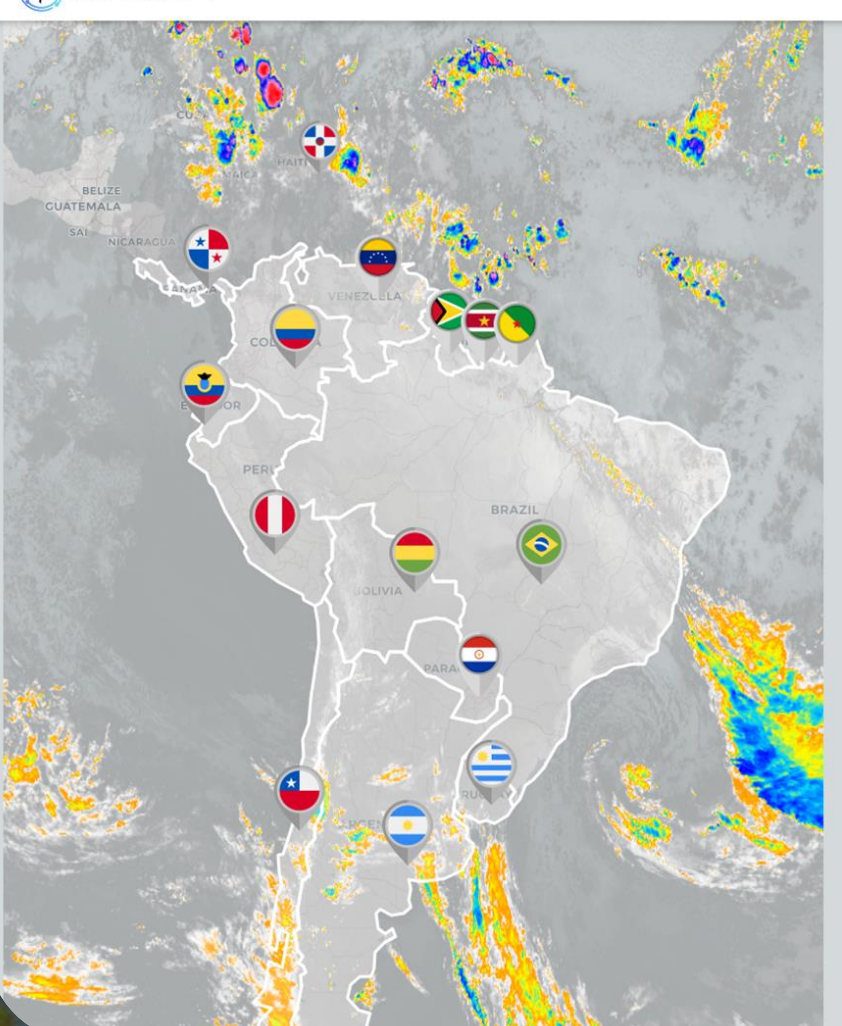

| Medidas en Vigor:<br>1 1 |        |                      |         |      | las:             | Aedidas Encerrada: |                  | Medidas Canceladas:<br>O |
|--------------------------|--------|----------------------|---------|------|------------------|--------------------|------------------|--------------------------|
| Últimas 10               | medida | s <mark>ATF</mark> M | 1       |      |                  |                    | Plan Operaciones | PDA Sam + Medidas        |
| STATUS                   | STATE  | ORIGEN               | DESTINO | ER   | COMENZAR         | FIN                | MEDIDAS          | RAZÓN                    |
| Programado               | BRAZIL | SBBR                 | SBGR    | SBGR | 2024-05-29 11:58 | 2024-05-29 14:58   | MIT - 20 NM      |                          |
| No implementado          | BRAZIL | SPIM                 | SBCW    | SBCW | 2024-05-29 10:00 | 2024-05-29 10:40   | MIT - 40 NM      | Alta demanda.            |
| En Vigor                 | CHILE  | SAMF                 | SCEL    | SCEL | 2024-04-30 00:00 | 2024-07-29 23:59   | 00:05:00         | RESTRICCIONES DE RWY     |

# PDA

Documentación

Contacto

Recursos •

Gestión 🕶

[+ Sali

Showing 1 to 3 of 3 entries

A Home

Plan de Operaciones 🕶

C ATFM Ciclo

Haga click en <u>Contacto</u> en el menú superior

 $\mathbf{X}$ 

# • Pantalla Contacto

| TFMSAM |         | A Home                                | Plan de Operaciones 🕶   | C ATFM Ciclo | <b>⊞</b> PDA | E Documentación | Contacto | Recursos 🔻 | Gestión 🔻      | [→ Salık       |
|--------|---------|---------------------------------------|-------------------------|--------------|--------------|-----------------|----------|------------|----------------|----------------|
|        | Mar     | Contacto ntengámonos en contacto. Mar | )<br>ndanos un mensaje: |              |              |                 |          |            |                | RICCIONES D    |
|        |         |                                       |                         |              |              |                 |          |            |                |                |
|        | Nombre  |                                       |                         |              |              |                 |          |            |                |                |
|        | Email   |                                       |                         |              |              |                 |          |            |                |                |
|        | Asunto  |                                       |                         |              |              |                 |          |            |                |                |
| 8      | Mensaje |                                       |                         |              |              |                 |          |            |                |                |
|        |         |                                       |                         |              |              |                 |          |            |                |                |
|        |         |                                       |                         |              |              |                 |          |            |                |                |
|        |         |                                       |                         |              |              | 11              |          |            |                |                |
|        |         |                                       |                         | <b>A</b> E   | nviar Mensaj | e               |          |            |                | - 100          |
|        |         |                                       |                         |              |              |                 |          |            |                |                |
| -      |         |                                       |                         |              |              |                 |          |            |                |                |
|        |         |                                       |                         |              |              |                 |          |            |                |                |
|        |         |                                       |                         |              |              |                 |          |            |                |                |
| 5      |         | +                                     | ~ ^ ^ ^                 |              |              |                 |          | C          | omple.<br>v h: | ete los campos |
|        |         |                                       |                         |              |              |                 |          |            | <u>Envi</u>    | ar mensaje     |

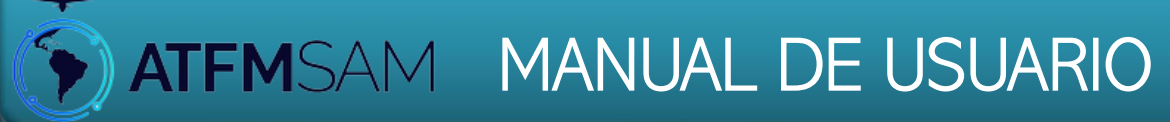

# Pantalla Gestión Capacidad

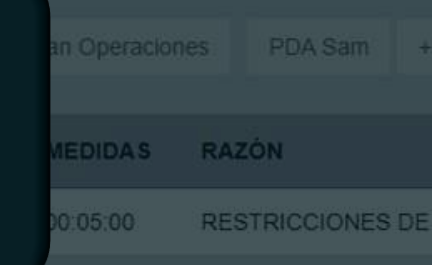

na.decea.mil.br/psam/capacida

• Pantalla Gestión Capacidad

# ATFMSAM

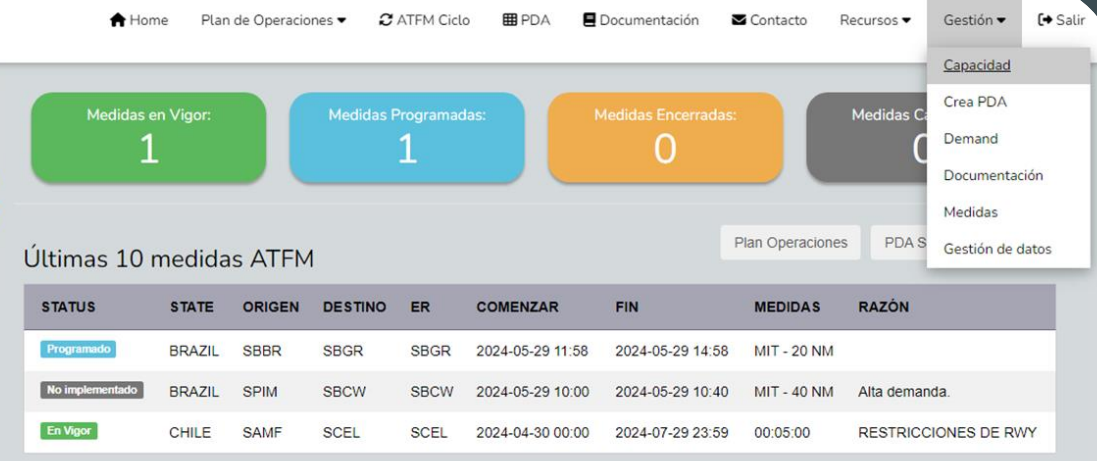

Showing 1 to 3 of 3 entries

En el menú superior, haga click em <u>Gestión</u> - <u>Capacidad</u>

• Pantalla Gestión Capacidad

|           | ATFMSAM         | 🕈 Home                    | Plan de Operaciones 🕶   | 2 ATFM Ciclo | <b>⊞</b> PDA | Documentación | Contacto | Recursos 🕶 | Gestión 🕶 | [+ Salh    |            |
|-----------|-----------------|---------------------------|-------------------------|--------------|--------------|---------------|----------|------------|-----------|------------|------------|
|           |                 | Capacity                  |                         |              |              |               |          |            |           | RIC        | CCIONES DE |
|           |                 |                           |                         |              |              |               |          |            |           |            |            |
|           | * Aeropuerto:   |                           |                         |              |              |               |          |            |           |            |            |
|           | SBG Seleccionar |                           |                         |              |              |               |          |            |           | _          |            |
|           | SBGL            |                           |                         |              |              |               |          |            |           |            |            |
| 8         |                 |                           |                         |              |              |               |          |            |           |            |            |
|           |                 |                           |                         |              |              |               |          |            |           |            |            |
|           |                 |                           |                         |              |              |               |          |            |           |            |            |
| 21        |                 |                           |                         |              |              |               |          |            |           |            |            |
| -         |                 |                           |                         |              |              |               |          |            |           |            |            |
|           |                 |                           |                         |              |              |               |          |            |           |            |            |
| $\square$ |                 |                           |                         |              |              |               |          |            |           |            |            |
| 6         |                 |                           |                         |              |              |               |          |            |           |            |            |
|           |                 |                           |                         |              |              |               |          | 1          | Escrit    |            | on ol      |
| 3         |                 | +                         |                         |              |              |               |          |            | campo     |            | Jerto V    |
| N/A       |                 |                           | SAM                     |              |              |               |          |            | ha        | iga clic e | en ,       |
|           |                 | Copyright ©2024 Bushes In | c. All rights reserved. |              |              |               |          |            | Se        | elecciona  | ar         |
• Pantalla Gestión Capacidad

| ATFMSAM                                                                                                    |             |       |                  |        |               |      | A                          | Home      | Plan de                             | Operaciones  | - 4  | C ATFM Ciclo | <b>⊞</b> PD | A    | 🛾 Docume                   | ntación     | 🖬 Cor     | ntacto    | Recursos ▼ | Gestión 🔻 | [+ Salì | N    |
|----------------------------------------------------------------------------------------------------|-------------|-------|------------------|--------|---------------|------|----------------------------|-----------|-------------------------------------|--------------|------|--------------|-------------|------|----------------------------|-------------|-----------|-----------|------------|-----------|---------|------|
|                                                                                                    |             |       |                  |        |               |      | Сара                       | acity     |                                     |              |      |              |             |      |                            |             |           |           |            |           |         | RIC  |
|                                                                                                    |             |       |                  |        |               |      |                            |           |                                     |              |      |              |             |      |                            |             |           |           |            |           |         |      |
|                                                                                                    |             |       |                  |        |               |      |                            |           |                                     |              |      |              |             |      |                            |             |           |           |            |           |         |      |
| * Aeropuerto:                                                                                                    |             |       |                  |        |               |      |                            |           |                                     |              |      |              |             |      |                            |             |           |           |            |           |         |      |
| SBGR                                                                                                    | Seleccionar |       |                  |        |               |      |                            |           |                                     |              |      |              |             |      |                            |             |           |           |            |           |         |      |
|                                                                                                    |             |       |                  |        |               |      |                            |           |                                     |              |      |              |             |      |                            |             |           |           |            |           |         |      |
| Show ventries                                                                                                    |             |       |                  |        |               |      |                            |           |                                     |              |      |              |             |      |                            |             |           | Sear      | rch:       |           |         |      |
| data         ♦         00         ♦         01         ♦         02           2024-05-29         60         60         60         60         60         60         60         60         60         60         60         60         60         60         60         60         60         60         60         60         60         60         60         60         60         60         60         60         60         60         60         60         60         60         60         60         60         60         60         60         60         60         60         60         60         60         60         60         60         60         60         60         60         60         60         60         60         60         60         60         60         60         60         60         60         60         60         60         60         60         60         60         60         60         60         60         60         60         60         60         60         60         60         60         60         60         60         60         60         60         60         60 | ♦ 03 ♦ 04 ♦ | 60 60 | <b>06 \\$ 07</b> | ♦ 08 ♦ | 60 <b>6</b> 0 | 10 ¢ | <b>11</b> \(\end{tabular}) | <b>12</b> | <ul><li>♦ 13 ♦</li><li>60</li></ul> | <b>14</b> \$ | 15 ¢ | 60 f         | 17 \$ :     | 18 ¢ | <b>19</b> \(\end{absence}) | <b>20</b> ♦ | <b>21</b> | <b>22</b> | ♦ 23 ♦     | Action \$ |         |      |
| 2024-05-30 60 60 60                                                                                                    | 60 60       | 60 (  | 60 60            | 60     | 60            | 60   | 60                         | 60        | 60                                  | 60           | 60   | 60           | 60 (        | 60   | 60                         | 60          | 60        | 60        | 60         | Editar    |         |      |
| Showing 1 to 2 of 2 entries                                                                                                    |             |       |                  |        |               |      |                            |           |                                     |              |      |              |             |      |                            |             |           |           | Provious   | Editar    |         |      |
| Showing 1 to 2 of 2 endres                                                                                                    |             |       |                  |        |               |      |                            |           |                                     |              |      |              |             |      |                            |             |           |           | Flevious   | I Next    |         |      |
|                                                                                                    |             |       |                  |        |               |      |                            |           |                                     |              |      |              |             |      |                            |             |           |           |            |           |         |      |
|                                                                                                    |             |       |                  |        |               |      |                            |           |                                     |              |      |              |             |      |                            |             |           |           |            |           |         |      |
|                                                                                                    |             |       |                  |        |               |      |                            |           |                                     |              |      |              |             |      |                            |             |           |           |            |           |         |      |
|                                                                                                    |             |       |                  |        |               |      |                            |           |                                     |              |      |              |             |      |                            |             |           |           |            |           |         |      |
|                                                                                                    |             |       |                  |        |               |      |                            |           |                                     |              |      |              |             |      |                            |             |           |           |            | •         |         |      |
|                                                                                                    | _           |       |                  |        |               |      |                            |           |                                     |              |      |              |             |      |                            |             |           |           |            | Ъ         | aga c   | licl |
|                                                                                                    |             |       |                  |        |               | +    | -                          |           |                                     |              |      |              |             |      |                            |             |           |           |            | en        | Editar  | er   |

• Pantalla Gestión Capacidad

| • Aeropuerto:         SBGR       Seleccionar    Show                                                                                                    | Search:<br>15 0 16 0 17 0 18 0 19 0 20 0 21 0 22 0 3 Action<br>0 60 60 60 60 60 60 60 60 60 60 5alva<br>60 60 60 60 60 60 60 60 60 60 coltar<br>Previous 1 Next                                                                                                    | sparity:                                                                                                    | ATFMSA                            | Μ               |      |      |           |      |      |      |    |      |      |      | A           | Home  | Plan de O | Dperacione | s▼ | 2 ATFM Cic | lo 🏛 | PDA | E Docume      | entación | Conta Conta | icto  | Recursos 🕶     | Gestión 🔻                | <b>[→</b> Sal | N                         |
|----------------------------------------------------------------------------------------------------|----------------------------------------------------------------------------------------------------|----------------------------------------------------------------------------------------------------|-----------------------------------|-----------------|------|------|-----------|------|------|------|----|------|------|------|-------------|-------|-----------|------------|----|------------|------|-----|---------------|----------|-------------|-------|----------------|--------------------------|---------------|---------------------------|
| Aeropuerto:     SBGR     Seleccionar  Show vertres      data                                                                                                    | Search:         15       16       17       18       19       20       21       22       23       Action         0       60       60       60       60       60       60       60       Salva         60       60       60       60       60       60       60       Editar         Previous       1       Next                   | puerto:<br>R  entries  search  f  f  f  f  f  f  f  f  f  f  f  f  f                                                                                                    |                                   |                 |      |      |           |      |      |      |    |      |      |      | Capa        | acity |           |            |    |            |      |     |               |          |             |       |                |                          |               | RICCIONE                  |
| <ul> <li>Aeropuerto:</li> <li>SBGR</li> <li>Seleccionar</li> </ul> Show verties       \$\subset\$     \$\subset\$         \$\subset\$         \$\subset\$ | Search:         15       16       17       18       19       20       21       22       23       Action         0       60       60       60       60       60       60       60       Salva         60       60       60       60       60       60       60       Editar         Previous       1                              | puerte:<br>R verties<br>verties<br>verti |                                   |                 |      |      |           |      |      |      |    |      |      |      |             |       |           |            |    |            |      |     |               |          |             |       |                |                          |               |                           |
| SBGR       Seleccionar         Show ventries       seleccionar         data       00       01       02       03       04       05       06       07       08       09       10       11       12       13       14       15       16       17       18       19       20       21       22       23       Action       0                                                                                                    | Search:         15       16       17       18       19       20       21       22       23       Action       10         0       60       60       60       60       60       60       60       60       Salva         60       60       60       60       60       60       60       Editar         Previous       1       Next | R       Seleccionar         • • • • • • • • • • • • • • • • • • •                                                                                                    | * Aeropuerto:                     |                 |      |      |           |      |      |      |    |      |      |      |             |       |           |            |    |            |      |     |               |          |             |       |                |                          |               |                           |
| Show rentries Search: Search: Search:                                                                                                    | Search:            • 15         • 16         • 17         • 18         • 19         • 20         • 21         • 22         • 23         • Action         •         •         • 0                                                                                                    | • nt/s       • 1       0       0       0       0       0       0       0       0       0       0       0       0       0       1       1       1       1       1       1       1       1       1       1       1       1       1       1       1       1       1       1       1       1       1       1       1       1       1       1       1       1       1       1       1       1       1       1       1       1       1       1       1       1       1       1       1       1       1       1       1       1       1       1       1       1       1       1       1       1       1       1       1       1       1       1       1       1       1       1       1       1       1       1       1       1       1       1       1       1       1       1       1       1       1       1       1       1       1       1       1       1       1       1       1       1       1       1       1       1       1       1       1       1       1       1       1       1<                                                                                                    | SBGR                              |                 |      |      | Seleccior | har  |      |      |    |      |      |      |             |       |           |            |    |            |      |     |               |          |             |       |                |                          |               |                           |
| data 🛉 00 0 01 02 03 04 05 06 07 08 09 10 11 12 13 14 15 16 17 18 19 20 21 22 23 Action                                                                                                    | 15       16       17       18       19       20       21       22       23       Action         0       60       60       60       60       60       60       60       Salva         60       60       60       60       60       60       60       60       Editar         Previous       1                                     | A       00       01       02       03       04       05       06       07       08       09       10       11       12       13       14       15       16       17       18       19       20       21       22       23       Action         4-05-29       60       60       60       60       60       60       60       60       60       60       60       60       60       60       60       60       60       60       60       60       60       60       60       60       60       60       60       60       60       60       60       60       60       60       60       60       60       60       60       60       60       60       60       60       60       60       60       60       60       60       60       60       60       60       60       60       60       60       60       60       60       60       60       60       60       60       60       60       60       60       60       60       60       60       60       60       60       60       60       60       60       60       60       60                                                                                                    | Show vent                         | tries           |      |      |           |      |      |      |    |      |      |      |             |       |           |            |    |            |      |     |               |          |             | Searc | :h:            |                          | 1             |                           |
|                                                                                                    | 0 60 60 60 60 60 60 60 60 60 60 Salva<br>60 60 60 60 60 60 60 60 Editar<br>Previous 1 Next                                                                                                    | 4-05-29       60       60       60       60       60       60       60       60       60       60       60       60       60       60       60       60       60       60       60       60       60       60       60       60       60       60       60       60       60       60       60       60       60       60       60       60       60       60       60       60       60       60       60       60       60       60       60       60       60       60       60       60       60       60       60       60       60       60       60       60       60       60       60       60       60       60       60       60       60       60       60       60       60       60       60       60       60       60       60       60       60       60       60       60       60       60       60       60       60       60       60       60       60       60       60       60       60       60       60       60       60       60       60       60       60       60       60       60       60       60       60                                                                                                    | data 🍦                            | 00 🔶            | 01 🗍 | 02 👙 | 03        | 04 ≑ | 05 🝦 | 06 🗍 | 07 | 08 👙 | 09 🝦 | 10 🗍 | <b>11</b> Å | 12 🗍  | 13 🛓      | 14 👙       | 15 | 0 16 ♦     | 17 🗍 | 18  | <b>∲ 19</b> ♦ | 20 🗍     | 21 🗍        | 22    | <b>♦ 23</b> ♦  | Action $\Leftrightarrow$ |               |                           |
| 2024-05-29 60 60 60 60 60 60 60 45 30 60 60 60 60 60 60 60 60 60 60 60 60 60                                                                                                    | 60 60 60 60 60 60 60 60 Editar<br>Previous 1 Next                                                                                                    | 4-05-30 60 60 60 60 60 60 60 60 60 60 60 60 60                                                                                                    | 2024-05-29                        | 60              | 60   | 60   | 60        | 60   | 60   | 45   | 30 | 60   | 60   | 60   | 60          | 60    | 60        | 50         | 60 | 60         | 60   | 60  | 60            | 60       | 60          | 60    | 60             | Salva                    |               |                           |
| 2024-05-30 60 60 60 60 60 60 60 60 60 60 60 60 60                                                                                                    |                                                                                                    |                                                                                                    | 2024-05-30<br>Showing 1 to 2 of 2 | 60<br>2 entries | 60   | 60   | 60        | 60   | 60   | 60   | 60 | 60   | 60   | 60   | 60          | 60    | 60        | 60         | 60 | 60         | 60   | 60  | 60            | 60       | 60          | 60    | 60<br>Previous | Editar<br>1 Next         |               |                           |
|                                                                                                    |                                                                                                    |                                                                                                    |                                   |                 |      |      |           |      |      |      |    |      |      |      |             |       |           |            |    |            |      |     |               |          |             |       |                |                          |               |                           |
|                                                                                                    |                                                                                                    |                                                                                                    |                                   |                 |      |      |           |      |      |      |    |      |      |      |             |       |           |            |    |            |      |     |               |          |             |       | 4              | ,                        |               |                           |
|                                                                                                    |                                                                                                    |                                                                                                    |                                   |                 |      |      |           |      |      |      |    |      |      |      |             |       |           |            |    |            |      |     |               |          |             |       |                | Ájusta                   | ar la         | s nuevas                  |
| Ajustar la                                                                                                    | Ajustar las nuevas                                                                                                    | Ajustar las nuevas                                                                                                    |                                   |                 |      |      |           |      |      |      |    |      |      | Ć    | ) AT        | FMS   | SAM       |            |    |            |      |     |               |          |             |       |                | capac                    | n Sa          | des y clic<br><b>Ivar</b> |

Copyright ©2024 Bushes Inc. All rights reserved.

• Pantalla Gestión Capacidad

| ATFMSAN                | 1       |      |             |          |     |      |    |             |    |      |    | 1   | Home       | Plan de       | Operacion | nes 🔻 | 2 ATFM Cic    | lo 🎟 | PDA | E Docume      | entación | 🖬 Cor | ntacto | Recursos 🕶    | Gestión 🔻 | [→ Salı |
|------------------------|---------|------|-------------|----------|-----|------|----|-------------|----|------|----|-----|------------|---------------|-----------|-------|---------------|------|-----|---------------|----------|-------|--------|---------------|-----------|---------|
|                        |         |      |             |          |     |      |    |             |    |      |    | Сар | acity      |               |           |       |               |      |     |               |          |       |        |               |           | R       |
|                        |         |      |             |          |     |      |    |             |    |      |    |     |            |               |           |       |               |      |     |               |          |       |        |               |           |         |
|                        |         |      |             |          |     |      |    |             |    |      |    |     |            |               |           |       |               |      |     |               |          |       |        |               |           | 18      |
| * Aeropuerto:          |         |      |             |          |     |      |    |             |    |      |    |     |            |               |           |       |               |      |     |               |          |       |        |               |           | - 18    |
| SBGR                   |         |      |             | Seleccio | nar |      |    |             |    |      |    |     |            |               |           |       |               |      |     |               |          |       |        |               |           | - 18    |
|                        |         |      |             |          |     |      |    |             |    |      |    |     |            |               |           |       |               |      |     |               |          |       |        |               |           | - 18    |
|                        |         |      |             |          |     |      |    |             |    |      |    |     |            |               |           |       |               |      |     |               |          |       |        |               |           |         |
| Show v entri           | es      |      |             |          |     |      |    |             |    |      |    |     |            |               |           |       |               |      |     |               |          |       | Sea    | rch:          |           |         |
| data 🔶                 | 00      | ♦ 01 | <b>⇔ 02</b> | 03       | 04  | 05 🗍 | 06 | <b>07</b> Å | 08 | 09 🗍 | 10 | 11  | 12         | <b>∲ 13</b> ( | 14        | 15    | <b>≜ 16 ♦</b> | 17 Å | 18  | Å <b>19</b> Å | 20       | 21    | 22     | <b>≜ 23 ≜</b> | Action    |         |
| 2024-05-29             | 60      | 60   | 60          | 60       | 60  | 60   | 45 | 30          | 60 | 60   | 60 | 60  | 60         | 60            | 50        | 60    | 60            | 60   | 60  | 60            | 60       | 60    | 60     | 60            | Editar    | - 18    |
| 2024-05-30             | 60      | 60   | 60          | 60       | 60  | 60   | 60 | 60          | 60 | 60   | 60 | 60  | 60         | 60            | 60        | 60    | 60            | 60   | 60  | 60            | 60       | 60    | 60     | 60            | Editar    |         |
| Character 1 to 2 of 2  |         |      |             |          |     |      |    |             |    |      |    |     |            |               |           |       |               |      |     |               |          |       |        |               |           |         |
| Showing 1 to 2 of 2 of | entries |      |             |          |     |      |    |             |    |      |    |     |            |               |           |       |               |      |     |               |          |       |        | Previous      | 1 Next    | - 18    |
|                        |         |      |             |          |     |      |    |             |    |      |    |     |            |               |           |       |               |      |     |               |          |       |        |               |           |         |
|                        |         |      |             |          |     |      |    |             |    |      |    |     |            |               |           |       |               |      |     |               |          |       |        |               |           |         |
|                        |         |      |             |          |     |      |    |             |    |      |    |     |            |               |           |       |               |      |     |               |          |       |        |               |           |         |
|                        |         |      |             |          |     |      |    |             |    |      |    |     |            |               |           |       |               |      |     |               |          |       |        |               |           |         |
|                        |         |      |             |          |     |      |    |             |    |      |    |     |            |               |           |       |               |      |     |               |          |       |        |               |           |         |
|                        |         |      |             |          |     |      |    |             |    |      |    |     |            |               |           |       |               |      |     |               |          |       |        |               |           |         |
|                        |         |      |             |          |     |      |    |             |    |      |    |     |            |               |           |       |               |      |     |               |          |       |        | 4             | ,         |         |
|                        |         |      |             |          |     |      |    |             |    |      |    |     |            |               |           |       |               |      |     |               |          |       |        |               |           |         |
|                        |         |      |             |          |     |      |    |             |    |      |    |     |            |               |           |       |               |      |     |               |          |       |        |               | Lc        |         |
|                        |         |      |             |          |     |      |    |             |    |      | Ŕ  |     | <b>FEM</b> | SAM           |           |       |               |      |     |               |          |       |        |               | capa      | acidade |
|                        |         |      |             |          |     |      |    |             |    |      |    |     |            |               |           |       |               |      |     |               |          |       |        |               | muesti    | ran en  |

Copyright ©2024 Bushes Inc. All rights reserved.

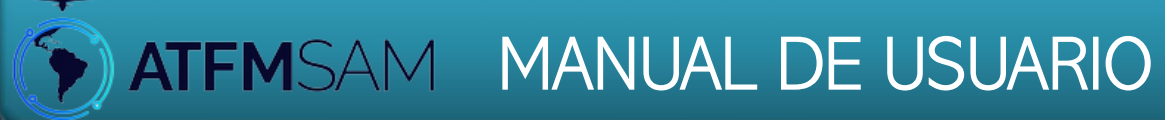

# Pantalla Gestión - Crea PDA

| an Operacior |     | PDA Sam     | ÷  |
|--------------|-----|-------------|----|
| MEDIDAS      | RAZ | zón         |    |
| 00:05:00     | RES | STRICCIONES | DE |

Pantalla Gestión - Crea PDA igodol

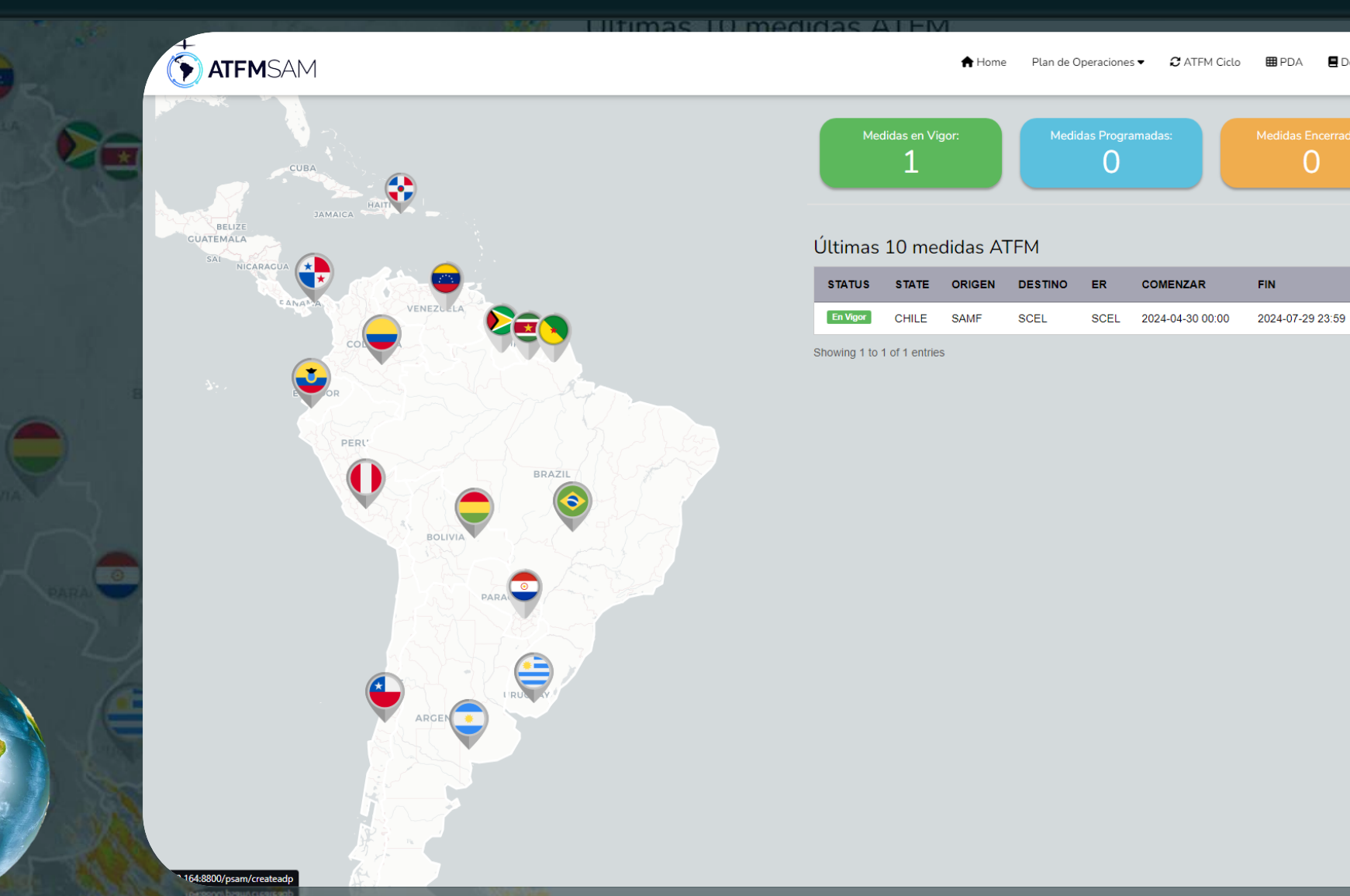

En el menú superior, haga click em Gestión - Crea PDA

🗏 Documentación

Plan Operaciones

MEDIDAS

00:05:00

0

Contacto

Medidas

PDA S

RESTRICCIONES DE RWY

RAZÓN

Gestión 🕶

Capacidad Crea PDA

Demand

Documentación Medidas

Gestión de datos

[+ Sali

• Pantalla Gestión - Crea PDA

| TFMSAM                     | 1      |              |        | ♠ Home Plan de Operaciones ▼ 🤁 ATFM Ciclo 🗰 | PDA 🖪 Documentación 🛛 | Contacto Gestión 🗸 | ▲ Acceso 〔→ S | ath<br>N |
|----------------------------|--------|--------------|--------|---------------------------------------------|-----------------------|--------------------|---------------|----------|
|                            |        |              |        | CREA PDA                                    |                       |                    |               | RICCI    |
|                            |        |              |        |                                             |                       |                    |               |          |
| Aeropuerto:<br>Seleccionar | R SBGI |              | * Día: | Seleccionar                                 |                       |                    |               |          |
| ✓ 300h                     | JDGL   | Source State |        |                                             |                       |                    |               |          |
|                            |        |              |        |                                             |                       |                    |               |          |
|                            |        |              |        |                                             |                       |                    |               |          |
|                            |        |              |        |                                             |                       |                    |               |          |
|                            |        |              |        |                                             |                       |                    |               |          |
|                            |        |              |        |                                             |                       |                    |               |          |
|                            |        |              |        |                                             |                       |                    |               |          |
|                            |        |              |        |                                             |                       |                    |               |          |
|                            |        |              |        |                                             |                       |                    |               |          |
|                            |        |              |        |                                             |                       |                    |               |          |
|                            |        |              |        |                                             |                       | 1                  | Calaasi       |          |
|                            |        | _            |        | +                                           | _                     |                    | Selecci       | one lo   |

• Pantalla Gestión - Crea PDA

| ATFMSAM        | A Home Plan de Oper                                                                                                    | :iones ▼ 🤁 ATFM Ciclo 🖽 PDA | Documentación | Sestión Contacto | ▲ Acceso 〔→ S                    | ón                                             |
|----------------|----------------------------------------------------------------------------------------------------|-----------------------------|---------------|------------------|----------------------------------|------------------------------------------------|
|                | CREA PDA                                                                                                    |                             |               |                  |                                  | TRICCIONES                                     |
| Aeropuerto:    | • Día:                                                                                                    |                             |               |                  |                                  |                                                |
| Seleccionar    | <ul> <li>✓ 28/05/2024 Seleccionar</li> </ul>                                                                                                    |                             |               |                  |                                  |                                                |
| SBBR SBGL SBGR | ↓         ↓         ↓           Do         Se         Te         Qu         Qu         Se         Sa           28         29         30         1         2         3         4           5         6         7         8         9         10         11           12         13         14         15         16         17         18           19         20         21         22         23         24         25           26         27         28         29         30         31         1           2         3         4         5         6         7         8 |                             |               |                  |                                  |                                                |
|                |                                                                                                    |                             |               |                  | Sselecc<br>desea<br>en <u>Se</u> | ione el día<br>ado y clic<br>l <b>eccionar</b> |

• Pantalla Gestión - Crea PDA

|             |                                                                                                |                                |                | CREA PDA                                                                                                    |                |                                                                                                    |                                    | RICCIO                                                      |
|-------------|------------------------------------------------------------------------------------------------|--------------------------------|----------------|----------------------------------------------------------------------------------------------------|----------------|----------------------------------------------------------------------------------------------------|------------------------------------|-------------------------------------------------------------|
| Aeropuerto: |                                                                                                |                                | * Día:         |                                                                                                    |                |                                                                                                    |                                    |                                                             |
| Seleccionar | SBGL                                                                                           | ✓ SBGR                         | 28/05/2024     | Seleccionar                                                                                                    |                |                                                                                                    |                                    |                                                             |
| â           | 2920/2922 15005KT<br>2024-05-29 06:00:00 a 20<br>Mañana Select<br>Tarde Select<br>Noche Select | RMK PGG=<br>024-05-30 06:00:00 | 2914/2916 2101 | .0KT BKN017 BECMG 2922/2924 30006KT RMK PHI=         24-05-29 06:00:00 a 2024-05-30 12:00:00         Hañana       Select         Select       V         Noche       Select | 16007KT FEW040 | 3ECMG 2921/2923 SCT015 BECMG 3001/<br>8000 BKN015 RMK PGE=<br>24-05-29 06:00:00 a 2024-05-30 12:00:00<br>Iañana Select v<br>Tarde Select v<br>Noche Select v | 3003 13003KT<br>D                  |                                                             |
| 0           |                                                                                                |                                |                | SBBR                                                                                                    |                |                                                                                                    | =                                  |                                                             |
| o<br>o      | •••                                                                                            | • • • •                        | •••            |                                                                                                    | • • •          | • • • •                                                                                                    | Ahora<br>sel<br>informa<br>en la I | a es necesal<br>leccionar la<br>ación a inse<br>PDA para ca |

• Pantalla Gestión - Crea PDA

|                                                                                                    |                                                                                                    |                                                                                                    | and the second second second |
|----------------------------------------------------------------------------------------------------|----------------------------------------------------------------------------------------------------|----------------------------------------------------------------------------------------------------|------------------------------|
|                                                                                                    |                                                                                                    |                                                                                                    |                              |
| Aeropuerto:                                                                                                    | • Día:                                                                                                    |                                                                                                    |                              |
| Seleccionar                                                                                                    | <ul> <li>✓ 28/05/2024</li> <li>Seleccionar</li> </ul>                                                                                                    |                                                                                                    |                              |
| SBBR SBGL SBGR                                                                                                    |                                                                                                    |                                                                                                    |                              |
| Pronóstico - SBBR TAF SBBR 290235Z 2906/3006 VRB02KT CAVOK TN14/2909Z TX29/3 BECMG 2908/2910 16005KT BECMG 2913/2915 09010KT BECMG 2920/2922 15005KT RMK PGG= | Pronóstico - SBGL     TAF SBGL 290413Z 2906/3012 30005KT 7000 BKN012 TX23/2916Z     TN18/3009Z TEMPO 2906/2914 24007KT 4000 BR BKN008 BECMG     2914/2916 21010KT BKN017 BECMG 2922/2924 30006KT RMK PHI= | ← Pronóstico - SBGR      TAF SBGR 290320Z 2906/3012 28008KT 9999 SCT017 TX18/2918Z     TN10/3006Z BECMG 2912/2914 27005KT CAVOK BECMG 2919/2921 16007KT FEW040 BECMG 2921/2923 SCT015 BECMG 3001/3003 13003KT     8000 BKN015 RMK PGE= |                              |
| 0                                                                                                    | SBBR                                                                                                    | =                                                                                                    |                              |
|                                                                                                    |                                                                                                    | Colossian                                                                                                    |                              |

Pantalla Gestión - Crea PDA ullet

| ATFMSAM                                                                                                    | Home Plan de Operaciones ▼ 2 AT CREA PDA                                                                                                    | FM Ciclo ₩ PDA ■ Documentación S Contacto Gestión • Acceso                                                                                 | i+ salir<br>ÓN<br>TRICCIONE                            |
|----------------------------------------------------------------------------------------------------|----------------------------------------------------------------------------------------------------|----------------------------------------------------------------------------------------------------|--------------------------------------------------------|
| Aeropuerto:<br>Seleccionar   Seleccionar  SBBR SBBR SBGL SBGR Meteorología  Pronóstico - SBBR TAF SBBR 290235Z 2906/3006 VRB02KT CAVOK TN14/2909Z TX29/2918Z BECMG 2918/2910 16005KT BECMG 2913/2915 09010KT BECMG | • Día:<br>28/05/2024 Seleccionar<br>Pronóstico - SBGL<br>TAF SBGL 290413Z 2906/3012 30005KT 7000 BKN012 TX23/2916Z<br>TN18/3009Z TEMPO 2906/2914 24002KT 4000 BB BKN008 BECMG | Pronóstico - SBGR<br>TAF SBGR 290320Z 2906/3012 28008KT 9999 SCT017 TX18/2918Z<br>TN10/30067 BECMG 2914/2914 27005KT CAVOK BECMG 2919/2921 |                                                        |
| 2920/2922 15005KT RMK PGG=                                                                                                    | 2914/2916 21010KT BKN017 BECMG 2922/2924 30006KT RMK PHI=                                                                                                    | 16007KT FEW040 BECMG 2921/2923 SCT015 BECMG 3001/3003 13003KT<br>8000 BKN015 RMK PGE=                                                      |                                                        |
| 0                                                                                                    | SEBR                                                                                                    | =                                                                                                    |                                                        |
|                                                                                                    |                                                                                                    | Selec<br><u>AD</u><br>perí                                                                                                    | ccione <u>IMC/M</u><br>VERSA para el<br>odo de la Tard |

• Pantalla Gestión - Crea PDA

|                           |                                                                                                    |                                                                                                    |                                                                                     | CREA PDA                                                                                                    |                                                                                                    |                                                                                                    | 2            |
|---------------------------|----------------------------------------------------------------------------------------------------|----------------------------------------------------------------------------------------------------|-------------------------------------------------------------------------------------|----------------------------------------------------------------------------------------------------|----------------------------------------------------------------------------------------------------|----------------------------------------------------------------------------------------------------|--------------|
| Aeropuerto:               |                                                                                                    |                                                                                                    | * Díar                                                                              |                                                                                                    |                                                                                                    |                                                                                                    |              |
| Seleccionar               |                                                                                                    | ~                                                                                                    | 28/05/2024                                                                          | Seleccionar                                                                                                    |                                                                                                    |                                                                                                    |              |
| SBBR                      | SBGL                                                                                                    | SBGR                                                                                                    |                                                                                     |                                                                                                    |                                                                                                    |                                                                                                    |              |
| TAF SBBR 2902<br>BECMG 29 | 352 2906/3006 VRB02KT C<br>38/2910 16005KT BECMG 2<br>2920/2922 15005KT<br>2024-05-29 06:00:00 a 20<br>Mañana IMC/MET ADV<br>Tarde IMC/MET ADVE<br>Noche Select | CAVOK TN14/2909Z TX29/2918Z<br>2913/2915 09010KT BECMG<br>RMK PGG=<br>24-05-30 06:00:00<br>ERSA v<br>RSA v | TAF SBGL 2904132<br>TN18/3009Z TEMP<br>2914/2916 21010K<br>曲 2024-1<br>Maña<br>Taro | Z 2906/3012 30005KT 7000 BKN012 TX23/2916Z<br>20 2906/2914 24007KT 4000 BR BKN008 BECMG<br>T BKN017 BECMG 2922/2924 30006KT RMK PHI=<br>05-29 06:00:00 a 2024-05-30 12:00:00<br>ana Select v<br>de Select v<br>the Select v | TAF SBGR 290320Z 2906/3012 28008KT 99<br>TN10/3006Z BECMG 2912/2914 27005KT C/<br>16007KT FEW040 BECMG 2921/2923 SCT015 E<br>8000 BKN015 RMK PG | 39 SCT017 TX18/2918Z<br>.VOK BECMG 2919/2921<br>:ECMG 3001/3003 13003KT<br>E=<br>5-30 12:00:00<br>▼<br>▼ |              |
|                           | VMC<br>MACIMET ADVE<br>Majos Minimos                                                                                                    | Cerrados                                                                                                   |                                                                                     | SBBR                                                                                                    |                                                                                                    | =                                                                                                    |              |
| • •                       | • •                                                                                                    | • • • •                                                                                                    |                                                                                     | • • • • • •                                                                                                    | • • • • •                                                                                                    | Seleccior                                                                                                | ne <u>IM</u> |

• Pantalla Gestión - Crea PDA

|                                                                                                    | CREA PDA                                                                                                    |                                                                                                    | RICCIO                              |
|----------------------------------------------------------------------------------------------------|----------------------------------------------------------------------------------------------------|----------------------------------------------------------------------------------------------------|-------------------------------------|
| Aeropuerto:          Seleccionar       ✓         SBBR       SBGL       SBGR         Meteorología       ✓                                                          | • Día:<br>28/05/2024 Seleccionar                                                                                                    |                                                                                                    |                                     |
| Pronóstico - SBBR TAF SBBR 290235Z 2906/3006 VRB02KT CAVOK TN14/2909Z TX29/2918Z BECMG 2908/2910 16005KT BECMG 2913/2915 09010KT BECMG 2920/2922 15005KT RMK PGG= | Pronóstico - SBGL      TAF SBGL 2904132 2906/3012 30005KT 7000 BKN012 TX23/2916Z     TN18/3009Z TEMPO 2906/2914 24007KT 4000 BR BKN008 BECMG     2914/2916 21010KT BKN017 BECMG 2922/2924 30006KT RMK PHI= | Pronóstico - SBGR      TAF SBGR 2903202 2906/3012 28008KT 9999 SCT017 TX18/29182     TN10/30062 BECMG 2912/2914 27005KT CAVOK BECMG 2919/2921     16007KT FEW040 BECMG 2921/2923 SCT015 BECMG 3001/3003 13003KT     8000 BKN015 RMK PGE= |                                     |
|                                                                                                    | SBBR                                                                                                    | ■<br>Seleccione o des<br>los otros Aeropu<br><u>SBGL</u> , seleccior<br>Minimos Cerrad                                                                                                    | seado p<br>uertos.<br>ne <u>Maj</u> |

• Pantalla Gestión - Crea PDA

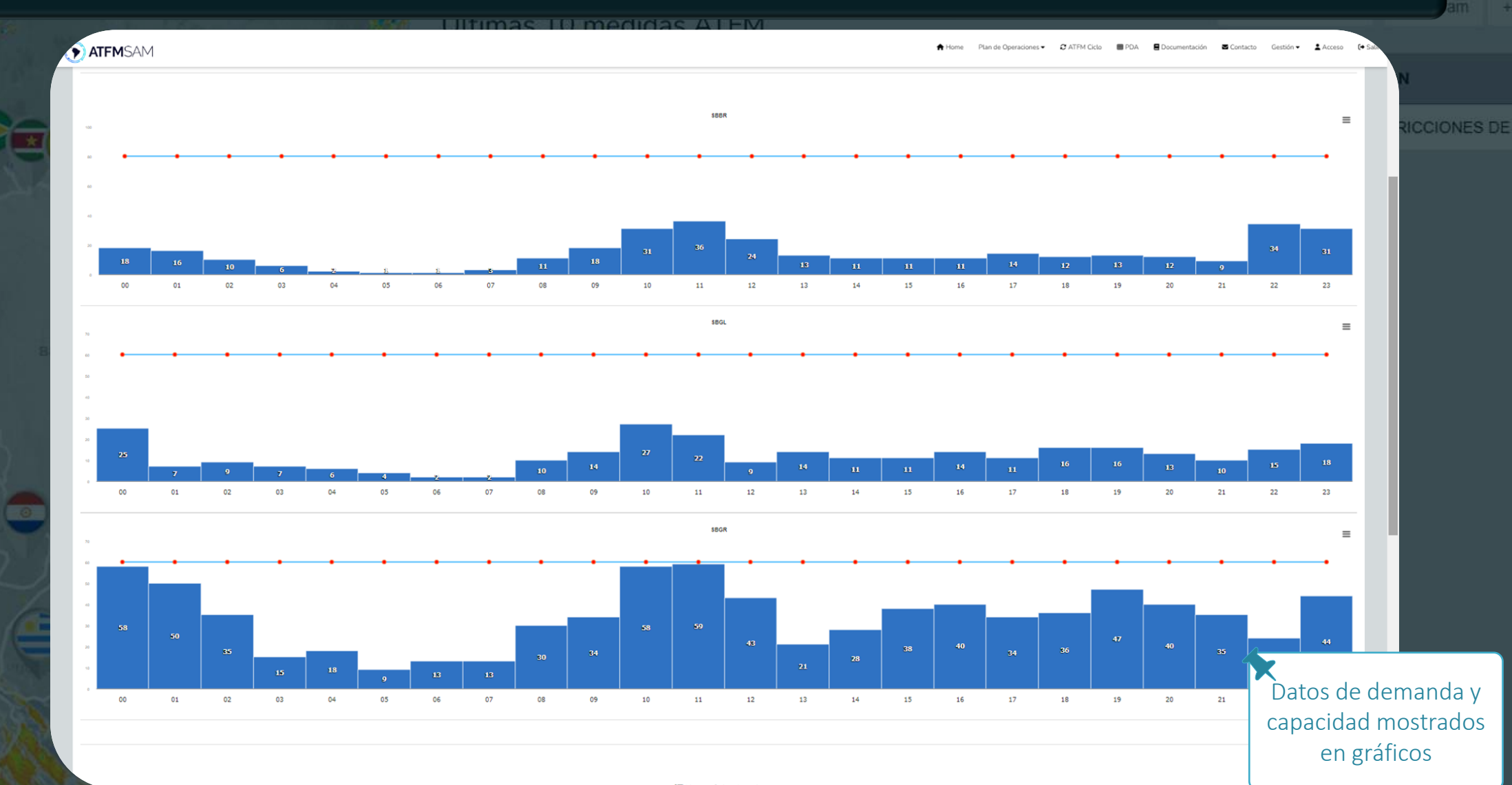

#### • Pantalla Gestión - Crea PDA

| ATF     | MSA       | М          |                                        |                                     |                     |                              |                           |                               |                             |                               | 🕈 Home                       | Plan                   | de Operació                  | ones 🔻                    | 2 ATFM Cic                       | lo 🌐 P                    | DA 🖪                   | Documentad                   | ión 🛛                    | Contacto                       | Recurso | s▼ Gestión                   | <ul> <li>Acceso</li> </ul> |
|---------|-----------|------------|----------------------------------------|-------------------------------------|---------------------|------------------------------|---------------------------|-------------------------------|-----------------------------|-------------------------------|------------------------------|------------------------|------------------------------|---------------------------|----------------------------------|---------------------------|------------------------|------------------------------|--------------------------|--------------------------------|---------|------------------------------|----------------------------|
|         |           |            | 1                                      |                                     |                     | 9                            | 13                        | 13                            |                             |                               |                              |                        |                              |                           |                                  |                           |                        |                              |                          |                                |         |                              |                            |
| (       | 00        | 01 0       | 02 03                                  | 8 04                                | 4                   | 05                           | 06                        | 07                            | 08                          | 09                            | 10                           | 11                     | 12                           | 13                        | 14                               | 15                        | 16                     | 17                           | 18                       | 19                             | 20      | 21                           | 22 23                      |
|         |           |            |                                        |                                     |                     |                              |                           |                               |                             |                               |                              |                        |                              |                           |                                  |                           |                        |                              |                          |                                |         |                              |                            |
|         |           |            |                                        |                                     |                     |                              |                           |                               |                             |                               |                              |                        |                              |                           |                                  |                           |                        |                              |                          |                                |         |                              |                            |
|         |           |            |                                        |                                     |                     |                              |                           |                               |                             |                               | II No                        | tam Se                 | eleccionac                   | lo                        |                                  |                           |                        |                              |                          |                                |         |                              |                            |
| Selectd | Created   | Aeropuerto | mensaje                                |                                     |                     |                              |                           |                               |                             |                               |                              |                        |                              |                           |                                  |                           |                        |                              |                          |                                | (       | Comenzar                     | Fin                        |
|         | undefined | SBGR       | ILS IGS RWY                            | 28R U/S CR                          | EATED:              | 13 Mar 202                   | 4 00:27:00 S              | OURCE: SBR.                   | JYNYX                       |                               |                              |                        |                              |                           |                                  |                           |                        |                              |                          |                                | :       | 2024-03-<br>13T00:21:00.000Z | 2024-06-<br>10T23:59:00.00 |
|         | undefined | SBGR       | OBST ERECT<br>3- COORD 2<br>SOURCE: SE | ED (CRANES<br>32631.985/0<br>RJYNYX | S/DRILL)<br>0462654 | ) LGTD : 1- 0<br>4.54W ALT 0 | COORD 2326<br>OTP 806.38N | 518.02S/0462<br>4 (2646FT) H0 | 2706.78W AL<br>GT 26M (85FT | T OTP 806.951<br>') RADIUS 5M | M (2647FT) HG<br>4- COORD 23 | T 26M (85<br>2634.05S/ | 6FT) RADIUS 5<br>0462651.77W | im 2- coor<br>/ alt otp 8 | RD 232623.32S/<br>I02.80M (2634F | 0462658.72\<br>T) HGT 26M | V ALT OTP<br>85FT) RAD | 806.95M (264<br>IUS 5M CREAT | 7FT) HGT 2<br>ED: 13 Mar | 6M (85FT) RAU<br>2024 22:56:00 | DIUS 5M | 2024-03-<br>13T22:50:00.000Z | 2024-06-<br>11T23:59:00.00 |
|         | undefined | SBGR       | OBST (BUILI                            | DING) NOT LO                        | GTD CO              | ORD 23270                    | 02.235/0462               | 825.39W HG                    | T: 7.48M(25FT               | ), ALT OTP: 8                 | 01M(2628FT)                  | NTERFERI               | NG THE BASI                  | C PLAN AD                 | PROTECTION Z                     | ONE CREATE                | D: 14 Mar 2            | 024 21:34:00                 | SOURCE: SI               | BRJYNYX                        | :       | 2024-03-<br>14T21:26:00.000Z | 2024-06-<br>11T23:59:00.00 |
|         | undefined | SBGR       | IAP RNP X R                            | WY 28L MOE                          | DIFIED 1            | 1 - LNAV/VN                  | NAV: DA TO 3              | 2893FT 2 - LN                 | NAV: MDA TO:                | 2980FT CREA                   | TED: 10 Apr 20               | 24 20:09:              | 00 SOURCE: S                 | BRJYNYX                   |                                  |                           |                        |                              |                          |                                | :       | 2024-04-<br>10T19:43:00.000Z | 2024-07-<br>07T00:00:00.00 |
|         | undefined | SBGR       | SID RNAV C                             | GO 2A RWY                           | 10R MO              | DIFIED MIN                   | IMUM CURV                 | E ALTITUDE                    | TO 3000FT CF                | REATED: 10 A                  | pr 2024 20:32:               | 00 SOURC               | E: SBRJYNYX                  |                           |                                  |                           |                        |                              |                          |                                | :       | 2024-04-<br>10T19:58:00.000Z | 2024-07-<br>07T00:00:00.00 |
|         | undefined | SBGR       | RWY 10L/28                             | R CLSD DUE                          | E TO MA             | INT SER CR                   | REATED: 25 A              | pr 2024 22:3                  | 2:00 SOURCE                 | : SBRJYNYX                    |                              |                        |                              |                           |                                  |                           |                        |                              |                          |                                | :       | 2024-04-<br>29T05:00:00.000Z | 2024-07-<br>23T07:59:00.00 |
|         |           |            |                                        |                                     |                     |                              |                           |                               |                             |                               |                              |                        |                              |                           |                                  |                           |                        |                              |                          |                                |         |                              |                            |

|        |       |        |         |    |                        |     |         |       | ÷      | Agregar Medidas        |
|--------|-------|--------|---------|----|------------------------|-----|---------|-------|--------|------------------------|
| Status | State | ORIGEN | DESTINO | ER | COMENZAR               | FIN | MEDIDAS | RAZÓN | ACCIÓN | Más abajo, hay una     |
|        |       |        |         |    |                        |     |         |       |        | tabla de NOTAM         |
|        |       |        |         |    |                        |     |         |       |        | vigentes. Haga clic en |
|        |       |        |         |    | <b>:≡</b> Observación: |     |         |       |        | <u>Agregar Medidas</u> |

• Pantalla Gestión - Crea PDA

| Select                 | - DEPENDEN                                    | NCIA:                                                                                                    |                                            |                                                                                     |                                                                                                    | <ul> <li>The state</li> </ul>                                                                                                    | lans antas                                                                                                    | 21                                                                                                    | 22 22                                                                                                    | SILCONDE S                                                                                                    |
|------------------------|-----------------------------------------------|----------------------------------------------------------------------------------------------------|--------------------------------------------|-------------------------------------------------------------------------------------|----------------------------------------------------------------------------------------------------|----------------------------------------------------------------------------------------------------|----------------------------------------------------------------------------------------------------|----------------------------------------------------------------------------------------------------|----------------------------------------------------------------------------------------------------|----------------------------------------------------------------------------------------------------|
|                        |                                               |                                                                                                    |                                            | ~                                                                                   | Select                                                                                                    | <ul> <li>Tipo de E</li> </ul>                                                                                                    | lemento:                                                                                                    | ~                                                                                                    | 22 23                                                                                                    | MODICIALS                                                                                                    |
|                        | * Origen:                                     |                                                                                                    |                                            | * Desti                                                                             | no:                                                                                                    |                                                                                                    | * Elemento Regulado:                                                                                                    |                                                                                                    |                                                                                                    |                                                                                                    |
| Select                 |                                               | ~                                                                                                    | Select                                     |                                                                                     | ~                                                                                                    | Select                                                                                                    |                                                                                                    | ~                                                                                                    |                                                                                                    |                                                                                                    |
| •                      | Tipo de Medida:                               |                                                                                                    | * Milhas (NM):                             |                                                                                     | * Minutos:                                                                                                    |                                                                                                    | * Nível (fl):                                                                                                    |                                                                                                    |                                                                                                    |                                                                                                    |
| ropuerto               | * Razón:                                      | <br>):                                                                                                    |                                            | ~                                                                                   | <br>• Comenzar:                                                                                                    | *                                                                                                    | • Fim:                                                                                                    | 00737                                                                                                    | Fin                                                                                                    |                                                                                                    |
| GR Selecione           |                                               |                                                                                                    |                                            | ~                                                                                   |                                                                                                    |                                                                                                    | ₩<br>dd/mm/aaaa: 🗖                                                                                                    | 4-03-<br>00:21:00.00                                                                                                    | 2024-06-<br>00Z 10T23:59:00.00                                                                                                    | 0Z                                                                                                    |
| GR                     |                                               |                                                                                                    |                                            | Observa                                                                             | ções:                                                                                                    |                                                                                                    |                                                                                                    | 4-03-<br>22:50:00.00                                                                                                    | 2024-06-<br>00Z 11T23:59:00.00                                                                                                    | oz                                                                                                    |
| GR                     |                                               |                                                                                                    |                                            |                                                                                     |                                                                                                    |                                                                                                    |                                                                                                    | 4-03-                                                                                                    | 2024-06-<br>00Z 11T23:59:00.00                                                                                                    | loz                                                                                                    |
| GR                     |                                               |                                                                                                    | * Ca                                       | ampos obl                                                                           | ligatórios.                                                                                                    |                                                                                                    | Cancelar Sa                                                                                                    | 4-04-<br>19:43:00.00                                                                                                    | 2024-07-<br>00Z 07T00:00:00.00                                                                                                    | 02                                                                                                    |
| GR                     |                                               |                                                                                                    |                                            |                                                                                     |                                                                                                    |                                                                                                    |                                                                                                    | 4-04-<br>10T19:58:00.00                                                                                                    | 2024-07-<br>00Z 07T00:00:00.00                                                                                                    | oz                                                                                                    |
| GR RWY 10L/28R CLSD D  | JE TO MAINT SER CREATED: 25 Apr 2024          | 22:32:00 SOURCI                                                                                                    | E: SBRJYNYX                                |                                                                                     |                                                                                                    |                                                                                                    |                                                                                                    | 2024-04-<br>29T05:00:00.00                                                                                                    | 2024-07-<br>00Z 23T07:59:00.00                                                                                                    | oz                                                                                                    |
| GR OBST (BUILDING) NOT | LGTD COORD 232351.1050462643.73W              | / HGT 7.90M (26FT                                                                                                    | ) ALT OTP 800.90M (2628FT 0                | CREATED:                                                                            | 29 Apr 2024 21:31:00 SOURCE: SBRJYN                                                                                                    | IYX                                                                                                    |                                                                                                    | 2024-04-<br>29T21:21:00.00                                                                                                    | 2024-07-<br>00Z 27T23:59:00.00                                                                                                    | oz                                                                                                    |
|                        |                                               |                                                                                                    |                                            |                                                                                     |                                                                                                    |                                                                                                    |                                                                                                    |                                                                                                    |                                                                                                    |                                                                                                    |
|                        |                                               |                                                                                                    |                                            |                                                                                     |                                                                                                    |                                                                                                    |                                                                                                    |                                                                                                    | 🕈 Agregar Medid                                                                                                    | as                                                                                                    |
| State OR               | GEN DESTINO                                   |                                                                                                    | ER CO                                      | MENZAR                                                                              | FIN                                                                                                    | MEDI                                                                                                    | DAS RAZÓN                                                                                                    | ACCI                                                                                                    |                                                                                                    |                                                                                                    |
|                        |                                               |                                                                                                    |                                            |                                                                                     |                                                                                                    |                                                                                                    |                                                                                                    |                                                                                                    | 50                                                                                                    | e abrira una                                                                                                    |
|                        | spuerto R R R R R R R R R R R R R R R R R R R | Pripo de Medida:  Pripo de Medida: Pripo de Medida: Pripo de Medida: Prip | *Tipo de Medida:          *Tipo de Medida: | * Tipo de Medida: * Milhas (NM):   spuerto * Razón:   R Selecione   R Selecione   R | Pouero   • Tipo de Medida: • Milhas (NM):   • Razón:   • Razón:   • Selecione   • Razón:   • Compos obl   • Campos obl   • Campos obl   • Campos obl   • R   • R   • R   • R   • R   • R   • R   • Observa   • Campos obl   • Campos obl   • Campos obl   • R   • R   • R   • R   • R   • R   • R   • R   • R   • R   • R   • R   • R   • R   • R   • R   • R   • R   • R   • R   • R   • R   • R   • R   • R   • R   • R   • R   • R   • R   • R   • R   • R   • R   • R   • R   • R   • R    • R   • R   • R   • R   • R   • R   • R   • R   • R   • R   • R   • R   • R   • R   • R   • R   • R   • R   • R   • R   • R < | * Tipo de Medida: * Mithas (NM): * Mintos:   * Razón: * Comenzar:   * Razón: * Comenzar:   * Selecione * Comenzar:   * Balantian * Comenzar:   * Razón: * Comenzar:   * Balantian * Comenzar:   * Compos obligatórios. * Compos obligatórios.   * Razón: * Compos obligatórios.   * Razón: * Compos obligatórios.   * Razón: * Compos obligatórios.   * Compos obligatórios. * Compos obligatórios.   * Razón: * Compos obligatórios.   * Razón: * Compos obligatórios.   * Razón: * Compos obligatórios. | * Tipo de Medida:       * Milhas (NM):       * Minutos:         spuerta       * Razón:       • Comenzar:         * Razón:       • Comenzar:         BR       Observações: | * Tipo de Medida: * Mithas (NM): * Mithas (NM): * Mithatos: * Nivet (t):   saurat * Razón: • Comenzar: * Finr:   id/mm/aaaa -:: • • • • • • • • • • • • • • • • • • | * Tipo de Medida:       * Mikhas (NM):       * Minutos:       * Nikel (f):       * Razón:         * Razón:       • Concentaar:       • Finn:       * Razón:       • Observações:       • 0.3.         R       Observações:       • Observações:       • 0.4.       • 0.4.         R       • Cancelar Soro       • 0.4.       • 0.4.         R       • Cancelar Soro       • 0.4.       • 0.4.         R       • Observações:       • 0.4.       • 0.4.         • Cancelar Soro       • 0.4.       • 0.4.       • 0.4.         • Observações:       • 0.4.       • 0.4.       • 0.4.         • Observações:       • 0.4.       • 0.4.       • 0.4.         • Observações:       • 0.4.       • 0.4.       • 0.4.         • Observações:       • 0.4.       • 0.4.       • 0.4.         • Observações:       • 0.4.       • 0.4.       • 0.4.         • Observações:       • 0.4.       • 0.4.       • 0.4.         • Observações:       • 0.4.       • 0.4.       • 0.4.         • Observações:       • 0.4.       • 0.4.       • 0.4.         • Observações:       • 0.4.       • 0.4.       • 0.4.         • Observações:       • 0.4.       • 0.4. | *Tipo de Medida:       *Mikias (NM):       *Mikias (NM):       Mikias (NM) |

• Pantalla Gestión - Crea PDA

| 0       |           |            |                      |                              |                        | TA                               | TFM Mea   | asure                                    |          |                    | ×                         |                              |                          |
|---------|-----------|------------|----------------------|------------------------------|------------------------|----------------------------------|-----------|------------------------------------------|----------|--------------------|---------------------------|------------------------------|--------------------------|
| 1       | 00        | 01 0       |                      | * DE                         | PENDENCIA:             |                                  |           | * Ti                                     | ipo de E | Elemento:          | 21                        | 22 23                        | RICO                     |
|         |           |            | Select               |                              |                        |                                  | ~         | Aeropuerto                               |          |                    | ·]                        |                              |                          |
|         |           |            |                      | • Origen:                    |                        |                                  | • Destir  | Select<br>Aeropuerto                     |          |                    |                           |                              |                          |
|         |           |            | Select               |                              | ~                      | Select                           |           | Fir                                      |          |                    |                           |                              |                          |
|         |           |            |                      | * Tipo de Medida:            |                        | * Milhas (NM):                   |           | * Minutos:                               |          | * Nível (fl):      |                           |                              |                          |
|         |           |            |                      |                              |                        |                                  | ~         | ***                                      | ~        |                    |                           |                              |                          |
| Selectd | Created   | Aeropuerto |                      |                              | • Razón:               |                                  |           | * Comenzar:                              |          | * Fim:             | enzar                     | Fin                          |                          |
|         | undefined | SBGR       | Selecione            |                              |                        |                                  | ~         | ₩<br>dd/mm/aaaa: 🗂                       |          | ₩<br>dd/mm/aaaa: 📛 | 4-03-<br>00:21:00.0002    | 2024-06-<br>10T23:59:00.000Z |                          |
|         | undefined | SBGR       |                      |                              |                        | 0                                | bservad   | ões:                                     |          |                    | 4-03-                     | 2024-06-                     |                          |
|         |           |            |                      |                              |                        |                                  | Joseffay  |                                          |          |                    | 22:50:00.0002             | 11T23:59:00.000Z             |                          |
|         | undefined | SBGR       |                      |                              |                        |                                  |           |                                          |          |                    | 4-03-                     | 2024-06-                     |                          |
|         | undefined | SBGR       |                      |                              |                        | * Cam                            | npos obli | igatórios.                               |          |                    | 4-04-                     | 2024-07-                     |                          |
|         |           |            |                      |                              |                        |                                  |           |                                          |          | Cancelar Save      | 19:43:00.0002             | 07T00:00:00.000Z             |                          |
|         | undefined | SBGR       |                      |                              |                        |                                  |           |                                          |          |                    | 4-04-<br>10T19:58:00.0002 | 2024-07-<br>07T00:00:00.000Z |                          |
|         | undefined | SBGR       | RWY 10L/28R CLSD I   | DUE TO MAINT SER CREATED: 25 | Apr 2024 22:32:00 SOU  | RCE: SBRJYNYX                    |           |                                          |          |                    | 2024-04-                  | 2024-07-                     |                          |
| _       | undefined | SBCD       |                      | T LGTD COOPD 222351 1050462  | 642 73\M HGT 7 90M (2) |                                  | PEATED: 2 |                                          |          |                    | 29105:00:00.0002          | 2024-07-                     |                          |
| U       | undennee  | Sbak       | 0831 (801281143) 140 | 1 EG1D COOKD 232351.1030402  | 545.7577 HGT 7.50M (2) | 011) ALL OTF 800.50M (2028) F CK | NEATED. 2 | 20 Apr 2024 21.31.00 300 KCE. 30 61 41 X |          |                    | 29T21:21:00.000Z          | 27T23:59:00.000Z             |                          |
|         |           |            |                      |                              |                        |                                  |           |                                          |          |                    |                           |                              |                          |
|         |           |            |                      |                              |                        |                                  |           |                                          |          |                    |                           |                              |                          |
|         |           |            |                      |                              |                        |                                  |           |                                          |          |                    |                           | Agregar Medidas              |                          |
| Status  |           | Sta        | te Ol                | RIGEN DI                     | ESTINO                 | ER COM                           | IENZAR    | FIN                                      | MEDI     | IDAS RAZÓN         | ACCIÓN                    | X                            |                          |
| _       | -         |            | _                    |                              | _                      |                                  | -         |                                          |          |                    | _                         | Seleccio                     | one el <mark>Ti</mark> j |
|         |           |            |                      |                              |                        |                                  |           |                                          |          |                    |                           |                              |                          |

• Pantalla Gestión - Crea PDA

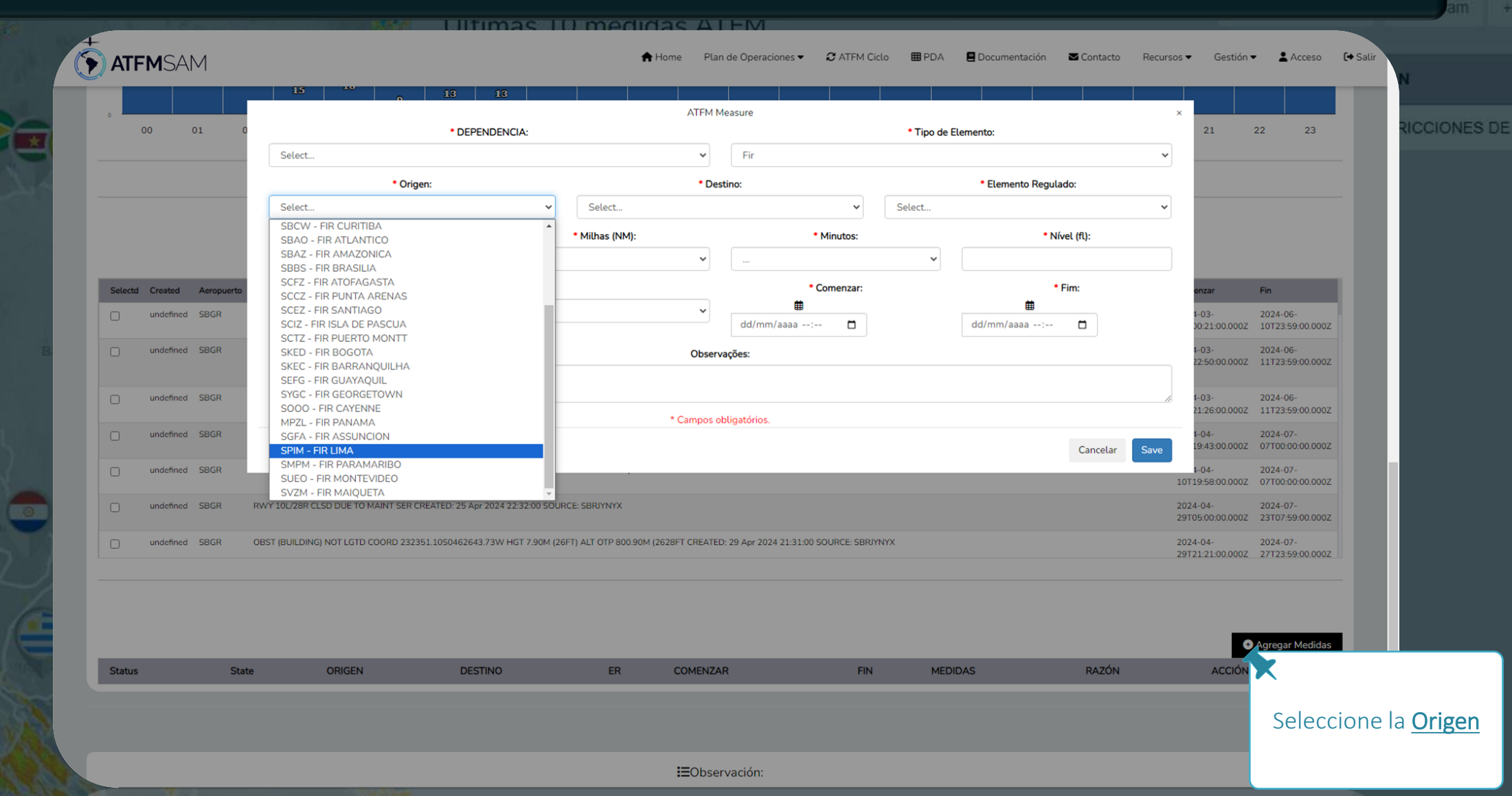

• Pantalla Gestión - Crea PDA

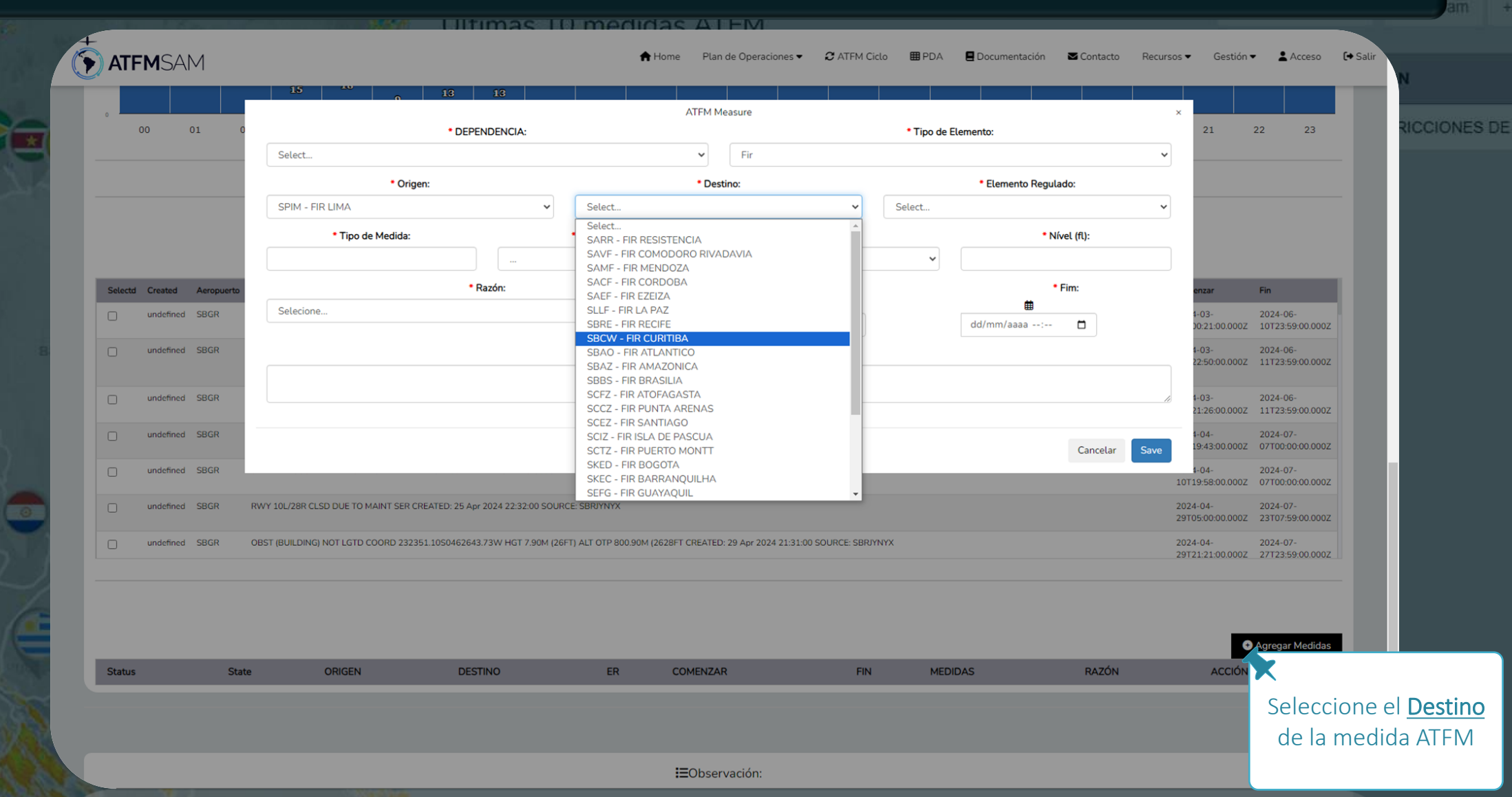

• Pantalla Gestión - Crea PDA

| 00 01                  | • • • •                                      | DEPENDENCIA:             | ATFM M                              | leasure                              | * Tipo de Elemento:                                 | ×                | 21 7             | 22 23                        | RICC |
|------------------------|----------------------------------------------|--------------------------|-------------------------------------|--------------------------------------|-----------------------------------------------------|------------------|------------------|------------------------------|------|
|                        | Select                                       |                          | ~                                   | Fir                                  |                                                     | ~                |                  |                              |      |
|                        | * Origen:                                    |                          | * Des                               | itino:                               | * Elemento Regulado:                                |                  |                  |                              |      |
|                        | SPIM - FIR LIMA                              | ~                        | SBCW - FIR CURITIBA                 | ~                                    | Select                                              | ~                |                  |                              |      |
|                        | * Tipo de Medida:                            |                          | * Milhas (NM):                      | * Minutos:                           | Select<br>SARR - FIR RESISTENCIA                    | î                |                  |                              |      |
|                        |                                              |                          | ~                                   | •••                                  | SAVF - FIR COMODORO RIVADAVIA<br>SAMF - FIR MENDOZA |                  |                  |                              |      |
| Selectd Created Aeropu | uerto                                        | • Razón:                 |                                     | • Comenzar:                          | SACF - FIR CORDOBA                                  | en               | tar              | Fin                          |      |
| undefined SBGR         | Selecione                                    |                          | ~                                   |                                      | SLLF - FIR LA PAZ                                   | 4-0              | 3-               | 2024-06-                     |      |
|                        |                                              |                          |                                     | dd/mm/aaaa: u                        | SBRE - FIR RECIPE                                   | 00.2             | 21:00.0002       | 10T23:59:00.000Z             |      |
|                        |                                              |                          | Observ                              | ações:                               | SBAO - FIR ATLANTICO<br>SBAZ - FIR AMAZONICA        | 22:1             | 3-<br>50:00.000Z | 2024-06-<br>11T23:59:00.000Z |      |
| undefined SBGR         |                                              |                          |                                     |                                      | SBBS - FIR BRASILIA<br>SCFZ - FIR ATOFAGASTA        | 1.0              | 2.               | 2024-06-                     |      |
|                        |                                              |                          | * Campos o                          | obligatórios.                        | SCCZ - FIR PUNTA ARENAS                             | 21:7             | 26:00.000Z       | 11T23:59:00.000Z             |      |
| undefined SBGR         |                                              |                          |                                     |                                      | SCIZ - FIR ISLA DE PASCUA                           | 4-0              | 4-<br>43:00.000Z | 2024-07-<br>07T00:00:00.000Z |      |
| undefined SBGR         |                                              |                          |                                     |                                      | SKED - FIR BOGOTA                                   | 1-0              | J4-              | 2024-07-                     |      |
|                        |                                              |                          |                                     |                                      | SKEC - FIR BARRANQUILHA<br>SEFG - FIR GUAYAQUIL     | ↓ 10T19:5        | 58:00.000Z       | 07T00:00:00.000Z             |      |
| undefined SBGR         | RWY 10L/28R CLSD DUE TO MAINT SER CREATED: 2 | 5 Apr 2024 22:32:00 SOUR | ZE: SBRJYNYX                        |                                      |                                                     | 2024-0<br>29T05: | 4-<br>00:00.000Z | 2024-07-<br>23T07:59:00.000Z |      |
| undefined SBGR         | OBST (BUILDING) NOT LGTD COORD 232351.10504/ | 62643.73W HGT 7.90M (26) | FT) ALT OTP 800.90M (2628FT CREATER | D: 29 Apr 2024 21:31:00 SOURCE: SBRJ | YNYX                                                | 2024-0           | 4-               | 2024-07-                     |      |
|                        |                                              |                          |                                     |                                      |                                                     | 29121:2          | 21:00.0002       | 27T23:59:00.000Z             |      |
|                        |                                              |                          |                                     |                                      |                                                     |                  |                  |                              |      |
|                        |                                              |                          |                                     |                                      |                                                     |                  |                  |                              |      |
|                        |                                              |                          |                                     |                                      |                                                     |                  | 0                | Agregar Medidas              |      |
| Status                 | State ORIGEN                                 | DESTINO                  | ER COMENZA                          | R FIN                                | MEDIDAS RAZO                                        | on .             | ACCIÓN           | K                            |      |
|                        |                                              |                          |                                     |                                      |                                                     |                  |                  |                              |      |

• Pantalla Gestión - Crea PDA

| 0       | 00        | 01         |                                                               |                             | ATEM N                                | feasure                              |              |                    | ×                            | 22 22                        | 210      |
|---------|-----------|------------|---------------------------------------------------------------|-----------------------------|---------------------------------------|--------------------------------------|--------------|--------------------|------------------------------|------------------------------|----------|
|         | 00        | 01         | Select                                                        | * DEPENDENCIA:              | ~                                     | Fir                                  | * Tipo de E  | lemento:           | 21                           | 22 23                        |          |
|         |           |            | * Origen:                                                     |                             | * Des                                 | stino:                               |              | Elemento Regulado: | _                            |                              |          |
|         |           |            | SPIM - FIR LIMA                                               | ~                           | SBCW - FIR CURITIBA                   | ~                                    | SBCW - FIR ( | CURITIBA           | •                            |                              |          |
|         |           |            | * Tipo de Medida:                                             |                             | * Milhas (NM):                        | * Minutos:                           |              | * Nível (fl):      |                              |                              |          |
|         |           |            | mi                                                            |                             | ~                                     |                                      | *            |                    |                              |                              |          |
| Selectd | Created   | Aeropuerto | Separación por Millas (MIT)<br>Separación por Minutos (MINIT) | Razón:                      |                                       | * Comenzar:                          |              | * Fim:             | enzar                        | Fin                          |          |
|         | undefined | SBGR       | Selecione                                                     |                             | ~                                     | dd/mm/aaaa: 🗖                        |              | dd/mm/aaaa: 🗖      | 4-03-<br>00:21:00.000Z       | 2024-06-<br>10T23:59:00.000Z |          |
|         | undefined | SBGR       |                                                               |                             | Observ                                | vações:                              |              |                    | 4-03-<br>22:50:00.000Z       | 2024-06-<br>11T23:59:00.000Z |          |
|         | undefined | SBGR       |                                                               |                             |                                       |                                      |              |                    | 4-03-                        | 2024-06-                     |          |
|         | undefined | SBGR       |                                                               |                             | * Campos o                            | bligatórios.                         |              |                    | 4-04-                        | 2024-07-                     |          |
|         |           | 0000       |                                                               |                             |                                       |                                      |              | Cancelar Sav       | /e 19:43:00.000Z             | 07T00:00:00.000Z             | <b>.</b> |
|         | undefined | SBGK       |                                                               |                             |                                       |                                      |              |                    | 1-04-<br>10T19:58:00.000Z    | 07T00:00:00.000Z             |          |
|         | undefined | SBGR       | RWY 10L/28R CLSD DUE TO MAINT SER CREATE                      | D: 25 Apr 2024 22:32:00 SOU | JRCE: SBRJYNYX                        |                                      |              |                    | 2024-04-<br>29T05:00:00.000Z | 2024-07-<br>23T07:59:00.000Z |          |
|         | undefined | SBGR       | OBST (BUILDING) NOT LGTD COORD 232351.10                      | 50462643.73W HGT 7.90M (2   | 26FT) ALT OTP 800.90M (2628FT CREATED | 0: 29 Apr 2024 21:31:00 SOURCE: SBR/ | NYX          |                    | 2024-04-<br>29T21:21:00.000Z | 2024-07-<br>27T23:59:00.000Z |          |
|         |           |            |                                                               |                             |                                       |                                      |              |                    |                              |                              |          |
|         |           |            |                                                               |                             |                                       |                                      |              |                    |                              |                              |          |
| Status  |           | St         | ate ORIGEN                                                    | DESTINO                     | ER COMENZA                            | R FIN                                | MEDI         | DAS RAZÓN          | ACCIÓN                       | Agregar Medidas              |          |
|         | _         | _          |                                                               |                             |                                       |                                      | _            |                    |                              |                              |          |

• Pantalla Gestión - Crea PDA

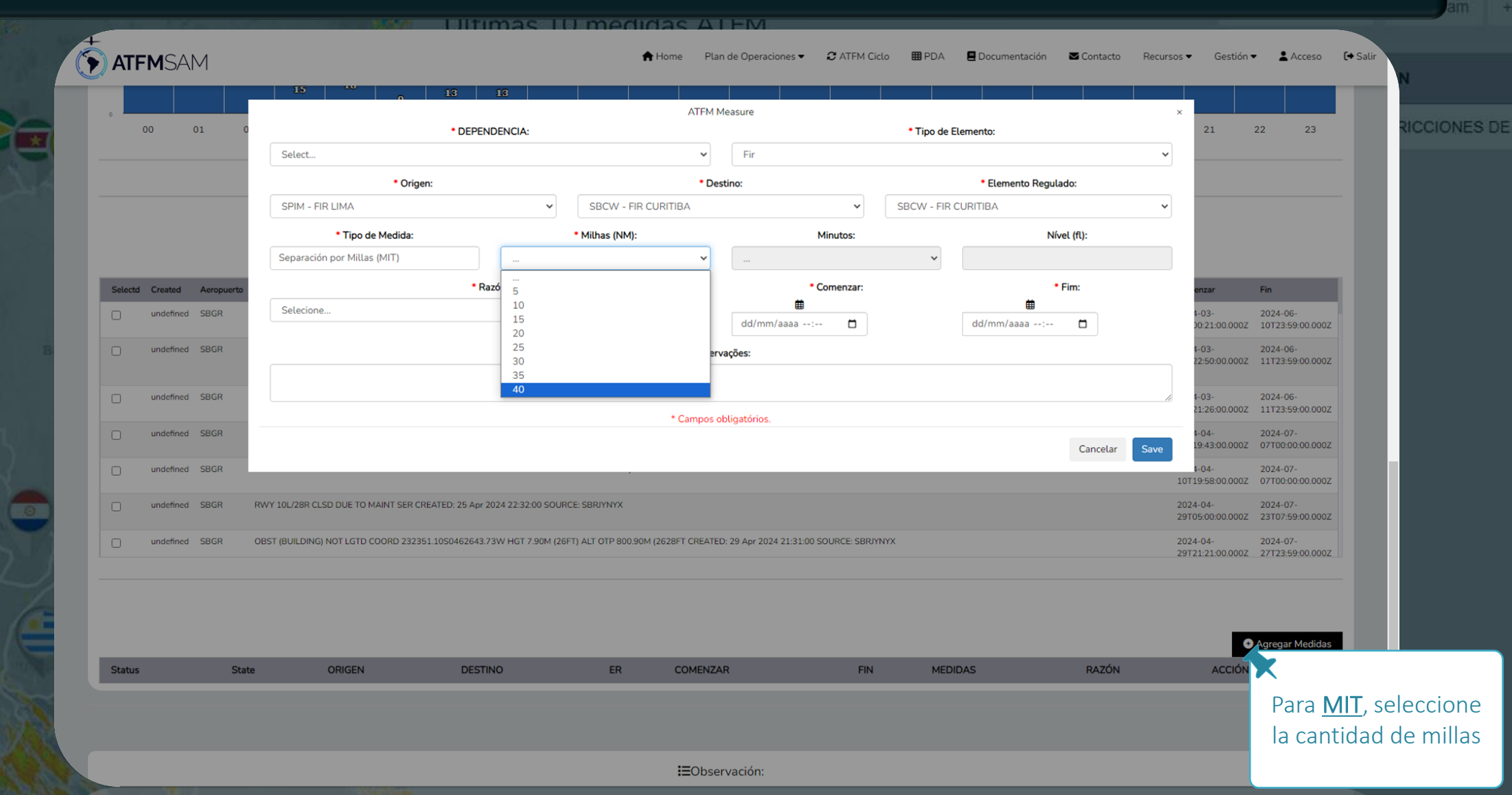

• Pantalla Gestión - Crea PDA

| ° (     | 00        | 01         |     | • DE                                                                                                    | PEND   | ENCIA: |                  | ATEM ME  | easure                           | * Tipo de  | Elemento:          |              | Â              | 21                  | 22 23                        | RICO |
|---------|-----------|------------|-----|----------------------------------------------------------------------------------------------------|--------|--------|------------------|----------|----------------------------------|------------|--------------------|--------------|----------------|---------------------|------------------------------|------|
|         |           |            |     | Select                                                                                                    |        |        |                  | ~        | Fir                              |            |                    |              | ~              |                     |                              |      |
|         |           |            |     | * Origen:                                                                                                    |        |        |                  | * Desti  | ino:                             |            | * Elemento Regulad | 0:           |                |                     |                              |      |
|         |           |            |     | SPIM - FIR LIMA                                                                                                    |        | ~      | SBCW - FIR CURIT | ПВА      | ~                                | SBCW - FIR | CURITIBA           |              | ~              |                     |                              |      |
|         |           |            |     | * Tipo de Medida:                                                                                                   |        |        | Milhas (NM):     |          | Minutos:                         |            | Nível              | l (fl):      | _              |                     |                              |      |
|         |           |            | 5   | eparación por Millas (MIT)                                                                                          |        | 40     |                  | ~        |                                  | *          |                    |              |                |                     |                              |      |
| Selectd | Created   | Aeropuerto |     |                                                                                                    | • Razó | n:     |                  |          | • Comenzar:                      |            | • Fi               | im:          | e              | nzar                | Fin                          |      |
|         | undefined | SBGR       |     | Selecione                                                                                                    |        |        |                  | ~        | ₩<br>dd/mm/aaaa: 🛱               |            | dd/mm/aaaa:        |              | 4-             | 03-<br>0:21:00.000Z | 2024-06-<br>10T23:59:00.000Z |      |
|         | undefined | SBGR       |     | SUSPENSIÓN ARR/DEP<br>SUSPENSIÓN ARR<br>SUSPENSIÓN DEP                                                              |        |        |                  | erva     | oções:                           |            |                    |              | 4-             | 03-<br>2:50:00.000Z | 2024-06-<br>11T23:59:00.000Z |      |
| 0       | undefined | SBGR       |     | ALTA DEMANDA DE SALIDA<br>ALTA DEMANDA DE LLEGADA<br>VOLUMEN DE TRÁFICO                                             |        |        |                  | s ob     | ligatórios                       |            |                    |              | 421            | 03-<br>1:26:00.000Z | 2024-06-<br>11T23:59:00.000Z |      |
|         | undefined | SBGR       |     | ARREMETIDA<br>CAMBIAR DE CARRIL<br>SWAP                                                                             |        |        |                  |          |                                  |            |                    | Cancelar Sav | e 19           | 04-<br>9:43:00.000Z | 2024-07-<br>07T00:00:00.000Z |      |
|         | undefined | SBGK       |     | CAT II                                                                                                    |        |        |                  |          |                                  |            |                    |              | 10T19          | 04-<br>9:58:00.000Z | 07T00:00:00.000Z             |      |
|         | undefined | SBGR       | RW  | CAT III<br>RNP AR<br>PRONÓSTICO DEL TIEMPO                                                                          |        |        |                  |          |                                  |            |                    |              | 2024-<br>29T05 | 04-<br>5:00:00.000Z | 2024-07-<br>23T07:59:00.000Z |      |
|         | undefined | SBGR       | OBS | CONSTRUCCION<br>DEGRADACIÓN DE La INFRAESTRUCTUR<br>PLAN DE CONTINGENCIA<br>ESTÁNDAR OPERATIVO<br>ACTIVACIÓN DE EAC | A      |        |                  | TED:     | 29 Apr 2024 21:31:00 SOURCE: SBR | YNYX       |                    |              | 2024-<br>29T2: | 04-<br>L:21:00.000Z | 2024-07-<br>27T23:59:00.000Z |      |
|         |           |            |     |                                                                                                    |        |        |                  |          |                                  |            |                    |              |                | c                   | Agregar Medidas              |      |
| Status  |           | Sta        | te  | ORIGEN DI                                                                                                    | ESTING |        | ER               | COMENZAR | R FIN                            | MED        | DIDAS              | RAZÓN        |                | ACCIÓN              | ×                            |      |

• Pantalla Gestión - Crea PDA

| o       |           |            |                                                                                                    |                                          | ATEM                                                                  | Measure                                   |                            |                            |                                 |                                                                         | ×                            |                              | 2100   |
|---------|-----------|------------|----------------------------------------------------------------------------------------------------|------------------------------------------|-----------------------------------------------------------------------|-------------------------------------------|----------------------------|----------------------------|---------------------------------|-------------------------------------------------------------------------|------------------------------|------------------------------|--------|
| (       | 00 (      | )1 (       | * DEPE                                                                                               | NDENCIA:                                 |                                                                       | Fir                                       |                            | 6                          | <ul> <li>Tipo de Ele</li> </ul> | mento:                                                                  | 21                           | 22 23                        | RICK   |
|         |           |            | • Origon                                                                                             |                                          |                                                                       |                                           |                            |                            |                                 | • Flowente Degulador                                                    |                              |                              |        |
|         |           |            | SPIM - FIR LIMA                                                                                      | ~                                        | SBCW - FIR CURITIBA                                                   | esuno:                                    |                            | SB                         | CW - FIR CL                     | JRITIBA                                                                 | -                            |                              |        |
|         |           |            | * Tipo de Medida:                                                                                    |                                          | * Milhas (NM):                                                        |                                           | * Minutos:                 |                            |                                 | * Nível (fl):                                                           | -                            |                              |        |
|         |           |            | Separación por Millas (MIT)                                                                          | 40                                       | ~                                                                     |                                           |                            |                            | ~                               |                                                                         |                              |                              |        |
| Selectd | Created   | Aeropuerto | •,                                                                                                   | Razón:                                   |                                                                       |                                           | • Comenza                  |                            |                                 | • Fim:                                                                  | enzar                        | Fin                          |        |
| 0       | undefined | SBBR       | ALTA DEMANDA DE LLEGADA                                                                              |                                          | ~                                                                     |                                           |                            | 7                          |                                 |                                                                         | 4-03-                        | 2024-06-                     |        |
|         |           |            |                                                                                                    |                                          |                                                                       | 20/05/2024 1                              | .00 0                      |                            |                                 |                                                                         | 20:02:00.0002                | 04T20:46:00.000Z             |        |
|         | undefined | SBBR       | [<br>[                                                                                               |                                          | Obse                                                                  | rvaç maio de 2024 ₹                       | T                          | √ 10                       | 00                              |                                                                         | 4-03-<br>17:19:00.000Z       | 2024-06-<br>06T20:46:00.000Z |        |
|         |           |            |                                                                                                    |                                          |                                                                       | 28 29 30                                  | 1 2 3                      | s 11<br>4                  | 01                              |                                                                         | 10                           |                              |        |
| 0       | undefined | SBBR       |                                                                                                    |                                          | * Campos                                                              | obli 567                                  | 3 9 10                     | 11 12                      | 02                              |                                                                         | 4-03-<br>20:32:00.000Z       | 2024-06-<br>09T20:47:00.000Z |        |
|         |           |            |                                                                                                    |                                          |                                                                       | 12 13 14 1                                | 5 16 17                    | 18 13                      | 03                              | Cancelar Save                                                           |                              |                              |        |
|         | undefined | SBBR       | 155722S0480817W, 155719S0480428W, 160128S04805                                                       | 34W. 16023950480                         | 335W. 155857S0480002W. 155759S0                                       | 26 27 28 2                                | 9 30 31                    | 1                          | 04                              |                                                                         | 1-03-<br>13T18:34:00.000Z    | 2024-06-<br>11T20:47:00.0002 |        |
| 0       | undefined | SBBR       | EXER (PARAMOTOR FLIGHT) SUBJ AUTH/COOR APP BRAS                                                      | ILIA WILL TAKE PLA                       | CE WI COORD 154720.1250475333.06                                      | 2 3 4                                     | 5 6 7                      | 8                          | 06                              | 5.66S0475420.03W 154356.32S0475434.80W                                  | 2024-03-                     | 2024-06-                     |        |
|         |           |            | 154413.81S0475504.17W 154418.88S0475432.49W 154                                                      | 607.62S0475422.03                        | W 154616.61S0475408.84W 154637.8                                      | 8SO Limpar                                | H                          | oje                        | ,                               | 15.76W DNG                                                              | 13T18:36:00.000Z             | 09T20:47:00.000Z             |        |
|         | undefined | SBBR       | EXER (PARAMOTOR) SUBJ AUTH/COOR APP BRASILIA WI<br>154125.06S0475209.35W, 154106.96S0475547.81W, 15- | LL TAKE PLACE WI C<br>1450.26S0475643.22 | COORD 153350.23S0472558.34W, 154<br>2W, 154542.67S0475850.09W, 154629 | 20.01S0472528.77W.<br>45S0475631.87W. 154 | 154341.7750<br>702.8950475 | 474124.54W.<br>640.86W, 15 | . 154345.6750<br>4735.585047    | 0474710.31W, 154427.41S0474845.57W,<br>5745.72W, 154503.81S0480029.48W, | 2024-03-<br>13T20:12:00.000Z | 2024-06-<br>10T20:47:00.000Z |        |
|         |           |            |                                                                                                    |                                          |                                                                       |                                           |                            |                            |                                 |                                                                         |                              |                              |        |
|         |           |            |                                                                                                    |                                          |                                                                       |                                           |                            |                            |                                 |                                                                         |                              |                              |        |
|         |           |            |                                                                                                    |                                          |                                                                       |                                           |                            |                            |                                 |                                                                         |                              | Agregar Medidas              |        |
| Status  |           | Sta        | te ORIGEN DES                                                                                        | TINO                                     | ER COMENZ                                                             | AR                                        |                            | FIN                        | MEDID                           | AS RAZÓN                                                                | ACCIÓN                       |                              |        |
|         |           |            |                                                                                                    |                                          |                                                                       |                                           |                            |                            |                                 |                                                                         | _                            | Selecci                      | one el |

• Pantalla Gestión - Crea PDA

| •       |           |            |                                                                              |                                                        | ATEM                                                                          | leasure                                                               |                                      |                                      | ×                     |                                  | Sid |
|---------|-----------|------------|------------------------------------------------------------------------------|--------------------------------------------------------|-------------------------------------------------------------------------------|-----------------------------------------------------------------------|--------------------------------------|--------------------------------------|-----------------------|----------------------------------|-----|
|         | 00        | 01         | 0                                                                            | * DEPENDENCIA:                                         |                                                                               | -                                                                     | * Tipo de E                          | Elemento:                            | 21                    | 22 23                            | RIC |
|         |           |            | Select                                                                       |                                                        | ~                                                                             | Fir                                                                   |                                      |                                      | <u> </u>              |                                  |     |
|         |           |            | • Origer                                                                     | י:                                                     |                                                                               | stino:                                                                |                                      | * Elemento Regulado:                 |                       |                                  |     |
|         |           |            | SPIM - FIR LIMA                                                              |                                                        | SBCW - FIR CORTIBA                                                            | · · · · ·                                                             | SBCVV - FIR (                        | CORITIBA                             | ·                     |                                  |     |
|         |           |            | Tipo de Medida:                                                              | 40                                                     | * Milhas (NM):                                                                | * Minutos:                                                            | ~                                    | * Nível (fl):                        |                       |                                  |     |
|         |           |            | Separación por Mittas (Mitt)                                                 | 40                                                     | •                                                                             |                                                                       |                                      |                                      |                       |                                  |     |
| Selecto | d Created | Aeropuerte |                                                                              | Razón:                                                 | ~                                                                             | • Comenzar:                                                           |                                      | • Fim:                               | enzar                 | Fin                              |     |
|         | undefined | SBBR       | ALIA DEMANDA DE LLEGADA                                                      |                                                        | •                                                                             | 28/05/2024 10:00                                                      |                                      | 28/05/2024 10: <mark>40</mark>       | 4-03-<br>20:02:00.00  | 2024-06-<br>00Z 04T20:46:00.000Z |     |
| 0       | undefined | SRRR       |                                                                              |                                                        | Obser                                                                         | vações:                                                               |                                      | maio de 2024 • 🔿 🔶 👖                 | 40 -03-               | 2024-06-                         |     |
| U       | undenned  | 55511      |                                                                              |                                                        |                                                                               |                                                                       |                                      |                                      | 7:19:00.00            | 0Z 06T20:46:00.000Z              |     |
| 0       | undefined | SBBR       |                                                                              |                                                        |                                                                               |                                                                       |                                      | 28 29 30 1 2 3 4                     | 42 -03-               | 2024-06-                         |     |
|         |           |            |                                                                              |                                                        | * Campos o                                                                    | ibligatórios.                                                         |                                      | 12 13 14 15 16 17 18 13              | 0:32:00.00            | 0Z 09T20:47:00.000Z              |     |
|         | undefined | CDDD       |                                                                              |                                                        |                                                                               |                                                                       |                                      | 19 20 21 22 23 24 25 14              | 44 02                 | 2024.06                          |     |
| U       | undenned  | SEDR       | 155722S0480817W, 155719S0480428W, 1                                          | 6012850480534W, 16023950                               | 480335W, 155857S0480002W, 155759S04                                           | 80109W, 155652S0475947W RESTRICT                                      | ED                                   | 26 27 28 29 30 31 1<br>15            | 45 8:34:00.00         | 10Z 11T20:47:00.000Z             |     |
|         | undefined | SBBR       | EXER (PARAMOTOR FLIGHT) SUBJ AUTH/CO<br>154413.81S0475504.17W 154418.88S0475 | OR APP BRASILIA WILL TAKE<br>432.49W 154607.62S0475422 | PLACE WI COORD 154720.12S0475333.06V<br>2.03W 154616.61S0475408.84W 154637.88 | V 154605.95S0475407.89W 154600.03<br>S0475406.48W 154646.64S0475353.6 | S0475402.94W 154<br>IW 154716.23S047 | 14: 16<br>5: Limpar Hoje             | 46 -03-<br>8:36:00.00 | 2024-06-<br>00Z 09T20:47:00.000Z |     |
|         | undefined | SBBR       | EXER (PARAMOTOR) SUBJ AUTH/COOR APP                                          | BRASILIA WILL TAKE PLACE                               | NI COORD 153350.2350472558.34W, 1540                                          | 20.01S0472528.77W. 154341.77S04741                                    | 24.54W, 154345.67                    | S0474710.31W. 154427.41S0474845.57W. | 2024-03-              | 2024-06-                         |     |
|         |           |            | 154125.06S0475209.35W, 154106.96S0475                                        | 5547.81W, 154450.26S047564                             | 3.22W, 154542.67S0475850.09W, 154629.4                                        | 4550475631.87W, 154702.89S0475640.                                    | 86W, 154735.58S04                    | 475745.72W, 154503.8150480029.48W,   | 13T20:12:00.00        | 0Z 10T20:47:00.000Z              |     |
|         |           |            |                                                                              |                                                        |                                                                               |                                                                       |                                      |                                      |                       |                                  |     |
|         |           |            |                                                                              |                                                        |                                                                               |                                                                       |                                      |                                      |                       |                                  |     |
|         |           |            |                                                                              |                                                        |                                                                               |                                                                       |                                      |                                      |                       | Agregar Medidas                  |     |
| Status  | 5         | St         | ate ORIGEN                                                                   | DESTINO                                                | ER COMENZA                                                                    | R FIN                                                                 | MEDI                                 | IDAS RAZÓN                           | ACCI                  |                                  |     |
|         |           |            |                                                                              |                                                        |                                                                               |                                                                       |                                      |                                      |                       |                                  |     |

• Pantalla Gestión - Crea PDA

| 0       |           |            |                                                                                                   |                                            | ATEM N                                                                 | leasure                                                                |                                        |                                                          | ×                            |                              |     |
|---------|-----------|------------|---------------------------------------------------------------------------------------------------|--------------------------------------------|------------------------------------------------------------------------|------------------------------------------------------------------------|----------------------------------------|----------------------------------------------------------|------------------------------|------------------------------|-----|
|         | 00        | 01         | 0 * DEF                                                                                           | ENDENCIA:                                  |                                                                        |                                                                        | * Tipo de E                            | lemento:                                                 | 21                           | 22 23                        | RIG |
|         |           |            | Select                                                                                            |                                            | ~                                                                      | Fir                                                                    |                                        |                                                          | ~                            |                              |     |
|         |           |            | * Origen:                                                                                         |                                            | * Des                                                                  | stino:                                                                 |                                        | * Elemento Regulado:                                     | _                            |                              |     |
|         |           |            | SPIM - FIR LIMA                                                                                   | ~                                          | SBCW - FIR CURITIBA                                                    | ~                                                                      | SBCW - FIR                             | CURITIBA                                                 | ~                            |                              |     |
|         |           |            | * Tipo de Medida:                                                                                 |                                            | * Milhas (NM):                                                         | * Minutos:                                                             |                                        | * Nível (fl):                                            | _                            |                              |     |
|         |           |            | Separación por Millas (MIT)                                                                       | 40                                         | ~                                                                      |                                                                        | ~                                      |                                                          |                              |                              |     |
| Selecto | d Created | Aeropuerte | ·                                                                                                 | Razón:                                     |                                                                        | * Comenzar:                                                            |                                        | • Fim:                                                   | enzar                        | Fin                          |     |
|         | undefined | SBBR       | ALTA DEMANDA DE LLEGADA                                                                           |                                            | ~                                                                      | 28/05/2024 10:00                                                       |                                        | 28/05/2024 10:40                                         | 4-03-<br>20:02:00.000Z       | 2024-06-<br>04T20:46:00.000Z |     |
|         |           |            |                                                                                                   |                                            | Observ                                                                 | vacões:                                                                |                                        |                                                          |                              |                              |     |
|         | undefined | SBBR       | Alta demanda.                                                                                     |                                            |                                                                        |                                                                        |                                        |                                                          | 4-03-<br>17:19:00.000Z       | 2024-06-<br>06T20:46:00.000Z |     |
|         | undefined | CODD       |                                                                                                   |                                            |                                                                        |                                                                        |                                        |                                                          | 1.02                         | 2024.05                      |     |
| U       | undenned  | SEDR       |                                                                                                   |                                            | * Campos o                                                             | bligatórios.                                                           |                                        |                                                          | 20:32:00.000Z                | 09T20:47:00.000Z             |     |
|         |           |            |                                                                                                   |                                            |                                                                        |                                                                        |                                        | Cancelar Sav                                             | e                            |                              |     |
|         | undefined | SBBR       | 155722S0480817W, 155719S0480428W, 160128S0480                                                     | 534W, 16023950480                          | 335W, 155857S0480002W, 155759S048                                      | 0109W, 155652S0475947W RESTRICT                                        | ED                                     |                                                          | 1 4-03-<br>13T18:34:00.000Z  | 2024-06-<br>11T20:47:00.000Z |     |
|         | undefined | SBBR       | EXER (PARAMOTOR FLIGHT) SUBJ AUTH/COOR APP BR/<br>154413.81S0475504.17W 154418.88S0475432.49W 15  | ASILIA WILL TAKE PLA<br>4607.62S0475422.03 | CE WI COORD 154720.12S0475333.06V<br>W 154616.61S0475408.84W 154637.88 | v 154605.95S0475407.89W 154600.03<br>S0475406.48W 154646.64S0475353.61 | S0475402.94W 154<br>IW 154716.23S047   | 415.66S0475420.03W 154356.32S0475434.80W<br>5345.76W DNG | 2024-03-<br>13T18:36:00.000Z | 2024-06-<br>09T20:47:00.000Z |     |
|         | undefined | SBBR       | EXER (PARAMOTOR) SUBJ AUTH/COOR APP BRASILIA V<br>154125.0650475209.35W. 154106.9650475547.81W. 1 | /ILL TAKE PLACE WI C                       | OORD 153350.23S0472558.34W, 15402                                      | 0.0150472528.77W. 154341.77504741<br>550475631.87W. 154702.8950475640. | 24.54W, 154345.67<br>86W, 154735.58S04 | S0474710.31W, 154427.41S0474845.57W,                     | 2024-03-<br>13T20:12-00.000Z | 2024-06-<br>10T20:47:00.000Z |     |
|         |           |            |                                                                                                   |                                            |                                                                        |                                                                        |                                        |                                                          |                              |                              |     |
|         |           |            |                                                                                                   |                                            |                                                                        |                                                                        |                                        |                                                          |                              |                              |     |
|         |           |            |                                                                                                   |                                            |                                                                        |                                                                        |                                        |                                                          |                              |                              |     |
|         |           |            | 000001                                                                                            | 71110                                      |                                                                        |                                                                        | LICO.                                  | 010 01761                                                | ¢                            | Agregar Medidas              |     |
| Status  | S         | St         | ate ORIGEN DE                                                                                     | STINO                                      | ER COMENZA                                                             | IR FIN                                                                 | MEDI                                   | DAS RAZON                                                | ACCION                       | <b>N</b>                     |     |

• Pantalla Gestión - Crea PDA

| 6 | ATF | MSAM         | 1    | in Home Plan de Operaciones 🔻 🎜 ATFM Ciclo 🌐 PDA 🖪 Documentación 🖾 Contacto Recursos 🖛 Gestión 🖛 🛓 Acceso 🕩 Sa                                                                                                    |
|---|-----|--------------|------|----------------------------------------------------------------------------------------------------|
|   |     | undefined !  | SBBR | EROBATICS SUBJ AUTH/COOR BRASILIA APP WILL TAKE PLACE WI COORD 154918.8150474957.54W, 154922.3450475027.70W, 154914.5550475123.62W, 154919.1550475203.03W, 154915.2850475223.89W,         2024-03-         2024-03-         2024-03-         2024-03-         2024-03-         2024-03-         2024-03-         2024-03-         2024-03-         2024-03-         2024-03-         2024-03-         2024-03-         2024-03-         2024-03-         2024-03-         2024-03-         2024-03-         2024-03-         2024-03-         2024-03-         2024-03-         2024-03-         2024-03-         2024-03-         2024-03-         2024-03-         2024-03-         2024-03-         2024-03-         2024-03-         2024-03-         2024-03-         2024-03-         2024-03-         2024-03-         2024-03-         2024-03-         2024-03-         2024-03-         2024-03-         2024-03-         2024-03-         2024-03-         2024-03-         2024-03-         2024-03-         2024-03-         2024-03-         2024-03-         2024-03-         2024-03-         2024-03-         2024-03-         2024-03-         2024-03-         2024-03-         2024-03-         2024-03-         2024-03-         2024-03-         2024-03-         2024-03-         2024-03-         2024-03-         2024-03-         2024-03-         2024-03-         2024-03-         2024-03-         2024-03-           |
|   |     | undefined \$ | SBBR | KER (PARAMOTOR)SUBJ AUTH/COOR APP BRASILIA WILL TAKE PLACE WI COORD 154608.4350475632.91W 154466.47S0475603.26W 154343.14S0475414.87W 154347.54S0475301.18W 154400.67S0475301.18W       2024-03-       2024-03-       2024-03-       2024-03-       2024-03-       2024-03-       2024-03-       2024-03-       2024-03-       2024-03-       2024-03-       2024-03-       2024-03-       2024-03-       2024-03-       2024-03-       2024-03-       2024-03-       2024-03-       2024-03-       2024-03-       2024-03-       2024-03-       2024-03-       2024-03-       2024-03-       2024-03-       2024-03-       2024-03-       2024-03-       2024-03-       2024-03-       2024-03-       2024-03-       2024-03-       2024-03-       2024-03-       2024-03-       2024-03-       2024-03-       2024-03-       2024-03-       2024-03-       2024-03-       2024-03-       2024-03-       2024-03-       2024-03-       2024-03-       2024-03-       2024-03-       2024-03-       2024-03-       2024-03-       2024-03-       2024-03-       2024-03-       2024-03-       2024-03-       2024-03-       2024-03-       2024-03-       2024-03-       2024-03-       2024-03-       2024-03-       2024-03-       2024-03-       2024-03-       2024-03-       2024-03-       2024-03-       2024-03-       2024-03-       2024-03-       2024-03- <t< th=""></t<>                                                              |
|   |     | undefined    | SBBR | KER (PARAMOTOR) SUBJ AUTH/COOR APP BRASILIA WILL TAKE PLACE WI COORD 15565250475947W, 15585750475921W, 16092350480956W, 16092550481025W, 16032850480438W, 16015850480755W.         2024-03-         2024-03-         1318.34.00.000Z         11720.47.00.000Z                                                                                                    |
|   |     | undefined    | SBBR | CER (PARAMOTOR FLIGHT) SUBJ AUTH/COOR APP BRASILIA WILL TAKE PLACE WI COORD 154720.1250475333.06W 154606.95550475407.89W 154600.0350475402.94W 154415.6650475420.03W 154356.3250475434.80W         2024-03-         2024-03-         2024-03-         2024-03-         2024-03-         2024-03-         2024-03-         2024-03-         2024-03-         2024-03-         2024-03-         2024-03-         2024-03-         2024-03-         2024-03-         2024-03-         2024-03-         2024-03-         2024-03-         2024-03-         2024-03-         2024-03-         2024-03-         2024-03-         2024-03-         2024-03-         2024-03-         2024-03-         2024-03-         2024-03-         2024-03-         2024-03-         2024-03-         2024-03-         2024-03-         2024-03-         2024-03-         2024-03-         2024-03-         2024-03-         2024-03-         2024-03-         2024-03-         2024-03-         2024-03-         2024-03-         2024-03-         2024-03-         2024-03-         2024-03-         2024-03-         2024-03-         2024-03-         2024-03-         2024-03-         2024-03-         2024-03-         2024-03-         2024-03-         2024-03-         2024-03-         2024-03-         2024-03-         2024-03-         2024-03-         2024-03-         2024-03-         2024-03-         2024-03-         2024-03- <td< th=""></td<> |
|   |     | undefined    | SBBR | Ker (PARAMOTOR) SUBJ AUTH/COOR APP BRASILIA WILL TAKE PLACE WI COORD 153350.2350472558.34W, 154020.0150472528.77W, 154341.7750474124.54W, 154345.67S0474710.31W, 154427.41S0474845.57W,         2024-03-         2024-03-           54125.0650475209.35W, 154106 9650475547.81W, 154450.2650475643.22W, 154542.6750475850.09W, 154629.4550475631.87W, 154702.8950475640.86W, 154735.5850475745.72W, 154503.81S0480029.48W,         13720.12:00.0000Z         10720.47:00.000Z                                                                                                    |

| Status     | State  | ORIGEN | DESTINO | ER   | COMENZAR            | FIN                 | MEDIDAS     | RAZÓN         | ACCIÓN |
|------------|--------|--------|---------|------|---------------------|---------------------|-------------|---------------|--------|
| Programmed | BRAZIL | SPIM   | SBCW    | SBCW | 2024-05-28T10:00:00 | 2024-05-28T10:40:00 | MIT - 40 NM | Alta demanda. | 6      |

| <b>i≡</b> Observación: |                                                  |
|------------------------|--------------------------------------------------|
|                        |                                                  |
|                        | Save ADP                                         |
|                        | La medida ATFM se                                |
|                        | mostrará en la tabla.<br>Clic en <u>Save PDA</u> |

Agregar Medidas

+

• Pantalla Gestión - Crea PDA

| TA 💽 | FMSA      | $\lor$ | 🕈 Home 🛛 Plan de Operaciones 👻 🎜 ATFM Ciclo 🖽 PDA 🗧 Documentación 🖾 Contacto Rec                                                                                                    | cursos 🔻 Gestió              | n ▼ 💄 Acceso [♦ S            |
|------|-----------|--------|----------------------------------------------------------------------------------------------------|------------------------------|------------------------------|
|      | undefined | SBBR   | AEROBATICS SUBJ AUTH/COOR BRASILIA APP WILL TAKE PLACE WI COORD 154918.8150474957.54W. 154922.3450475027.70W. 154914.5550475123.62W. 154919.1550475203.03W. 154915.2850475223.89W. 154919.1650475236.03W. 154924.3450475234.01W. 154922.6050475221.91W. 154924.8050475216.07W. 154930.4550475211.57W. 154935.6950475157.19W. 154933.5150475121.85W. 154937.8150475113.83W. 154951.3250475014.16W. 154944.0250474944.22W (BOX PARANOA SUL-BRASILIA, DF) RESTRICTED                                                                                                    | 2024-03-<br>08T17:19:00.000Z | 2024-06-<br>06T20:46:00.000Z |
| O    | undefined | SBBR   | EXER (PARAMOTOR)SUBI AUTH/COOR APP BRASILIA WILL TAKE PLACE WI COORD 154608.4350475632.91W 154446.4750475603.26W 154343.1450475414.87W 154347.5450475341.78W 154400.6750475301.18W 15455.0350475137.12W 154534.5950475115.37W 154618.7950475105.72W 154651.8850475121.18W 154655.3750474959.56W 154632.4950474903.97W 154450.6550474925.07W 154433.7650475008 56W 154403.7950475023.88W 154407.1650474938.68W 154609.835047619.5W 154332.0050475106.75W 154349.5650475119.44W 154439.1150475018.94W 154457.1650474938.68W 154609.8350474938.63W 154632.4950474957.15W 15452.855047504.97W 154459.6650475126.68W 154424.1450475225.50W 154348.8350475250.56W 154322.3550475604.99W 154600.1050475649.61W DNG | 2024-03-<br>12T20:32:00.000Z | 2024-06-<br>09T20:47:00.000Z |
|      | undefined | SBBR   | EXER (PARAMOTOR) SUBJ AUTH/COOR APP BRASILIA WILL TAKE PLACE WI COORD 15565250475947W, 15585750475921W, 16092350480956W, 16092550481025W, 16032850480438W, 16015850480755W. 15572250480817W, 155719504808428W, 16012850480534W, 16023950480335W, 15585750480002W, 15575950480109W, 15565250475947W RESTRICTED                                                                                                    | 2024-03-<br>13T18:34:00.000Z | 2024-06-<br>11T20:47:00.000Z |
| 0    | undefined | SBBR   | EXER (PARAMOTOR FLIGHT) SUBJ AUTH/COOR APP BRASILIA WILL TAKE PLACE WI COORD 154720.1250475333.06W 154605.9550475407.89W 154600.0350475402.94W 154415.6650475420.03W 154356.3250475434.80W 154413.8150475504.17W 154418.8850475432.49W 154607.6250475422.03W 154616.6150475408.84W 154637.8850475406.48W 154664.6450475353.61W 154716.2350475345.76W DNG                                                                                                    | 2024-03-<br>13T18:36:00.000Z | 2024-06-<br>09T20:47:00.000Z |
|      | undefined | SBBR   | EXER (PARAMOTOR) SUBJ AUTH/COOR APP BRASILIA WILL TAKE PLACE WI COORD 153350.23S0472558.34W, 154020.01S0472528.77W, 154341.77S0474124.54W, 154345.67S0474710.31W, 154427.41S0474845.57W, 154325.06S0475209.35W, 154106.96S0475547.81W, 154450.26S0475643.22W, 154542.67S0475850.09W, 154629.45S0475631.87W, 154702.89S0475640.86W, 154735.58S0475745.72W, 154503.8150480029.48W,                                                                                                    | 2024-03-<br>13T20:12:00.000Z | 2024-06-<br>10T20:47:00.000Z |

| Status     | State  | ORIGEN | DESTINO | ER   | COMENZA  | 50               |         | MEDIDAS     | RAZÓN         | ACCIÓN |
|------------|--------|--------|---------|------|----------|------------------|---------|-------------|---------------|--------|
| Programmed | BRAZIL | SPIM   | SBCW    | SBCW | 2024-05- | . =/             | ):40:00 | MIT - 40 NM | Alta demanda. | 00     |
|            |        |        |         |      |          | Cargando         |         |             |               |        |
|            |        |        |         |      |          | Espere por favor |         |             |               |        |
|            |        |        |         |      |          |                  |         |             |               |        |
|            |        |        |         |      |          | :=Observación:   |         |             |               |        |

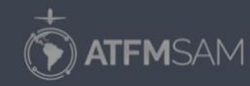

opyright ©2024 Bushes Inc. All rights reserved.

ICCIONES D

Cargando...

+

• Pantalla Gestión - Crea PDA

| ATF | <b>M</b> SAM   | n Home Plan de Operaciones ▼ 🗘 ATFM Ciclo 🖽 PDA 📮 Documentación 🛎 Contacto Re                                                                                                    | cursos  Gestiór              | <ul> <li>Acceso</li> <li>05123:59:00.0002</li> </ul> |
|-----|----------------|----------------------------------------------------------------------------------------------------|------------------------------|------------------------------------------------------|
| 2   | undefined SBGL | DECLARED DIST RWY 15 CHANGED TO: TORA TODA ASDA LDA RWY 15: 2860M 2860M 3060M 2930M CREATED: 11 Apr 2024 20:44:00 SOURCE: SBRJYNYX                                                                                                    | 2024-04-<br>11T20:29:00.000Z | 2024-07-<br>05T23:59:00.000Z                         |
|     | undefined SBGL | EXER SUBJ AUTH/COOR APP RIO/RDO AFONSOS WILL TAKE PLACE WI COORD 225112S0432708W, 225142S0432604W, 22510950432400W, 225008S0432202W, 225035S0432150W, 225252S0432639W RESTRICTED. RMK:<br>TO ENTER OR CROSS THE AREA, ONLY WITH PREVIOUS COOR RDO AFONSOS FREQ 118.900MHZ | 2024-04-<br>12T03:00:00.000Z | 2024-06-<br>10T23:59:00.000Z                         |
| כ   | undefined SBGL | RWY 33 CLSD FOR LDG DUE TO OBST CREATED: 12 Apr 2024 11:37:00 SOURCE: SBRJYNYX                                                                                                    | 2024-04-<br>12T11:27:00.0002 | 2024-07-<br>05T23:59:00.000Z                         |
|     | undefined SBGL | CTR GALEAO CHANGED UPPER VER BDRY TO 2000FT AMSL                                                                                                    | 2024-04-<br>23T13:57:00.000Z | 2024-06-<br>13T23:59:00.000Z                         |
| כ   | undefined SBGL | ALS RWY 28 (ALSF-1) OPR WITHOUT FLASH CREATED: 30 Apr 2024 15:19:00 SOURCE: SBRUYNYX                                                                                                    | 2024-04-<br>30T15:07:00.000Z | 2024-06-<br>28T23:59:00.000Z                         |

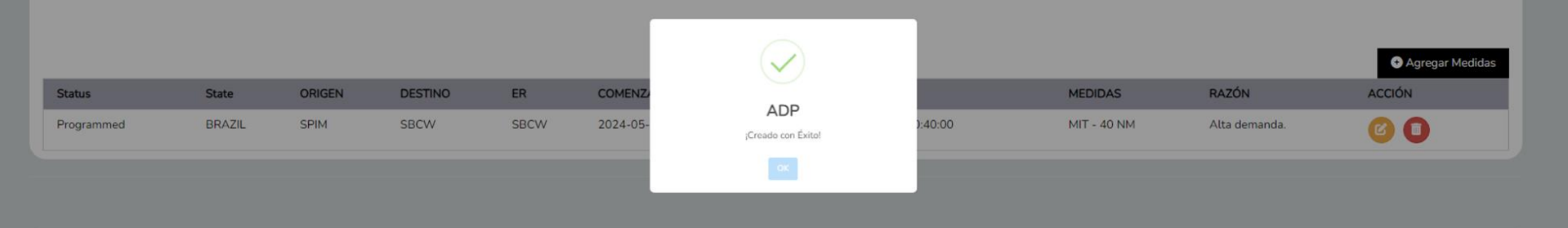

:≡Observación:

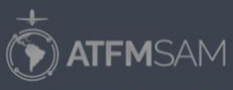

opyright ©2024 Bushes Inc. All rights reserved.

Mensaje de éxito

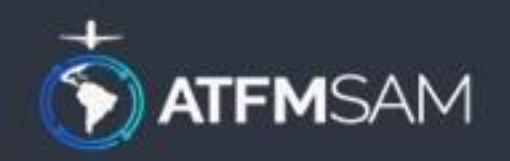

# PDA - BRAZIL 28/05/2024

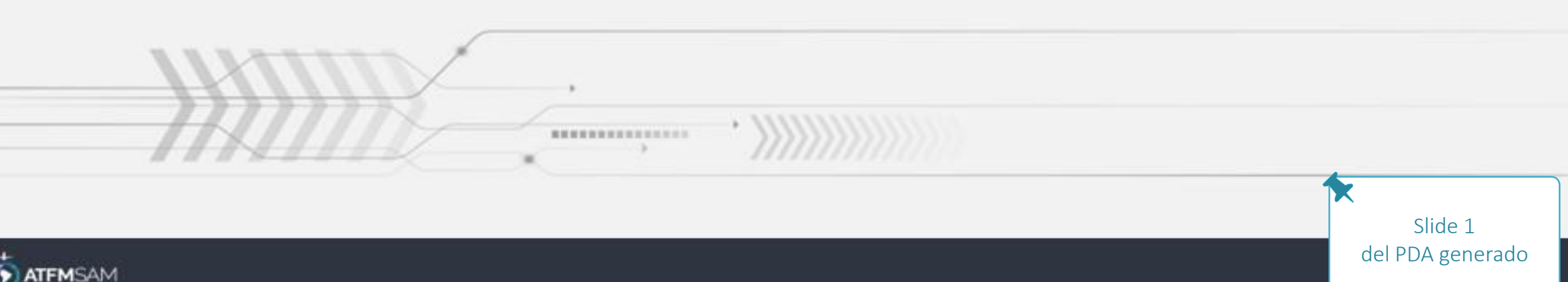

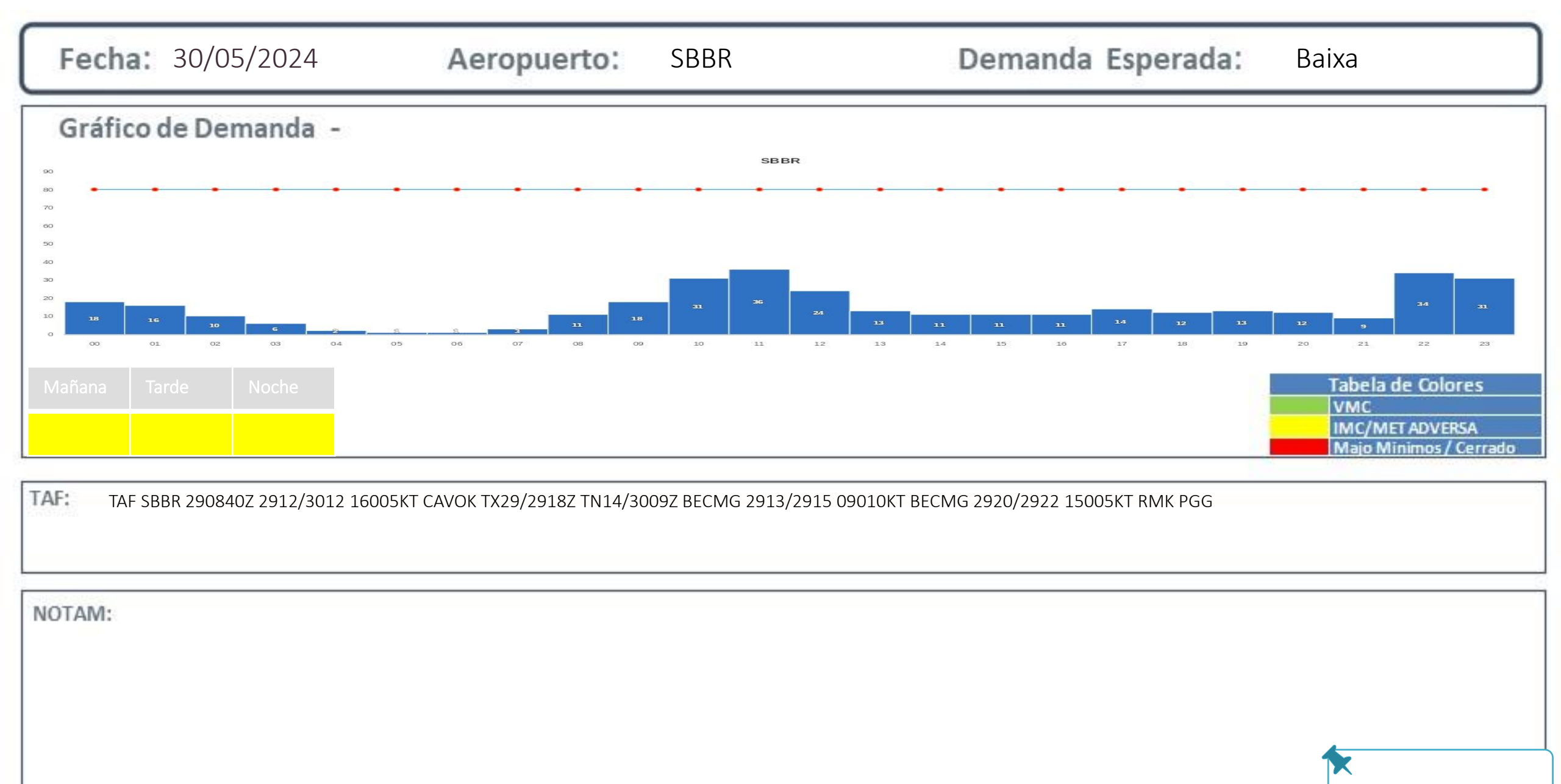

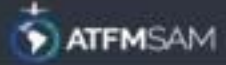

Slide 2 del PDA generado

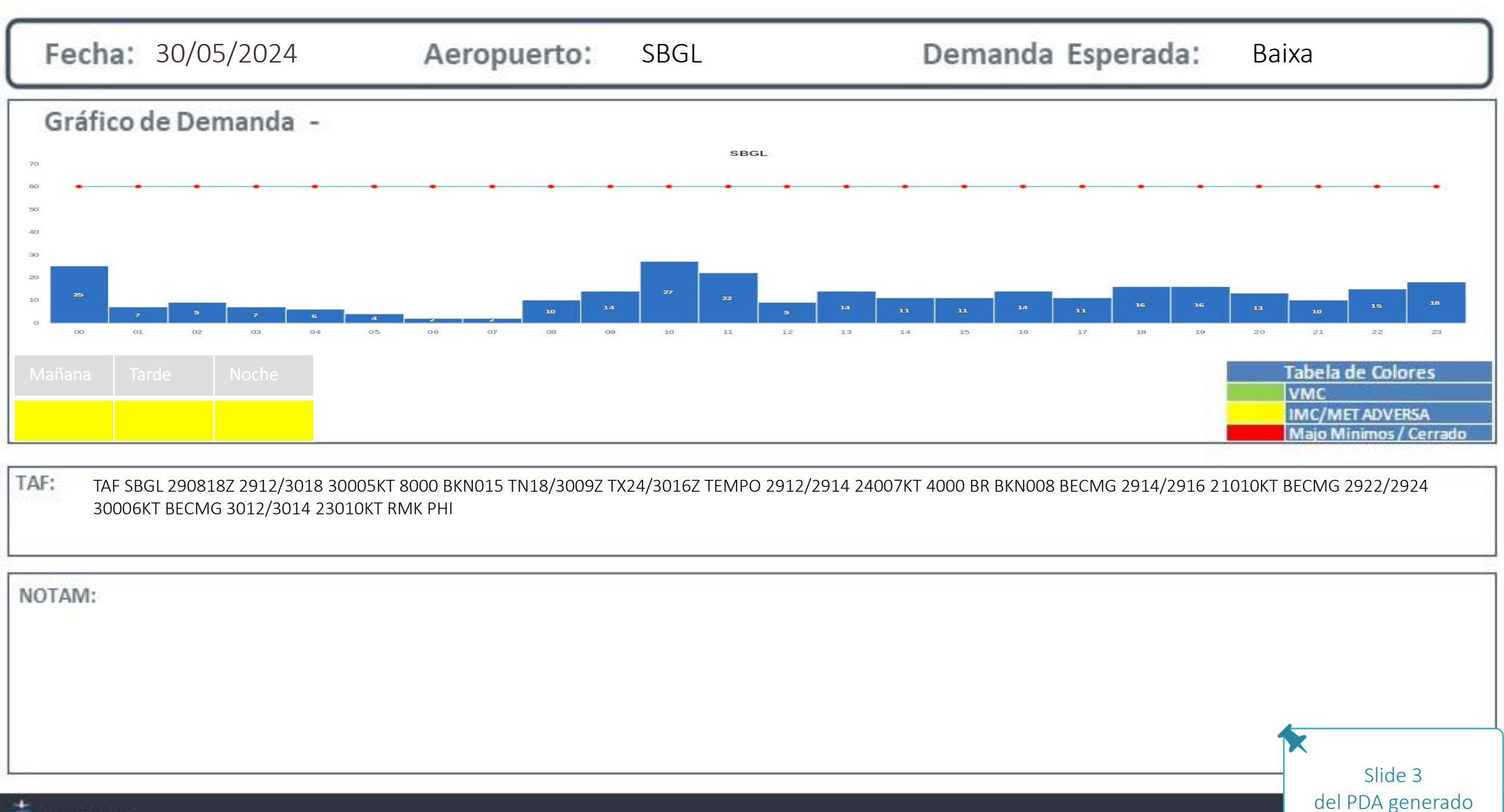

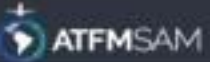

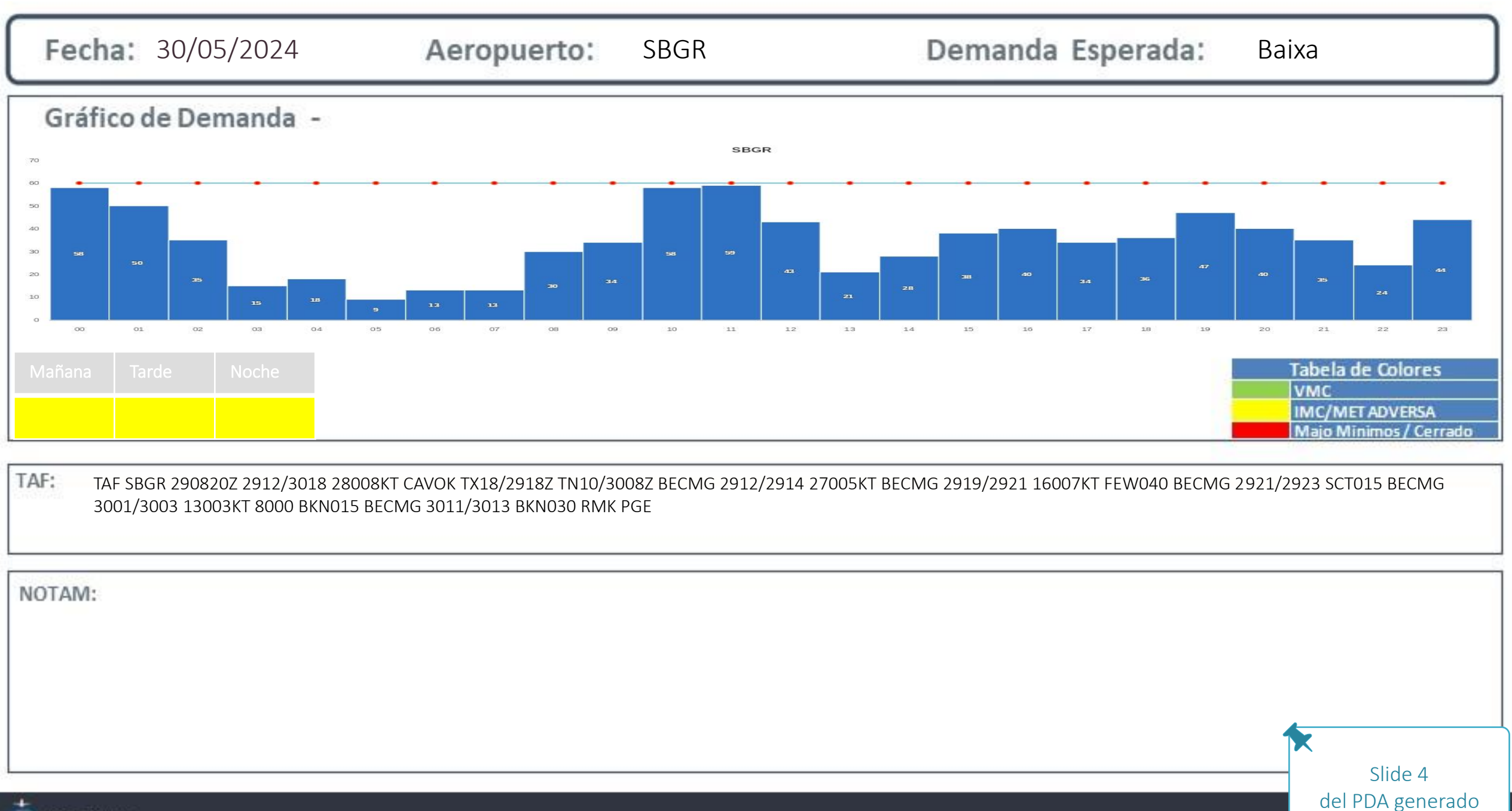

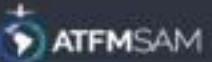

#### Medidas ATFM

PDA:

#### → Medidas ATFM

| STATE  | ORIGIN |      | ER   | START              | MEASURE     | REASON        |
|--------|--------|------|------|--------------------|-------------|---------------|
| BRAZIL | SPIM   | SBCW | SBCW | 28/05/2024 - 10:00 | MIT - 40 NM | Alta demanda. |

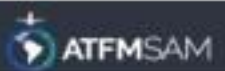

| Observación : | PDA:    |
|---------------|---------|
| $\rightarrow$ |         |
|               |         |
|               |         |
|               |         |
|               |         |
|               |         |
|               |         |
|               |         |
|               |         |
|               |         |
|               | Slide 6 |

TTEMSAM

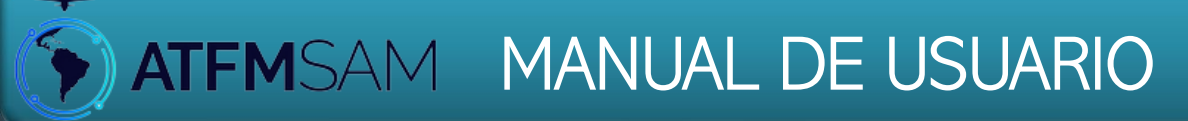

## • Pantalla Gestión - Documentación

| an Operacior |     | PDA Sam    | +  |
|--------------|-----|------------|----|
| MEDIDAS      | RAZ | ÓN         |    |
| 00:05:00     | RES | TRICCIONES | DE |

• Pantalla Gestión - Documentación

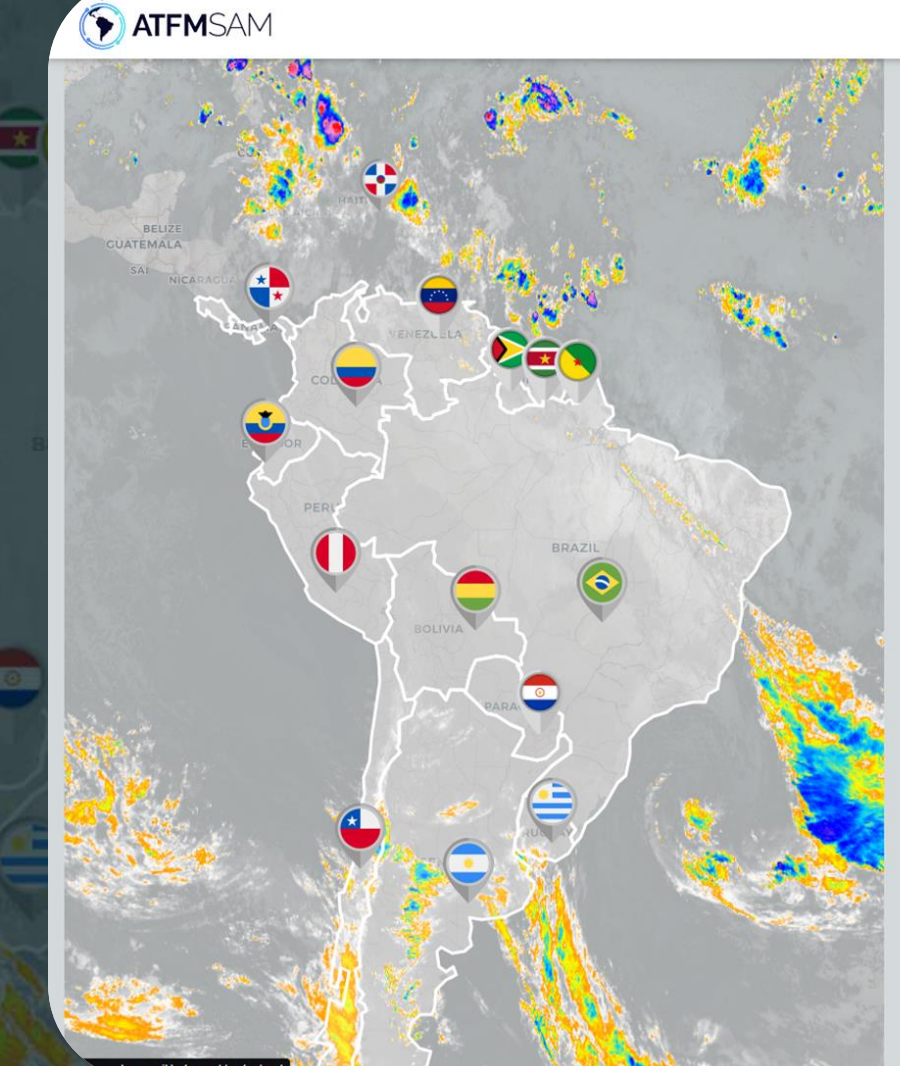

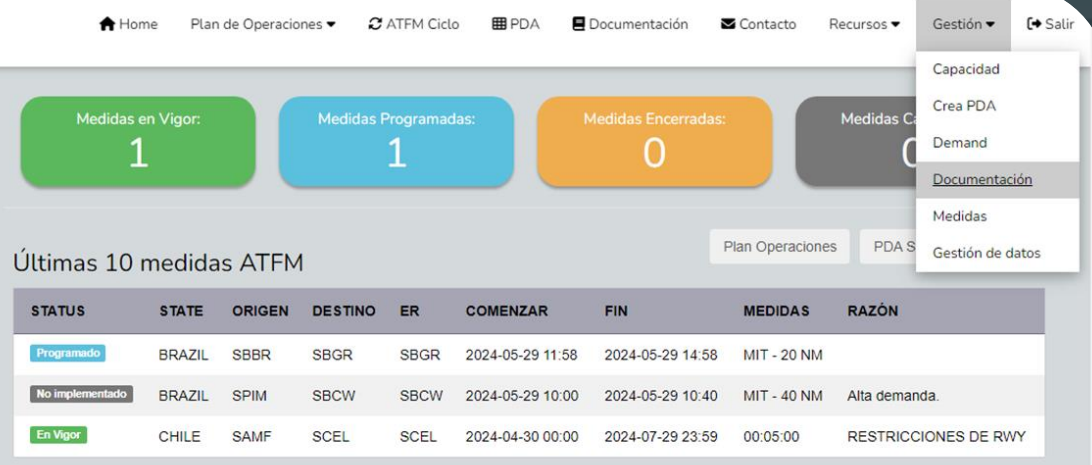

Showing 1 to 3 of 3 entries

Haga click en <u>Gestión - Documentación</u> en el menú superior del Portal ATFM SAM
• Pantalla Gestión - Documentación

|   | ATFMSAM                                     | 📌 Home           | Plan de Operaciones 🕶 | 2 ATFM Ciclo | 🖽 PDA | Documentación | Contacto | Recursos 🕶 | Gestión 🔻 | <b>(→</b> Salìı | N           |
|---|---------------------------------------------|------------------|-----------------------|--------------|-------|---------------|----------|------------|-----------|-----------------|-------------|
| * |                                             | 📕 Carga de Docum | ientación             |              |       |               |          |            |           |                 | RICCIONES D |
|   |                                             |                  |                       |              |       |               |          |            |           |                 |             |
|   | Prueba<br>Descripción del archivo de prueba |                  |                       |              |       |               |          |            |           |                 |             |
|   | Escolher arquivo Nenhum arquivo escolhido   |                  |                       |              |       |               |          |            |           |                 |             |
| 8 | A Enviar Arquivo                            |                  |                       |              |       |               |          |            |           |                 |             |
|   |                                             |                  |                       |              |       |               |          |            |           |                 |             |

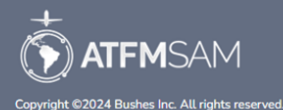

Ingrese los campos solicitados, el archivo PDF y clic en <u>Enviar Arquivo</u>

+

• Pantalla Gestión - Documentación

|                                             | A Home           | Plan de Operaciones 🕶 | 2 ATFM Ciclo | <b>⊞</b> PDA | Documentación | Contacto | Recursos ▼ | Gestión 🔻 | [→ Salin     |
|---------------------------------------------|------------------|-----------------------|--------------|--------------|---------------|----------|------------|-----------|--------------|
|                                             | 🗏 Carga de Docum | nentación             |              |              |               |          |            |           | RICCIONES DE |
|                                             |                  |                       |              |              |               |          |            |           |              |
| Prueba<br>Descripción del archivo de prueba |                  |                       |              |              |               |          |            |           |              |
| Escolher arquivo Prueba.pdf                 |                  |                       |              |              |               |          |            |           |              |
| Documento Prueba.pdf cargado correctamente. |                  |                       |              |              |               |          |            |           |              |
|                                             |                  |                       |              |              |               |          |            |           |              |
|                                             |                  |                       |              |              |               |          |            |           |              |
|                                             |                  |                       |              |              |               |          |            |           |              |
|                                             |                  |                       |              |              |               |          |            |           |              |

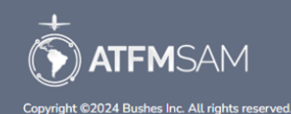

El mensaje de confirmación se mostrará en la pantalla

X

• Pantalla Gestión - Documentación

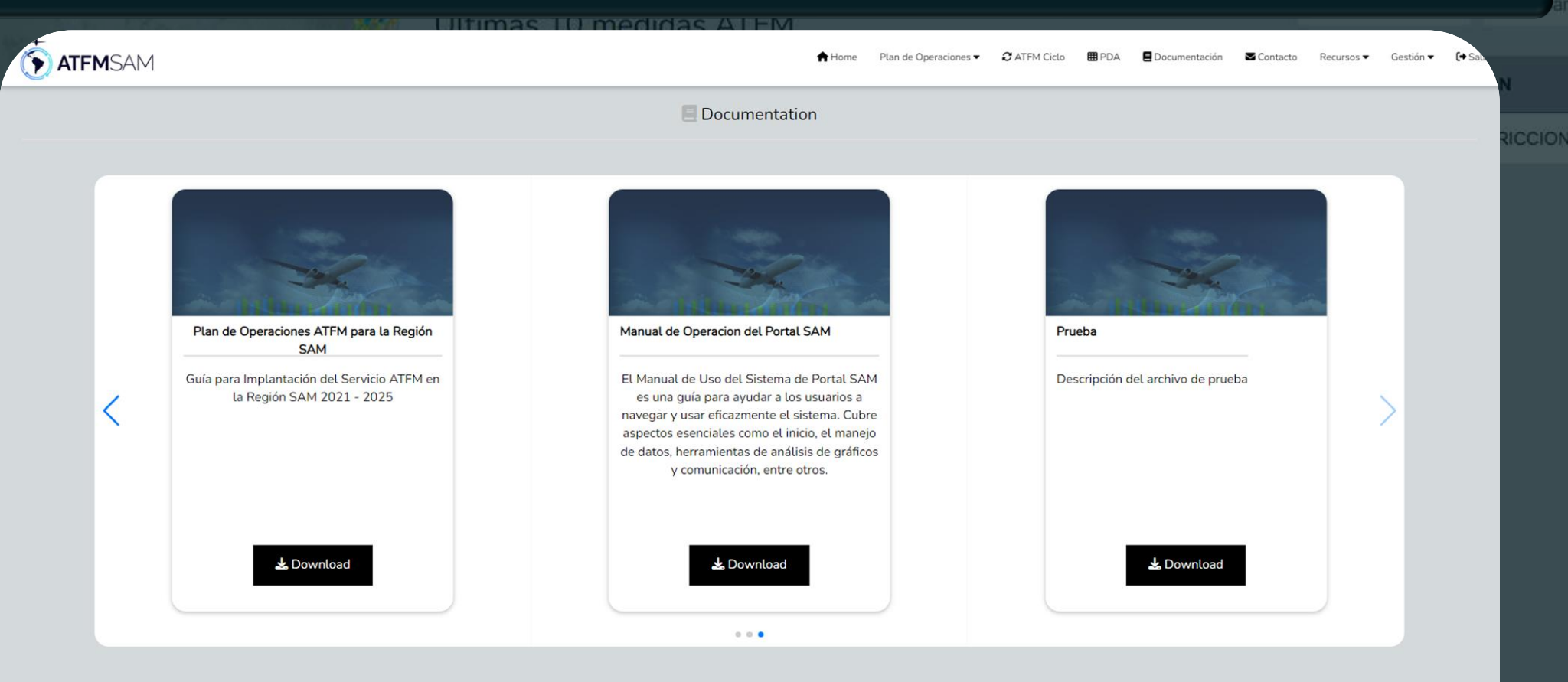

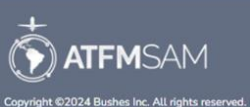

Haga click en <u>Documentación</u> en el menú superior para ver el archivo <u>Prueba</u> insertado

# Pantalla Gestión - Medidas

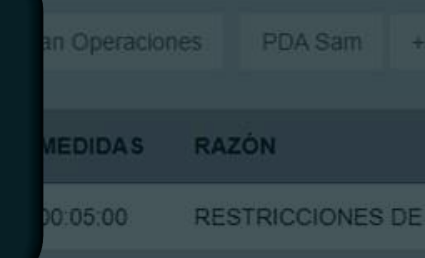

• Pantalla Gestión - Medidas

# ATFMSAM UATEMALA

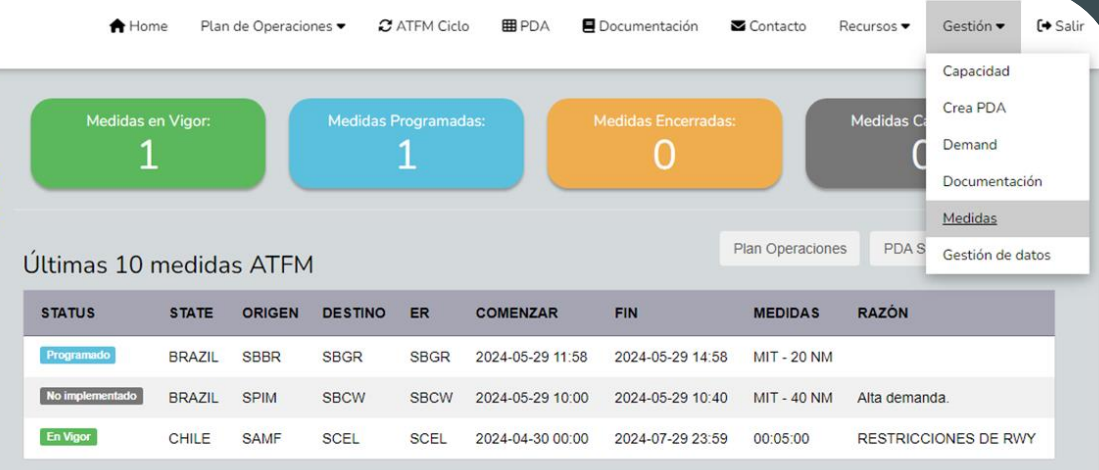

Showing 1 to 3 of 3 entries

Haga click en Gestión - Medidas

 $\mathbf{x}$ 

• Pantalla Gestión - Medidas

|                 |        |        |         |      | 🕈 Home          | Plan de Operaciones 🕶 | 2 ATFM Ciclo     | 🖽 PDA | E Documentación | ➡ Contacto | Recursos 🕶    | Gestión 🕶 | Acceso      | [→ Salir |
|-----------------|--------|--------|---------|------|-----------------|-----------------------|------------------|-------|-----------------|------------|---------------|-----------|-------------|----------|
|                 |        |        |         |      | Medio           | das ATFM              |                  |       |                 |            |               |           |             |          |
|                 |        |        |         |      |                 |                       |                  |       |                 |            |               |           | + Add Mensi | ures     |
| Status          | State  | ORIGIN | DESTINY | ER   | Start           |                       | End              |       | Measure         |            | Reason        |           | Action      |          |
| Programmed      | BRAZIL | SBBR   | SBGR    | SBGR | 2024-05-29 11:5 | 58                    | 2024-05-29 14:58 |       | MIT - 20 NM     |            |               |           | Ø           |          |
| Not Implemented | BRAZIL | SPIM   | SBCW    | SBCW | 2024-05-29 10:0 | 00                    | 2024-05-29 10:40 |       | MIT - 40 NM     |            | Alta demanda. |           | 2           |          |

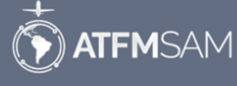

Copyright ©2024 Bushes Inc. All rights reserved.

Haga click em el botón editar

X

• Pantalla Gestión - Medidas

| TA 🕥                        | FMSAM             |        |        |         |      | 🕈 Home           | Plan de Operaciones 🕶 | 2 ATFM Ciclo | <b>⊞</b> PDA | E Documentación | Contacto      | Recursos 🔻 | Gestión 🔻 | Acceso     | [+ Salir |
|-----------------------------|-------------------|--------|--------|---------|------|------------------|-----------------------|--------------|--------------|-----------------|---------------|------------|-----------|------------|----------|
|                             |                   |        |        |         |      | Med              | idas ATFM             |              |              |                 |               |            |           |            |          |
|                             |                   |        |        |         |      |                  |                       |              |              |                 |               |            |           | + Add Mens | ures     |
| Status                      |                   | State  | ORIGIN | DESTINY | ER   | Start            | End                   |              |              | Measure         | Reason        |            |           | Action     |          |
| En vige                     | or 🗸              | BRAZIL | SBBR   | SBGR    | SBGR | 2024-05-29 11:58 | 29/05/2024 14:58      |              |              | MIT - 20 NM     |               |            |           | × <        |          |
| En vige<br>Progra<br>Cancel | or<br>mado<br>ado | BRAZIL | SPIM   | SBCW    | SBCW | 2024-05-29 10:00 | 2024-05-29 10:40      |              |              | MIT - 40 NM     | Alta demanda. |            |           | 2          |          |
| No imp<br>Cerrad            | olementado<br>o   | ]      |        |         |      |                  |                       |              |              |                 |               |            |           |            |          |

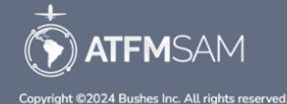

Seleccione el status deseado (<u>Cancelado</u>)

• Pantalla Gestión - Medidas

|                 |        |        |         |      | 🕈 Home           | Plan de Operaciones 🕶 | 2 ATFM Ciclo | <b>⊞</b> PDA | E Documentación | ➡ Contacto    | Recursos ▼ | Gestión 🔻 | Acceso                       | <b>(→</b> Sali) |
|-----------------|--------|--------|---------|------|------------------|-----------------------|--------------|--------------|-----------------|---------------|------------|-----------|------------------------------|-----------------|
|                 |        |        |         |      | Medi             | das ATFM              |              |              |                 |               |            |           |                              |                 |
|                 |        |        |         |      |                  |                       |              |              |                 |               |            |           | <ul> <li>Add Mens</li> </ul> | sures           |
| Status          | State  | ORIGIN | DESTINY | ER   | Start            | End                   |              | M            | feasure         | Reason        |            |           | Action                       |                 |
| Cancelado       | BRAZIL | SBBR   | SBGR    | SBGR | 2024-05-29 11:58 | 29/05/2024 14:58      |              |              | 4IT - 20 NM     | Baja demanda. |            |           | × <                          |                 |
| Not Implemented | BRAZIL | SPIM   | SBCW    | SBCW | 2024-05-29 10:00 | 2024-05-29 10:40      |              | ١            | 1IT - 40 NM     | Alta demanda. |            |           | 2                            |                 |

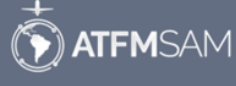

Introducir una <u>Razón</u> (Baja demanda) e clic el botón verde

• Pantalla Gestión - Medidas

| TTFMSAM         |        |        |         |      | A Home Plan de Operaciones | <ul> <li>C ATFM Ciclo</li> </ul> | <b>⊞</b> PDA | E Documentación | Contacto | Recursos 🕶    | Gestión 🔻 | L Acceso   | <b>[</b> → Sali |
|-----------------|--------|--------|---------|------|----------------------------|----------------------------------|--------------|-----------------|----------|---------------|-----------|------------|-----------------|
|                 |        |        |         |      | Medidas ATFM               |                                  |              |                 |          |               |           |            |                 |
|                 |        |        |         |      |                            |                                  |              |                 |          |               |           | + Add Mens | ures            |
| Status          | State  | ORIGIN | DESTINY | ER   | Start                      | End                              |              | Measure         |          | Reason        |           | Action     |                 |
| Canceled        | BRAZIL | SBBR   | SBGR    | SBGR | 2024-05-29 11:58           | 2024-05-29 14:58                 |              | MIT - 20 NM     |          | Baja demanda. |           | 2          |                 |
| Not Implemented | BRAZIL | SPIM   | SBCW    | SBCW | 2024-05-29 10:00           | 2024-05-29 10:40                 |              | MIT - 40 NM     |          | Alta demanda. |           | 2          |                 |

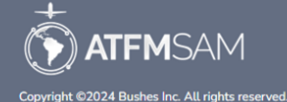

Se muestra información actualizada

X

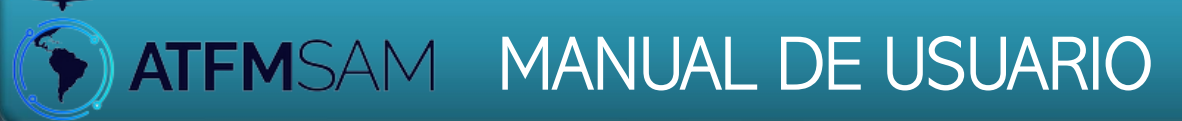

## Pantalla Gestión - Gestión de Datos

| an Operacio |     | PDA Sam     | +  |
|-------------|-----|-------------|----|
| MEDIDAS     | RA  | zón         |    |
| 00:05:00    | RES | STRICCIONES | DE |

Pantalla Gestión - Gestión de Datos ightarrow

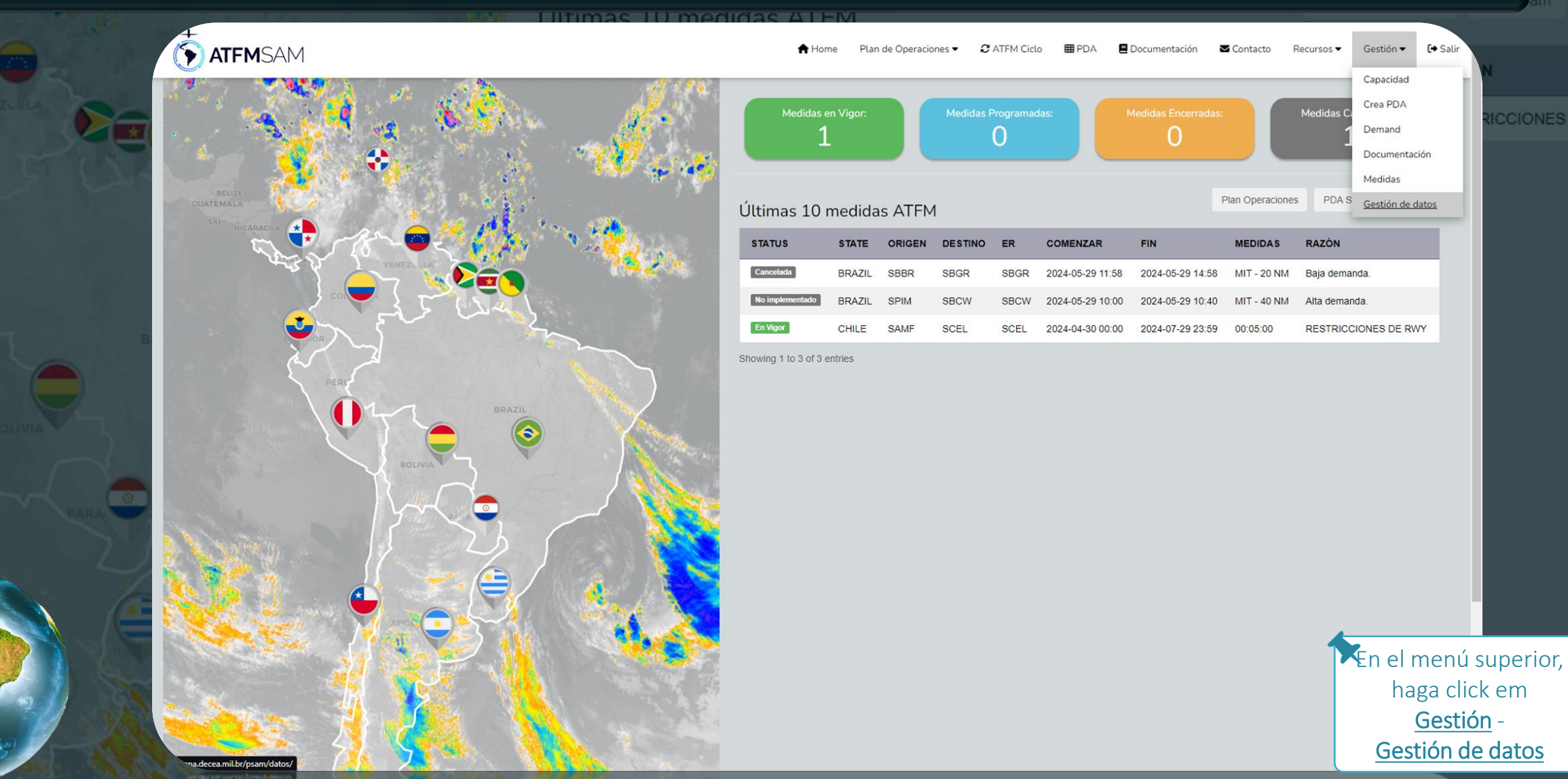

[+ Sal

haga click em Gestión -

• Pantalla Gestión - Gestión de Datos

| ATFMSAM                     |                 | ATF ATF        | M Ciclo 🌐 PDA 🗧 Documentación 🛎 Co | ontacto Recursos <b>v</b> Gestión <b>v</b> | C→ Salı       |
|-----------------------------|-----------------|----------------|------------------------------------|--------------------------------------------|---------------|
|                             |                 | Envio de Datos |                                    |                                            | RICCIONES     |
| Enviar Datos                |                 |                |                                    |                                            |               |
| Escolher arquivo DATOS.xlsx | Cinviar Arquivo |                |                                    |                                            |               |
| Show 10 • entries           |                 |                | Se                                 | earch:                                     |               |
| Data                        | Estado          | A Nombre       | 🐥 Acción                           | \$                                         |               |
| Showing 0 to 0 of 0 entries |                 |                |                                    | Previous Next                              |               |
|                             |                 |                |                                    |                                            |               |
|                             |                 |                |                                    |                                            |               |
|                             |                 |                |                                    |                                            |               |
|                             |                 |                |                                    |                                            |               |
|                             |                 |                |                                    | *                                          |               |
|                             |                 | +              |                                    | Šeleccio                                   | ne el archivo |
|                             |                 | TTEMSAM        |                                    |                                            | ar Archivo    |

Copyright ©2024 Bushes Inc. All rights reserved.

+

| Ĵ | Últimas | 10 me | Plan Operacion |         | PDA Sam | +                |                  |          |     |            |    |
|---|---------|-------|----------------|---------|---------|------------------|------------------|----------|-----|------------|----|
|   | STATUS  | STATE | ORIGEN         | DESTINO | ER      | COMENZAR         | FIN              | MEDIDAS  | RAZ | ÓN         |    |
|   |         | CHILE | SAMF           | SCEL    | SCEL    | 2024-04-30 00:00 | 2024-07-29 23:59 | 00:05:00 | RES | TRICCIONES | DE |

# ¿CONSULTA?